# Knick >

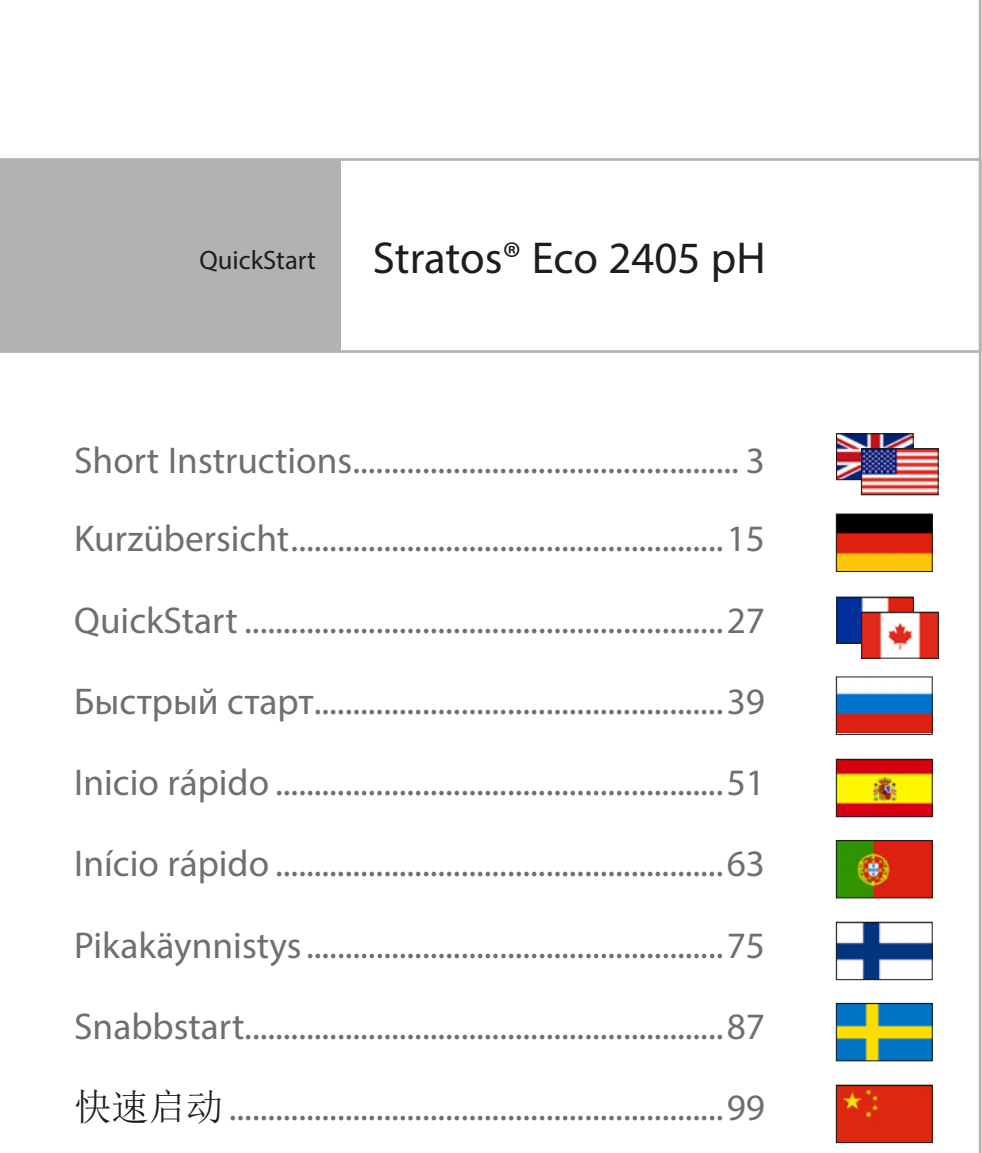

Aktuelle Produktinformation: www.knick.de

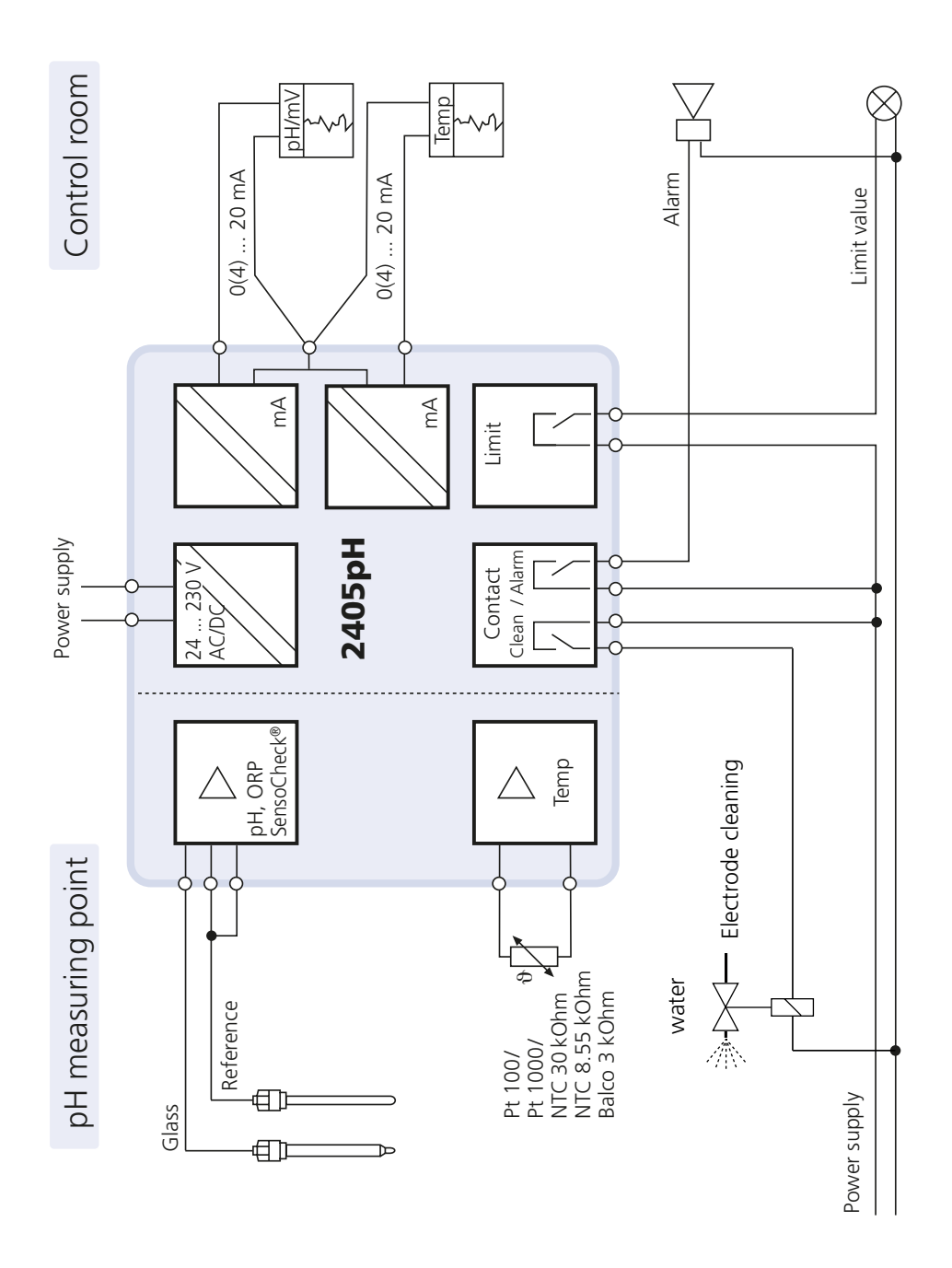

### WARNING!

These short instructions are intended for commissioning the Stratos Eco 2405 pH transmitters. They are intended for experienced users and do not replace the instruction manual (on included CD-ROM or at www.knick.de).

The shipment includes a special document with safety information.

The Stratos Eco 2405 pH is used for pH/mV, ORP, and temperature measurement in industry, environment, food processing, and sewage treatment.

The sturdy molded enclosure can be fixed into a control panel or mounted on a wall or at a post.

The protective hood provides additional protection against direct weather exposure and mechanical damage.

The device has been designed for application with commercially available sensors with a nominal zero point at pH 7. It provides two current outputs (for transmission of measured value and temperature, for example), two contacts, and a universal power supply 24 ... 230 V AC/DC, AC: 45 ... 65 Hz.

#### **Terminals:**

Screw terminal, suitable for single wires / flexible leads up to 2.5 mm<sup>2</sup> (AWG 14).

Recommended torque for the terminal screws: 0.5...0.6 Nm.

### **Sensor Connection**

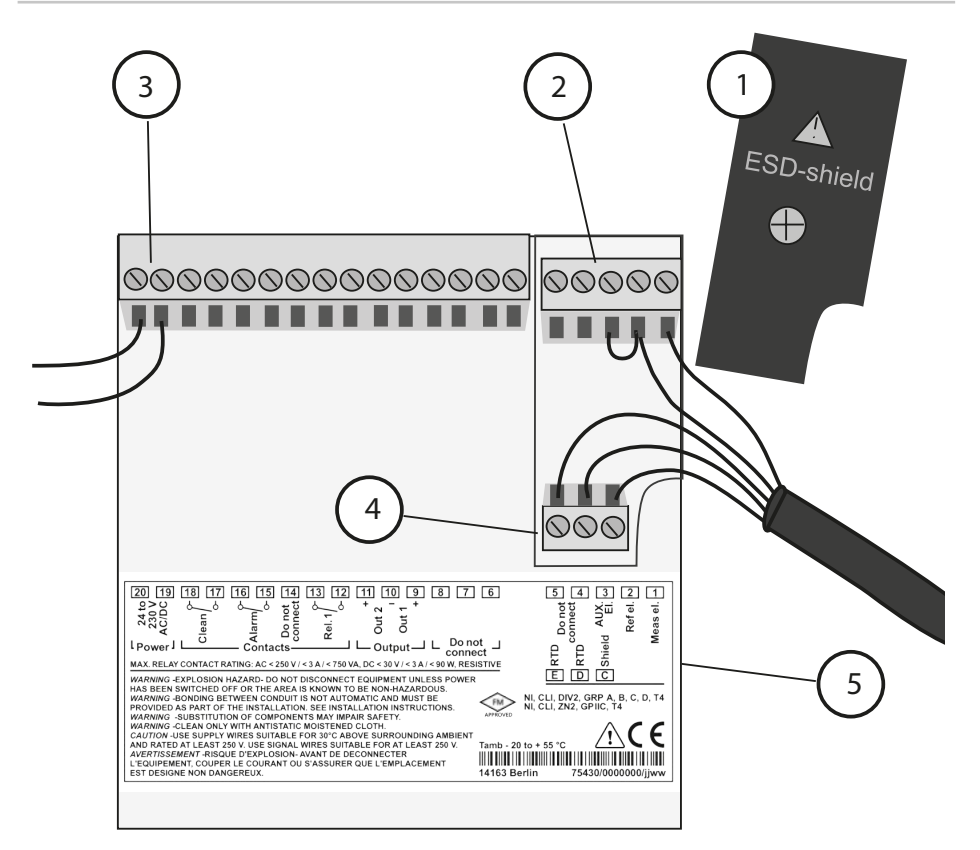

- 1 ESD shield covering the signal inputs (Screw off for assembly) **Note:** The cable shield must end under the ESD shield. (Cut lines if required.)
- 2 Terminals for sensor
- 3 Power supply connection
- 4 Terminals for temperature probe and outer shield
- 5 Specifications for terminal assignment

#### **Division 2 Wiring**

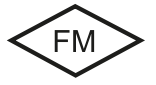

The connections to the device must be installed in accordance with the National Electric Code (ANSI NFPA 70) Division 2 hazardous (classified) location non-incendive wiring techniques.

### Example 1:

pH measurement with monitoring of glass electrode

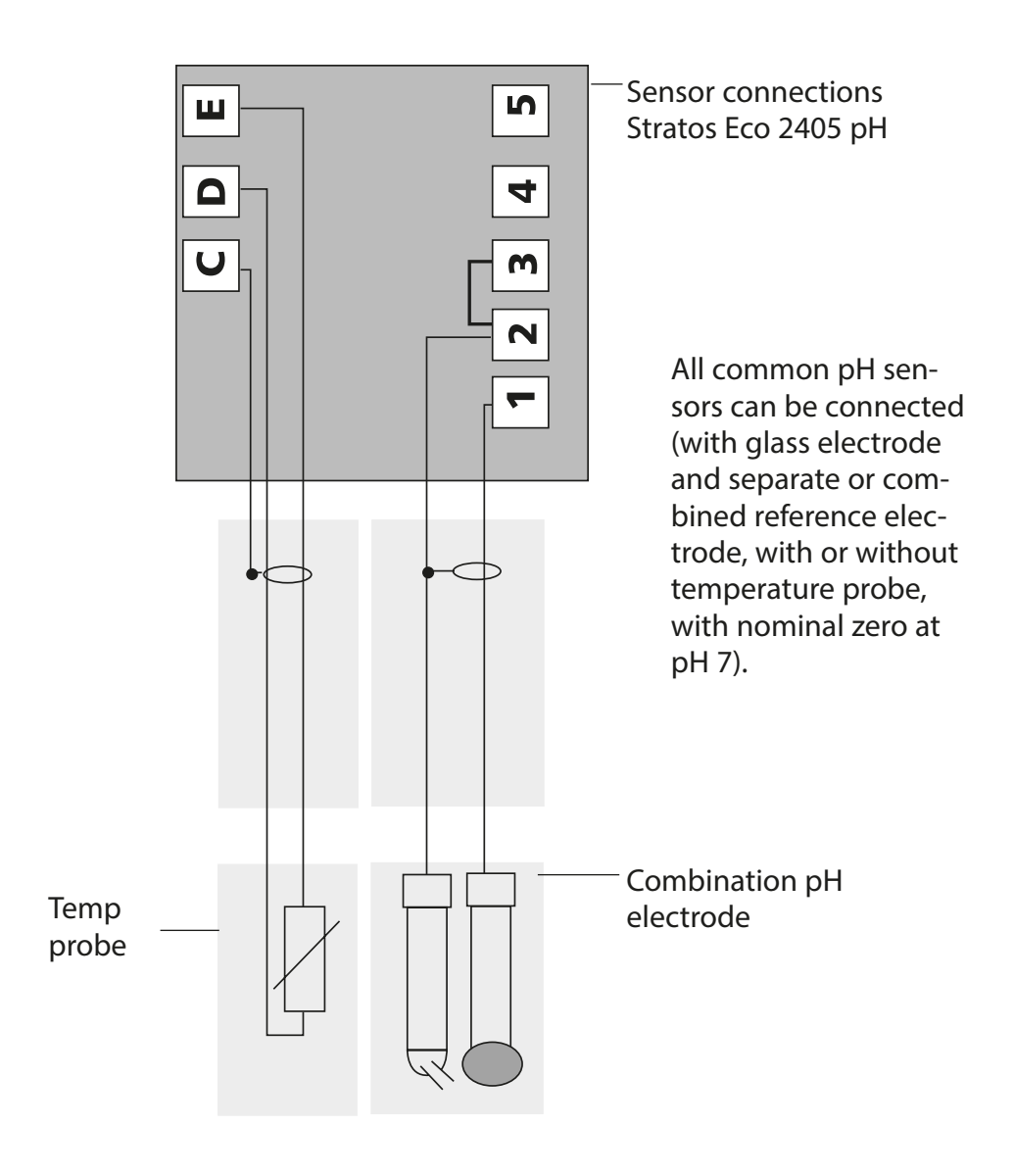

# Quickstart

### **Measuring Mode**

After the operating voltage has been connected, the analyzer goes to "Measuring" mode. From the "Calibration" mode, you can switch the analyzer to "Measuring" mode by pressing the **cal** key, from the "Configuration" mode by pressing **conf** (waiting time for measured-value stabilization approx. 20 sec).

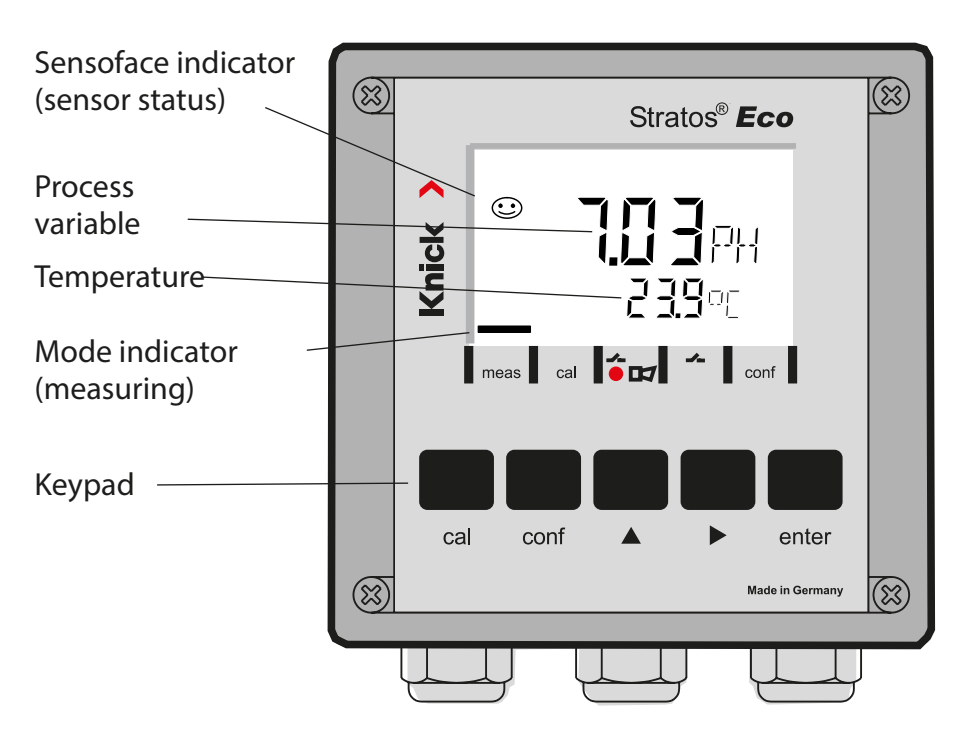

### Sensocheck, Sensoface Sensor Monitoring

Sensocheck continuously monitors the sensor and its wiring. Sensocheck can be switched on/off (default: off).

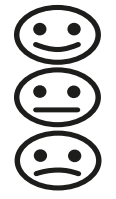

Sensoface provides information on the sensor condition. Asymmetry potential, slope, and response time are evaluated during calibration. The three Sensoface indicators provide the user with information on wear and required maintenance of the sensor.

| Keypad       |                                                                                                    |  |  |
|--------------|----------------------------------------------------------------------------------------------------|--|--|
| cal          | Start, end calibration                                                                                                    |  |  |
| conf         | Start, end configuration                                                                                                    |  |  |
| •            | <ul> <li>Select digit position<br/>(selected position blinks)</li> <li>Menu navigation</li> </ul>                                                                                      |  |  |
| <b>^</b>     | <ul><li>Edit digit</li><li>Menu navigation</li></ul>                                                                                                    |  |  |
| enter        | <ul> <li>Calibration:<br/>Continue in program sequence</li> <li>Configuration: Confirm entries,<br/>next configuration step</li> <li>Measuring mode: Display output current</li> </ul> |  |  |
| cal 🔶 enter  | Cal Info: Display of asymmetry potential (zero) and slope                                                                                                    |  |  |
| conf → enter | Error Info: Display of last error message                                                                                                    |  |  |
| ▶ + ▲        | Start GainCheck device self-test                                                                                                    |  |  |

#### Passcodes

| Key + passcode | Menu item                          |
|----------------|------------------------------------|
| cal + 0000     | CAL info (display of zero, slope)  |
| cal + 1100     | Calibration (with buffer solution) |
| cal + 1105     | Product Calibration                |
| cal + 1015     | Temp probe adjustment              |

#### Configuration

| Key + passcode | Menu item                                 |
|----------------|-------------------------------------------|
| conf + 0000    | Error info (display of last error, erase) |
| conf + 1200    | Configuration                             |
| conf + 2222    | Sensor monitor (sensor potential)         |
| conf + 5555    | Current source 1 (specify output current) |
| conf + 5556    | Current source 2 (specify output current) |
| conf +         | Factory setting                           |

### **Changing the Mode / Entering Values**

### Make sure that the device is in "Measuring" mode:

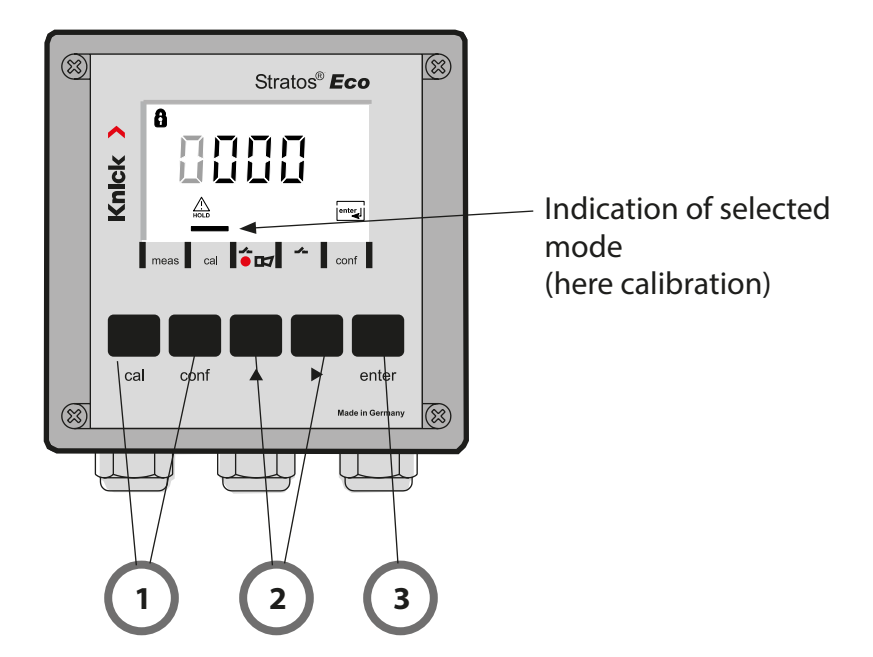

1) Press the corresponding key for calibration – **cal** for configuration – **conf** 

#### **Passcode Entry**

- 2) Select numeral using ▶, edit number using ▲
- 3) Confirm entry with enter

The configuration steps are assigned to different menu groups. With the arrow keys you can jump between the individual menu groups.

Each menu group contains menu items for setting the parameters. Pressing **enter** opens a menu item. The values are edited using the arrow keys. Pressing **enter** confirms/stores the settings.

Return to measurement: Press conf.

| Seleo<br>grou | ect menu Menu group Code Display |                          | Select menu<br>item |      |                                   |
|---------------|----------------------------------|--------------------------|---------------------|------|-----------------------------------|
|               |                                  | Output 1                 | o1.                 |      | enter                             |
|               |                                  |                          | Menu ite            | em 1 |                                   |
|               |                                  |                          | Menu ite            | em 2 | 🖌 enter                           |
|               | •                                |                          |                     | :    | enter                             |
|               |                                  |                          | Menu ite            | em   |                                   |
|               | • (                              | Output 2                 | o2.                 |      | <pre>enter</pre>                  |
|               | • (                              | Temperature compensation | tc.                 |      |                                   |
|               | • (                              | Calibration mode         | CA.                 |      | <ul> <li>Previous menu</li> </ul> |
|               | • (                              | Alarm settings           | AL.                 |      | group:                            |
| •             |                                  | Relay                    | rL.                 |      |                                   |

# **Automatic Calibration (Calimatic)**

The device can only operate properly when the buffer solutions used correspond to the configured set. Other buffer solutions, even those with the same nominal values, may demonstrate a different temperature behavior. This leads to measurement errors.

| Display       | Action                                                                                                    | Remark                                                                                             |
|---------------|----------------------------------------------------------------------------------------------------|----------------------------------------------------------------------------------------------------|
|               | Press <b>cal</b> key,<br>enter code 1100.<br>Select with ▶ key,<br>edit number with ▲ key,<br>proceed with <b>enter</b> .                                                                                                    | If an invalid code is<br>entered, the device<br>returns to measuring<br>mode.                      |
|               | Remove the sensor and tem-<br>perature probe, clean them, and<br>immerse them in the first buffer<br>solution (in any order). When<br>"Manual temp detection" has<br>been configured, enter value in<br>the secondary display using the<br>arrow keys. Start with <b>enter</b> . | Device in Hold<br>mode, measured<br>value frozen.<br>Sensoface inactive.                           |
|               | Buffer recognition<br>While the "hourglass" icon is<br>blinking, the sensor and tem-<br>perature probe remain in the first<br>buffer solution.                                                                                                    | The response time<br>of the sensor and<br>temperature probe<br>is considerably<br>reduced when the |
| <b>100</b> PH | Buffer recognition terminated,<br>the nominal buffer value is<br>displayed.                                                                                                    | sensor is first moved<br>about in the buffer<br>solution and then<br>held still.                   |
|               | Stability check:<br>The measured mV value is<br>displayed.                                                                                                    | To abort stability<br>check: Press <b>cal</b> .<br>(accuracy reduced)                              |

### **Automatic Calibration (Calimatic)**

| Display | Action                                                                                                    | Remark                                                                                     |
|---------|----------------------------------------------------------------------------------------------------|--------------------------------------------------------------------------------------------|
|         | Calibration with the first buffer is<br>terminated. Remove the sensor<br>and temp probe from the first<br>buffer solution and rinse them<br>thoroughly.                        |                                                                                            |
|         | <ul> <li>One-point calibration:<br/>End with cal.</li> <li>Slope [%] and asymmetry<br/>potential [mV] of the sensor<br/>are displayed.</li> <li>Proceed with enter.</li> </ul> | For one-point calibration only:                                                            |
|         | <ul> <li>Two-point calibration:<br/>Immerse sensor and tempera-<br/>ture probe in the second buffer<br/>solution.</li> <li>Start with <b>enter</b>.</li> </ul>                 | The calibration<br>process runs again as<br>for the first buffer.                          |
|         | Retract sensor and temp probe<br>out of second buffer, rinse off,<br>re-install.<br>Repeat calibration: <b>cal</b><br>End calibration: <b>enter</b>                            | The slope and asym-<br>metry potential of<br>the sensor (based on<br>25 °C) are displayed. |
|         | pH value and "Hold" are dis-<br>played alternately. Sensoface<br>active, "enter" blinks.<br>Proceed with <b>enter</b> .<br>Hold is deactivated after 20 s.                     | Confirmation<br>prompt.                                                                    |

### **Error Messages**

| Error  | Display                     | Problem<br>Possible causes                                                                                                    | Alarm contact | Red LED | out 1 (22 mA)* | out 2 (22 mA)* |
|--------|-----------------------------|----------------------------------------------------------------------------------------------------|---------------|---------|----------------|----------------|
| ERR 01 | Measured<br>value<br>blinks | <ul> <li><b>pH sensor</b></li> <li>Sensor defective</li> <li>Not enough electrolyte in sensor</li> <li>Sensor not connected</li> <li>Break in sensor cable</li> <li>Wrong sensor connected</li> <li>Measured pH value &lt; -2 or &gt; 16</li> <li>Measured ORP value</li> <li>&lt; -1999 mV or &gt; 1999 mV</li> </ul> | x             | х       | х              |                |
| ERR 02 | Measured<br>value<br>blinks | ORP sensor<br>• Sensor defective<br>• Sensor not connected<br>• Break in sensor cable<br>• Wrong sensor connected<br>• Sensor potential < -1500 mV<br>• Sensor potential > 1500 mV                                                                                                    | x             | х       | х              |                |
| ERR 98 | "Conf"<br>blinks            | <b>System error</b><br>Configuration or calibration data defec-<br>tive; completely reconfigure the device<br>using the factory settings. Then calibrate.<br>Memory error in device program                                                                                                    | х             | х       | х              | x              |
| ERR 99 | "FAIL"<br>blinks            | <b>Factory settings</b><br>EEPROM or RAM defective<br>This error message only occurs in the<br>case of a total defect. The device must<br>be repaired and recalibrated at the fac-<br>tory.                                                                                                    | x             | х       | х              | х              |

### **Error Messages**

| Error  | lcon<br>(blinks) | Problem<br>Possible causes                                                      | Alarm contact | Red LED | out 1 (22 mA)* | out 2 (22 mA)* |
|--------|------------------|---------------------------------------------------------------------------------|---------------|---------|----------------|----------------|
| ERR 03 |                  | <b>Temperature probe</b><br>Open or short circuit<br>Temperature range exceeded | х             | х       | х              | х              |
| ERR 11 | mA               | <b>Current output 1</b><br>Current below 0 (3.8) mA                             | х             | х       | х              |                |
| ERR 12 | mA               | <b>Current output 1</b><br>Current above 20.5 mA                                | х             | х       | x              |                |
| ERR 13 | mA               | <b>Current output 1</b><br>Current span too small / too large                   | х             | х       | х              |                |
| ERR 21 |                  | <b>Current output 2</b><br>Current below 0 (3.8) mA                             | х             | х       |                | x              |
| ERR 22 |                  | <b>Current output 2</b><br>Current above 20.5 mA                                | х             | х       |                | x              |
| ERR 23 |                  | <b>Current output 2</b><br>Current span too small / too large                   | х             | х       |                | x              |
| ERR 33 | s s              | Sensocheck<br>Glass electrode                                                   | х             | х       | x              |                |
|        | Zero •           | Zero error, Sensoface active                                                    |               |         |                |                |
|        | Zero             | Slope error, Sensoface active                                                   |               |         |                |                |
|        | Ŀ                | Response time exceeded, Sensoface activ                                         | /e            |         |                |                |
|        | Ĭ                | Calibration interval expired, Sensoface ac                                      | tive          |         |                |                |

\* if output has been set to Alarm = 22mA during configuration

### Bestimmungsgemäßer Gebrauch

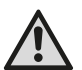

#### WARNUNG!

Diese Kurzübersicht ist für die Inbetriebnahme der Transmitter Stratos Eco 2405 pH vorgesehen. Sie ist für den erfahrenen Anwender gedacht und kein Ersatz für das Lesen und Befolgen der Anweisungen in der Bedienungsanleitung (auf beiliegender CD-ROM bzw. im Internet auf www.knick.de).

Die Sicherheitshinweise sind als gesonderte Dokumentation im Lieferumfang enthalten.

Stratos Eco 2405 pH wird zur pH/mV-, Redox- und Temperaturmessung im Industrie-, Umwelt-, Lebensmittel- und Abwasserbereich eingesetzt.

Das robuste Kunststoffgehäuse gestattet den Schalttafeleinbau oder die Wand- bzw. Mastmontage.

Das Schutzdach bietet zusätzlichen Schutz vor direkten Witterungseinflüssen und mechanischer Beschädigung.

Das Gerät ist ausgelegt für handelsübliche Sensoren mit nominellem Nullpunkt pH 7. Es verfügt über zwei Stromausgänge (zur Übertragung von z. B. Messwert und Temperatur), zwei Kontakte und eine universelle Netzversorgung 24 ... 230 V AC/DC, AC: 45 ... 65 Hz.

#### Anschlussklemmen:

Schraubklemmen, geeignet für Einzeldrähte / Litzen bis 2,5 mm<sup>2</sup>. Empfohlenes Anzugsmoment der Klemmenschrauben: 0,5...0,6 Nm.

### Sensor anschließen

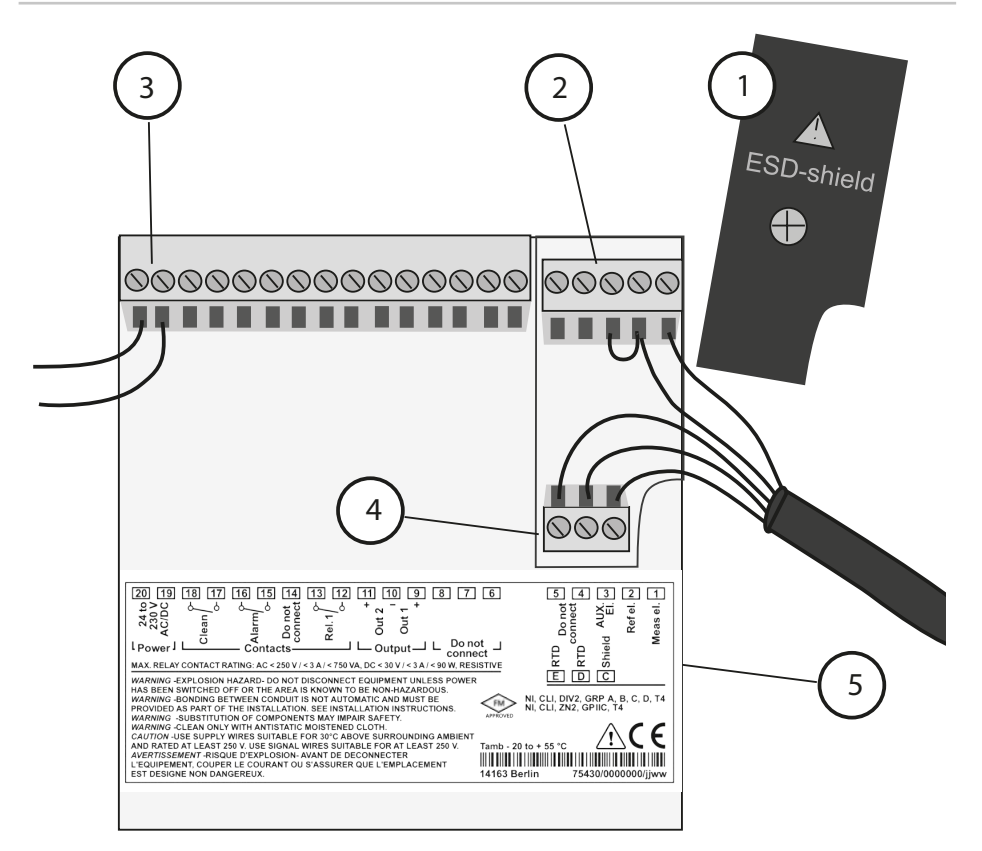

- 1 Schirmkappe über den Signaleingängen (zur Montage abschrauben) **Hinweis:** Der Kabelschirm muss unter der Schirmkappe enden (bei Bedarf Leitungen entsprechend kürzen).
- 2 Anschlussklemmen für Sensor
- 3 Anschluss Hilfsenergie
- 4 Anschlussklemmen für Temperaturfühler und Außenschirm
- 5 Angaben zur Klemmenbelegung

#### **Division 2 Wiring**

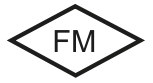

Die Anschlüsse des Gerätes müssen nach den Vorgaben des National Electric Code (ANSI NFPA 70) Division 2 hazardous (classified) location non-incendive wiring techniques errichtet werden.

#### **Beispiel 1:** pH-Messung mit Überwachung der Glaselektrode

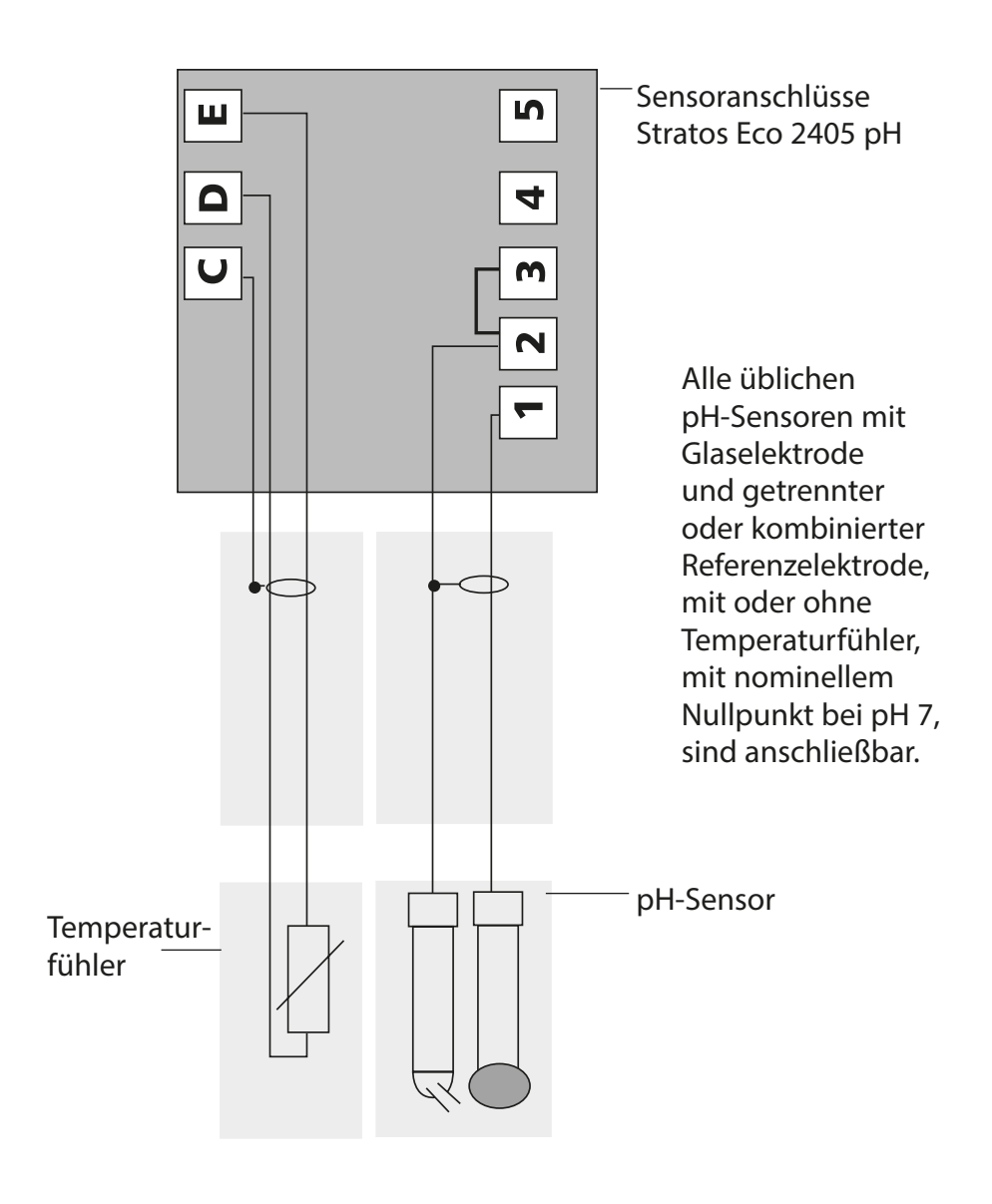

# Quickstart

### **Betriebsart Messen**

Nach Zuschalten der Betriebsspannung geht das Gerät in die Betriebsart "Messen". Aus der Betriebsart "Kalibrierung" wird das Gerät mit **cal**, aus der Betriebsart "Konfigurierung" mit **conf** in die Betriebsart "Messen" geschaltet (Wartezeit zur Messwertstabilisierung ca. 20 s).

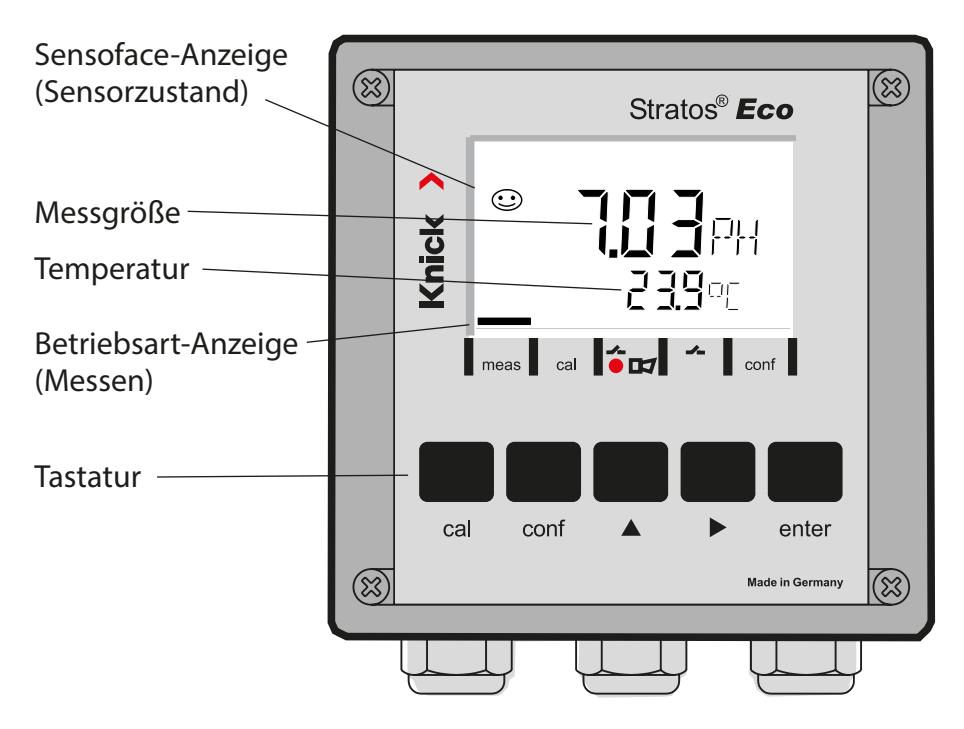

### Sensorüberwachung Sensocheck, Sensoface

Sensocheck überwacht kontinuierlich den Sensor und die Zuleitungen. Sensocheck ist parametrierbar (Werkseinstellung: Aus).

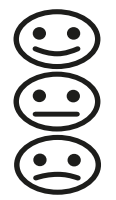

Sensoface gibt Hinweise über den Zustand des Sensors. Asymmetriepotential, Steilheit und Einstellzeit werden bei der Kalibrierung ausgewertet. Die drei Sensoface-Piktogramme geben Diagnose-Hinweise auf Verschleiß und Wartungsbedarf des Sensors.

| Tastatur     |                                                                                                    |  |  |
|--------------|----------------------------------------------------------------------------------------------------|--|--|
| cal          | Kalibrierung starten, beenden                                                                                                    |  |  |
| conf         | Konfigurierung starten, beenden                                                                                                    |  |  |
| •            | <ul> <li>Ziffernstelle auswählen<br/>(ausgewählte Stelle blinkt)</li> <li>Menünavigation</li> </ul>                                                                                     |  |  |
| <b>^</b>     | <ul><li>Stelle ändern</li><li>Menünavigation</li></ul>                                                                                                    |  |  |
| enter        | <ul> <li>Kalibrierung:<br/>Weiter im Programmablauf</li> <li>Konfigurierung: Eingaben bestätigen,<br/>nächster Konfigurierschritt</li> <li>Messmodus: Ausgangsstrom anzeigen</li> </ul> |  |  |
| cal 🔶 enter  | Cal-Info, Anzeige von Asymmetriepotential und Steilheit                                                                                                    |  |  |
| conf → enter | Error-Info, Anzeige der letzten Fehlermeldung                                                                                                    |  |  |
| ▶ + ▲        | Geräteselbsttest GainCheck starten                                                                                                    |  |  |

#### Passcodes

| Taste + Passcode | Menüpunkt                               |
|------------------|-----------------------------------------|
| cal + 0000       | CAL-Info (Anzeige Nullpunkt, Steilheit) |
| cal + 1100       | Kalibrierung (mit Pufferlösungen)       |
| cal + 1105       | Produktkalibrierung                     |
| cal + 1015       | Abgleich Temperaturfühler               |

#### Konfigurierung

| Taste + Passcode | Menüpunkt                                    |
|------------------|----------------------------------------------|
| conf + 0000      | Error-Info (Anzeige letzter Fehler, Löschen) |
| conf + 1200      | Konfigurierung                               |
| conf + 2222      | Sensormonitor (Sensorspannung)               |
| conf + 5555      | Stromgeber 1 (Vorgabe Ausgangsstrom)         |
| conf + 5556      | Stromgeber 2 (Vorgabe Ausgangsstrom)         |
| conf +           | Werkseinstellung                             |

#### Voraussetzung-Gerät befindet sich in der Betriebsart "Messen":

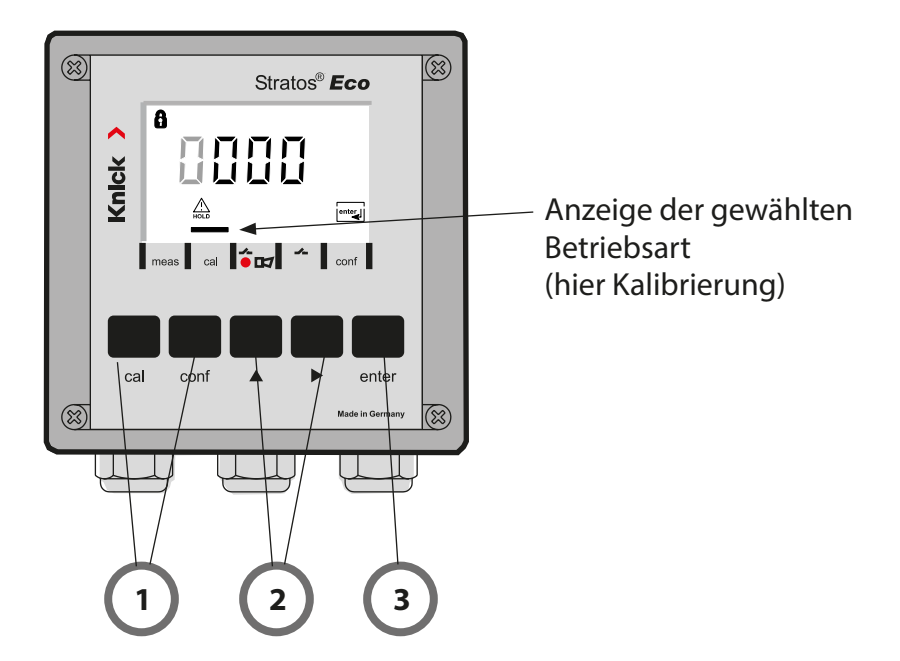

 Taste entsprechend der gewünschten Betriebsart drücken für Kalibrierung - cal für Konfigurierung - conf

#### **Eingabe Passcode**

- 2) Ziffernposition auswählen mit Taste ►, Zahlenwert ändern mit Taste ▲
- 3) Eingabe bestätigen mit Taste enter

Die Konfigurierschritte sind in Menügruppen zusammengefasst. Mit Hilfe der Pfeiltasten kann zur jeweils nächsten Menügruppe vorbzw. zurückgesprungen werden.

Jede Menügruppe besitzt Menüpunkte zur Einstellung der Parameter. Öffnen der Menüpunkte mit **enter**. Das Ändern der Werte erfolgt mit den Pfeiltasten, mit **enter** werden die Einstellungen bestätigt/übernommen.

Wahl Wahl Menügruppe Code Display Menüpunkt Menügruppe OUE. IMNU Ausgang 1 01. enter e#361 Menüpunkt 1 enter Menüpunkt 2 enter Menüpunkt ... enter 10 out 2 MNU Ausgang 2 o2. **≙** o∂. Temperatur-בב MNU tc. kompensation 🛦 Ec. en/ar E HL MNH Kalibriermodus CA. **≙** (R vorige wax. 07 Menügruppe: RLrLmnu Alarmeinstellungen AL. & RL. and and 一上月当!!!!! Relais rL. 🚓 - L. ------

Zurück zur Messung: conf drücken.

# Automatische Kalibrierung (Calimatic)

Das Gerät kann nur richtig arbeiten, wenn die verwendeten Pufferlösungen mit dem konfigurierten Puffersatz übereinstimmen. Andere Pufferlösungen, auch mit gleichen Nennwerten, können ein anderes Temperaturverhalten aufweisen. Dies führt zu Messfehlern.

| Display       | Aktion                                                                                                    | Bemerkung                                                                                                 |
|---------------|----------------------------------------------------------------------------------------------------|----------------------------------------------------------------------------------------------------|
|               | Taste <b>cal</b> drücken,<br>Code 1100 eingeben<br>Auswahl mit Pfeiltaste ►,<br>Zahlenwert mit Taste ►,<br>weiter mit <b>enter</b> .                                                                                                    | Bei ungültigem<br>Code geht das<br>Gerät zurück in den<br>Messmodus.                                      |
|               | Sensor und Temperatur-<br>fühler ausbauen, reinigen, in<br>erste Pufferlösung tauchen<br>(Reihenfolge der Pufferlösungen<br>ist beliebig). Wenn auf "manuelle<br>Temperaturerfassung" konfigu-<br>riert wurde, Wert mit Pfeiltasten<br>in der Nebenanzeige eingeben.<br>Starten mit <b>enter</b> . | Gerät im Hold-<br>Zustand, Messwert<br>eingefroren.<br>Sensoface inaktiv.                                 |
|               | Puffererkennung<br>Während das Symbol "Sanduhr"<br>blinkt, verbleiben Sensor und<br>Temperaturfühler in der ersten<br>Pufferlösung.                                                                                                    | Die Einstellzeit des<br>Sensor und des<br>Temperaturfühlers<br>verkürzt sich erheb-<br>lich, wenn Sie den |
| <b>100</b> ₽H | Puffererkennung beendet,<br>der Puffernennwert wird ange-<br>zeigt.                                                                                                    | Sensor zunächst in<br>der Pufferlösung<br>bewegen und dann<br>ruhig halten.                               |
|               | Stabilitätsprüfung:<br>gemessener mV-Wert wird ange-<br>zeigt.                                                                                                    | Abbruch der<br>Stabilitätsprüfung:<br><b>cal</b> drücken.<br>(verringerte<br>Genauigkeit)                 |

# Automatische Kalibrierung (Calimatic)

| Display                    | Aktion                                                                                                    | Bemerkung                                                                                         |
|----------------------------|----------------------------------------------------------------------------------------------------|---------------------------------------------------------------------------------------------------|
|                            | Die Kalibrierung mit dem ersten<br>Puffer ist beendet. Sensor und<br>Temperaturfühler aus der ersten<br>Pufferlösung nehmen, gründlich<br>abspülen.                         |                                                                                                   |
|                            | <ul> <li>Einpunktkalibrierung:<br/>Beenden mit cal.<br/>Steilheit [%] und Asymmetrie-<br/>potential [mV] des Sensors<br/>werden angezeigt.<br/>Weiter mit enter.</li> </ul> | Nur bei Einpunkt-<br>kalibrierung:                                                                |
|                            | <ul> <li>Zweipunktkalibrierung:<br/>Sensor und Temperaturfühler<br/>in die zweite Pufferlösung<br/>tauchen.<br/>Starten mit <b>enter</b>.</li> </ul>                        | Der Kalibriervorgang<br>läuft noch einmal so<br>ab wie beim ersten<br>Puffer.                     |
|                            | Sensor mit Temperaturfühler aus<br>zweitem Puffer ziehen, abspülen,<br>wieder einbauen.<br>Kalibrierung wiederholen: <b>cal</b><br>Kalibrieren beenden: <b>enter</b>        | Steilheit und Asym-<br>metriepotential des<br>Sensors (bezogen<br>auf 25 °C) werden<br>angezeigt. |
| <b>102</b> ₽н<br>≊≙ 25.7°€ | Anzeige von pH-Wert und "Hold"<br>im Wechsel; Sensoface aktiv,<br>"enter" blinkt. Weiter mit <b>enter</b> .<br>Hold wird nach 20 s deaktiv.                                 | Sicherheitsabfrage.                                                                               |

# Fehlermeldungen

| Fehler | Display            | Problem<br>mögliche Ursache                                                                                                    | Alarmkontakt | rote LED | out 1 (22 mA)* | out 2 (22 mA)* |
|--------|--------------------|----------------------------------------------------------------------------------------------------|--------------|----------|----------------|----------------|
| ERR 01 | Messwert<br>blinkt | <ul> <li><b>pH-Sensor</b></li> <li>Sensor defekt</li> <li>zu wenig Elektrolyt im Sensor</li> <li>Sensor nicht angeschlossen</li> <li>Sensorkabel unterbrochen</li> <li>falscher Sensor angeschlossen</li> <li>gemessener pH-Wert &lt; -2 bzw. &gt; 16</li> <li>gemessener ORP-Wert</li> <li>&lt;-1999 mV bzw. &gt; 1999 mV</li> </ul> | x            | x        | x              |                |
| ERR 02 | Messwert<br>blinkt | Redox-Sensor<br>• Sensor defekt<br>• Sensor nicht angeschlossen<br>• Sensorkabel unterbrochen<br>• falscher Sensor angeschlossen<br>• Sensorspannung < -1500 mV<br>• Sensorspannung > 1500 mV                                                                                                    | х            | х        | х              |                |
| ERR 98 | "Conf"<br>blinkt   | <b>Systemfehler</b><br>Konfigurations- oder Kalibrierdaten<br>defekt, konfigurieren Sie das Gerät<br>komplett neu über Werkseinstellung.<br>Danach Kalibrieren. Speicherfehler im<br>Geräteprogramm                                                                                                    | X            | X        | x              | x              |
| ERR 99 | "FAIL"<br>blinkt   | <b>Abgleichdaten</b><br>EEPROM oder RAM defekt<br>Diese Fehlermeldung tritt nur bei kom-<br>plettem Defekt auf. Das Gerät muss im<br>Werk repariert und neu abgeglichen<br>werden.                                                                                                    | х            | x        | X              | x              |

## Fehlermeldungen

| Fehler | Symbol<br>(blinkt) | Problem<br>mögliche Ursache                                                                                     | rmkontakt | e LED | : 1 (22 mA)* | : 2 (22 mA)* |
|--------|--------------------|----------------------------------------------------------------------------------------------------|-----------|-------|--------------|--------------|
|        |                    |                                                                                                    | Ala       | rot   | out          | out          |
| ERR 03 |                    | <b>Temperaturfühler</b><br>Unterbrechung bzw. Kurzschluss<br>Temperaturmessbereich über- bzw.<br>unterschritten | x         | х     | х            | x            |
| ERR 11 | mA                 | <b>Stromausgang 1</b><br>Strom kleiner 0 (3,8) mA                                                               | х         | х     | х            |              |
| ERR 12 | mA                 | <b>Stromausgang 1</b><br>Strom größer 20,5 mA                                                                   | х         | х     | х            |              |
| ERR 13 | mA                 | <b>Stromausgang 1</b><br>Stromspanne zu klein / zu groß                                                         | х         | х     | х            |              |
| ERR 21 |                    | <b>Stromausgang 2</b><br>Strom kleiner 0 (3,8) mA                                                               | x         | x     |              | x            |
| ERR 22 |                    | <b>Stromausgang 2</b><br>Strom größer 20,5 mA                                                                   | х         | х     |              | x            |
| ERR 23 |                    | <b>Stromausgang 2</b><br>Stromspanne zu klein / zu groß                                                         | х         | х     |              | х            |
| ERR 33 | Ł                  | <b>Sensocheck</b><br>Glaselektrode                                                                              | х         | х     | х            |              |
|        | Zero •             | Nullpunktfehler, Sensoface aktiv                                                                                |           |       |              |              |
|        | Slope<br>Zero      | Steilheitsfehler, Sensoface aktiv                                                                               |           |       |              |              |
|        |                    | Einstellzeit überschritten, Sensoface aktiv                                                                     |           |       |              |              |
|        | )<br>E             | Kalibriertimer abgelaufen, Sensoface akti                                                                       | V         |       |              |              |

\* wenn der Ausgang in der Konfigurierung auf Alarm = 22mA parametriert wurde

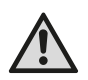

### AVERTISSEMENT !

Cette brève présentation est destinée à la mise en service du transmetteur Stratos Eco 2405 pH. Elle est conçue pour les utilisateurs expérimentés et ne dispense pas de lire et de respecter les instructions du mode d'emploi (contenues dans le CD-ROM joint ou consultables sur le site www.knick.de).

Les consignes de sécurité sont fournies sous forme de documentation distincte.

Le Stratos Eco 2405 pH est utilisé pour la mesure de pH/mV, de redox et de température dans l'industrie et le secteur de l'environnement, des produits alimentaires et des eaux usées.

Le robuste boîtier en plastique permet de le monter sur un tableau de commande, un mur ou un mât.

L'auvent offre une protection supplémentaire contre les intempéries et les dommages mécaniques.

L'appareil est conçu pour des capteurs classique ayant un zéro nominal de pH 7. Il est pourvu de deux sorties de courant (pour la transmission de la valeur mesurée et de la température, par ex.), de deux contacts et d'une alimentation réseau universelle 24 ... 230 V CA/CC, CA : 45 ... 65 Hz.

#### Bornes:

Bornes à vis pour fils monobrins et multibrins jusqu'à 2,5 mm<sup>2</sup>. Couple de serrage recommandé pour les vis des bornes : 0,5...0,6 Nm.

### Raccordement du capteur

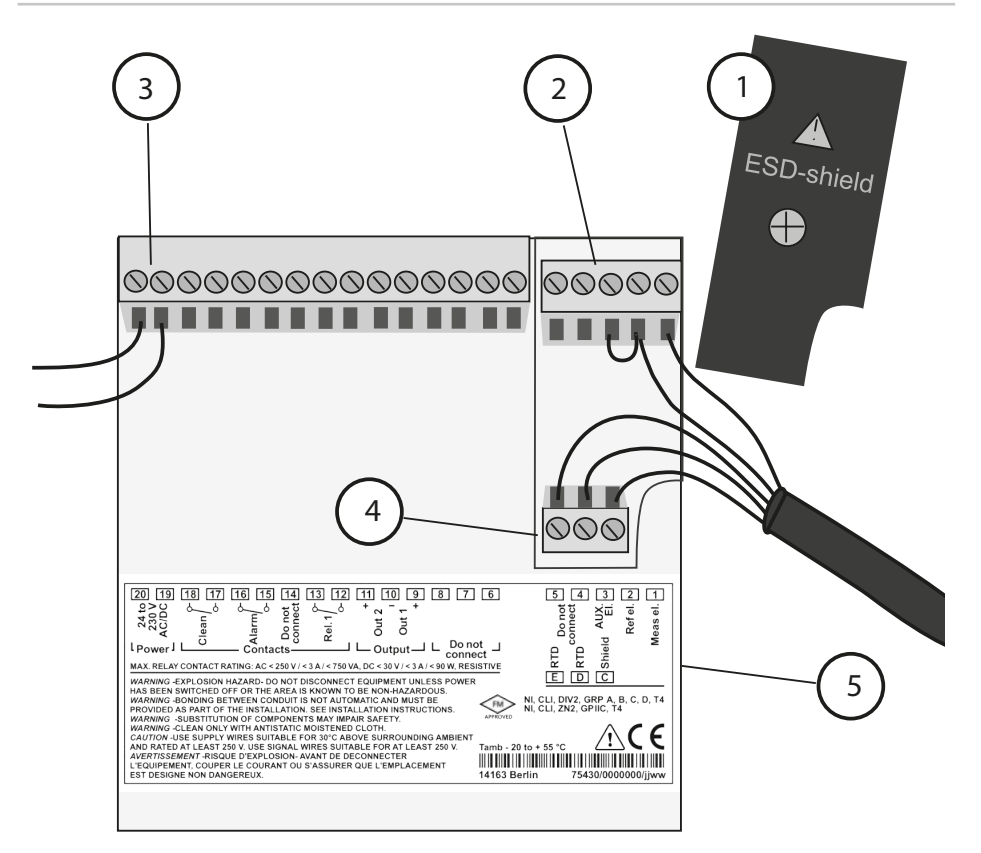

- 1 Blindage des entrées de signaux (à dévisser pour le montage) **Remarque :** L'écran du câble doit aboutir sous le blindage (si nécessaire, raccourcir les conducteurs en conséquence).
- 2 Bornes pour capteur
- 3 Raccordement d'alimentation
- 4 Bornes pour sonde de température et écran extérieur
- 5 Correspondance des bornes

#### **Division 2 Wiring**

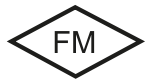

Les raccordements de l'appareil doivent être réalisés conformément aux indications du National Electric Code (ANSI NFPA 70) Division 2 hazardous (classified) location non-incendive wiring techniques

#### Exemple 1 :

Mesure du pH avec surveillance de l'électrode de verre

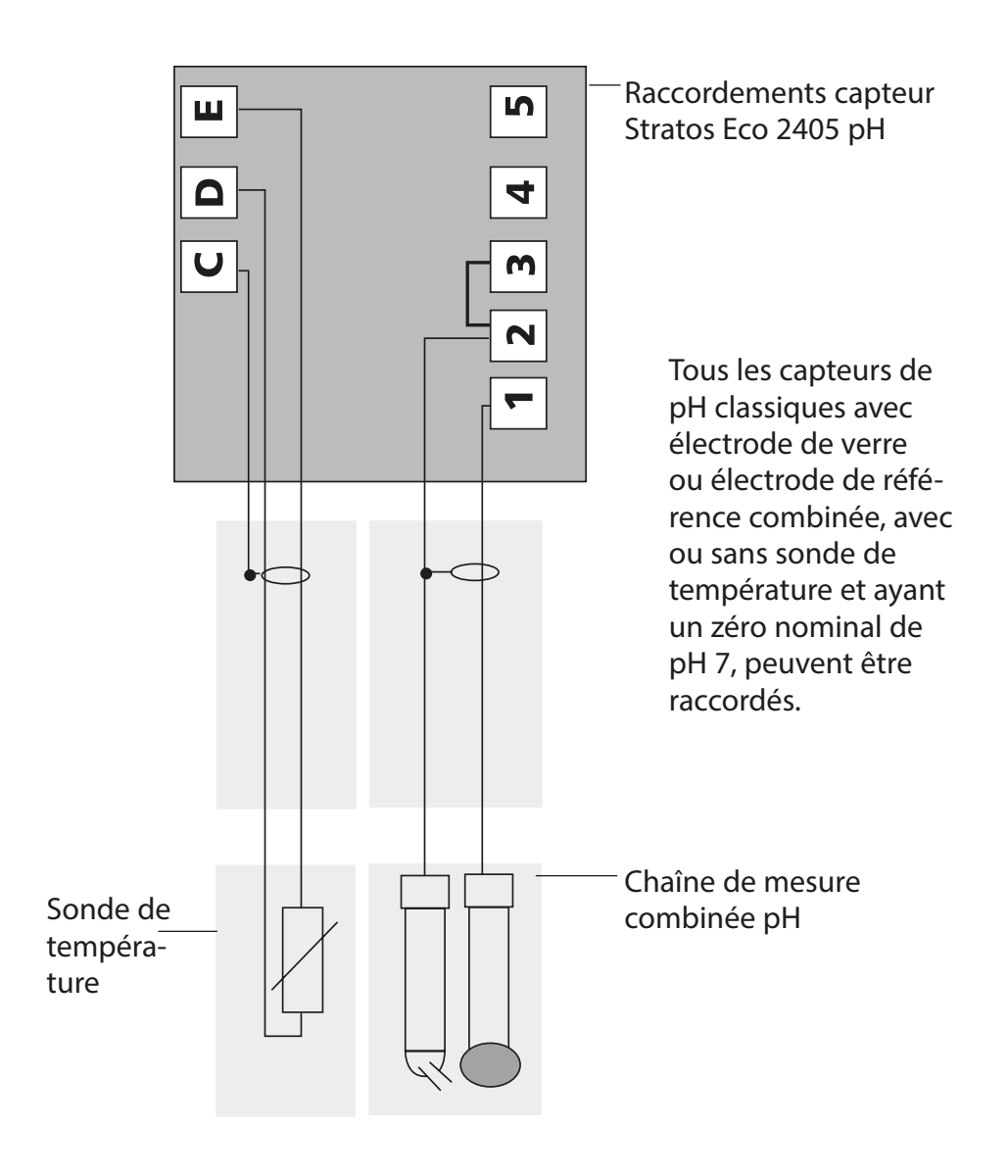

# Quickstart

### **Mode Mesure**

Après coupure de la tension de service, l'appareil se met en mode Mesure. Pour passer en mode Mesure, appuyer sur cal (mode Calibrage), sur **conf** (mode Configuration), le temps d'attente jusqu'à stabilisation de la valeur mesurée étant d'env. 20 s.

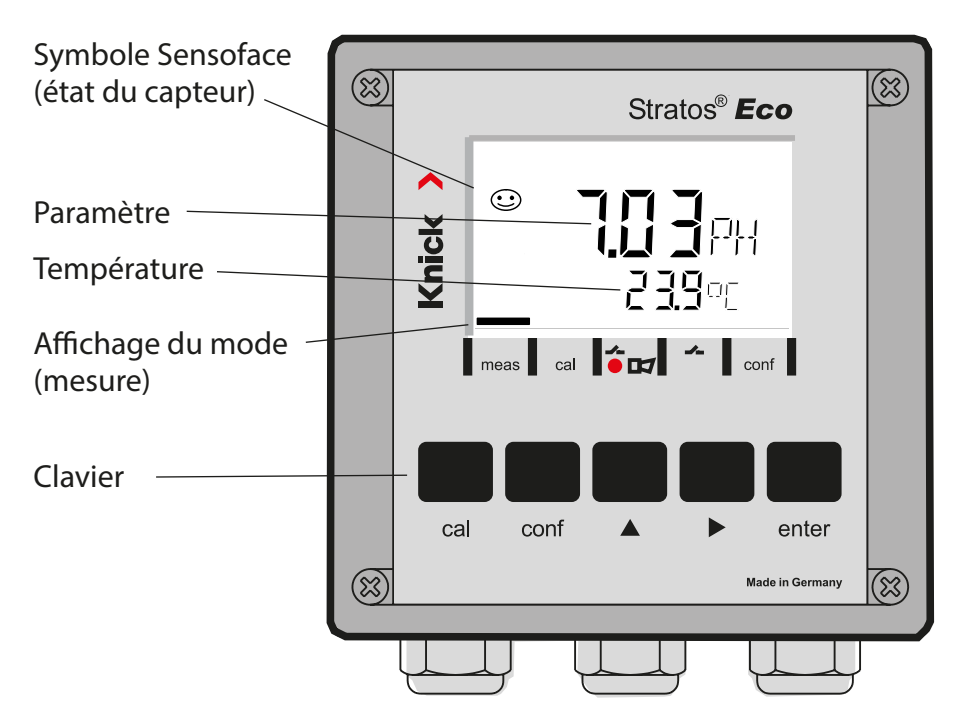

### Surveillance du capteur Sensocheck, Sensoface

Sensocheck surveille en permanence le capteur et les câbles. Sensocheck est programmable (réglage d'origine : arrêt).

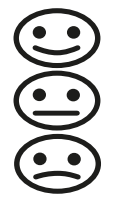

Sensoface fournit des informations sur l'état du capteur. Le potentiel asymétrique, la pente et le temps de réponse sont analysés au cours du calibrage. Les trois symboles Sensoface fournissent des indications de diagnostic relatifs à l'usure et à la nécessité d'entretien du capteur.

| Clavier      |                                                                                                    |
|--------------|----------------------------------------------------------------------------------------------------|
| cal          | Lancer, terminer le calibrage                                                                                                    |
| conf         | Lancer, terminer la configuration                                                                                                    |
| •            | <ul> <li>Sélectionner la position décimale<br/>(la position sélectionnée clignote)</li> <li>Navigation entre les menus</li> </ul>                                                                            |
| •            | <ul><li>Modifier la position</li><li>Navigation entre les menus</li></ul>                                                                                                    |
| enter        | <ul> <li>Calibrage :<br/>Suite du déroulement du programme</li> <li>Configuration : Valider les entrées,<br/>étape de configuration suivante</li> <li>Mode Mesure : Afficher le courant de sortie</li> </ul> |
| cal 🔶 enter  | Cal-Info, affichage du potentiel asymétrique et de la pente                                                                                                    |
| conf → enter | Error-Info, affichage du dernier message d'erreur                                                                                                    |
| ▶ + ▲        | Lancer l'autotest de l'appareil GainCheck                                                                                                    |

### Passcodes

| Touche + code<br>d'accès | Point de menu                           |
|--------------------------|-----------------------------------------|
| cal + 0000               | CAL-Info (affichage du zéro, pente)     |
| cal + 1100               | Calibrage (avec une solution tampon)    |
| cal + 1105               | Calibrage du produit                    |
| cal + 1015               | Compensation de la sonde de température |

#### Configuration

| Touche + code<br>d'accès | Point de menu                                             |
|--------------------------|-----------------------------------------------------------|
| conf + 0000              | Error-Info (affichage de la dernière erreur, suppression) |
| conf + 1200              | Configuration                                             |
| conf + 2222              | Contrôle capteur (tension du capteur)                     |
| conf + 5555              | Générateur de courant 1 (courant sortie spécifié)         |
| conf + 5556              | Générateur de courant 2 (courant sortie spécifié)         |
| conf +                   | Réglage usine                                             |

### Changement de mode / saisie des valeurs

#### Condition préalable – L'appareil doit être en mode Mesure :

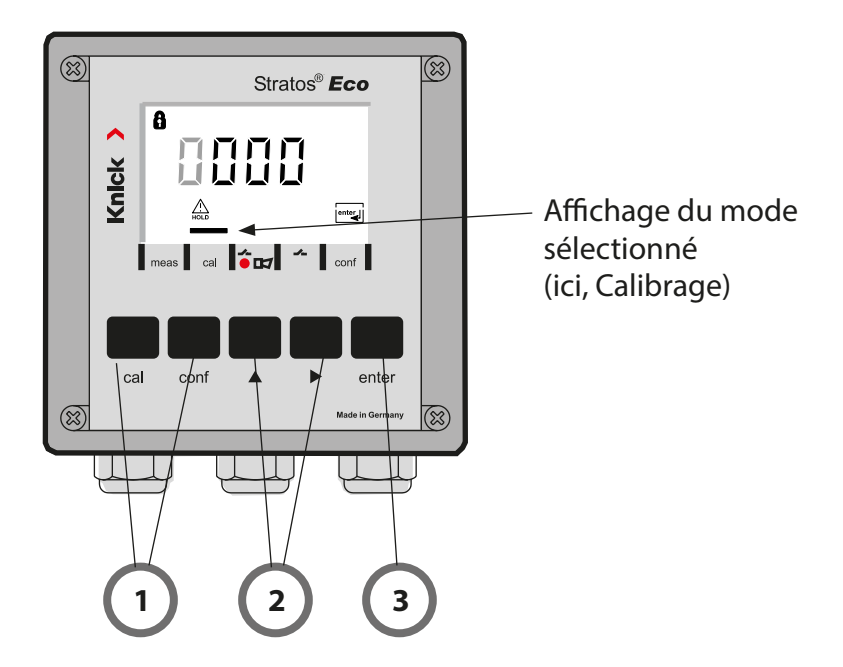

 Appuyer sur la touche correspondant au mode souhaité pour calibrage – cal pour configuration – conf

### Saisie du code d'accès

- 2) Sélectionner la position du chiffre à l'aide de la touche 🕨 , Modifier la valeur numérique à l'aide de la touche 🔺
- 3) Valider avec enter

## Vue d'ensemble du menu Configuration

Les étapes de configuration sont réunies en groupes de menus. Les touches fléchées permettent d'aller au groupe de menus suivant ou de revenir au groupe précédent.

Chaque groupe de menus comprend des points de menu pour le réglage des paramètres.

Presser **enter** pour ouvrir les points de menu.

Utiliser les touches fléchées pour modifier les valeurs

et enter pour valider/garder les réglages.

Retour à la mesure : presser conf.

| Sélect. groupe<br>menus | Groupe de menus             | Code     | Afficheur                         | Sélect. point<br>menu  |
|-------------------------|-----------------------------|----------|-----------------------------------|------------------------|
|                         | Sortie 1                    | o1.      |                                   | enter                  |
|                         |                             | Point de | menu 1                            |                        |
|                         |                             | Point de | menu 2                            | 🖌 enter                |
| ▶                       |                             |          | :                                 | enter                  |
|                         |                             | Point de | menu                              |                        |
|                         | Sortie 2                    | o2.      | io<br>Du <b>E</b> ZMNU<br>≜ oč. ⊡ | A enter                |
|                         | Compensation de température | tc.      |                                   |                        |
| • (                     | Mode Calibrage              | CA.      |                                   | Groupe                 |
|                         | Alarmes                     | AL.      |                                   | de menus<br>précédent: |
| •                       | Relais                      | rL.      |                                   |                        |

# Calibrage automatique (Calimatic)

L'appareil peut uniquement fonctionner correctement si les solutions tampons utilisées correspondent au jeu de tampons configuré. Les autres solutions tampon, même si elles ont la même valeur nominale, peuvent présenter un comportement en température différent. Ceci se traduit par des erreurs de mesure.

| Afficheur                                                                                                    | Action                                                                                                    | Remarque                                                                                                   |
|----------------------------------------------------------------------------------------------------|----------------------------------------------------------------------------------------------------|----------------------------------------------------------------------------------------------------|
|                                                                                                    | Presser la touche <b>cal</b> ,<br>entrer le code 1100<br>Sélection avec la touche >,<br>valeur avec la touche >,<br>suite avec <b>enter</b> .                                                                                                    | Si le code est<br>incorrect, l'appareil<br>repasse en mode<br>Mesure.                                      |
|                                                                                                    | Démonter et nettoyer le capteur<br>et la sonde de température, puis<br>les plonger dans la première<br>solution tampon (l'ordre n'a pas<br>d'importance). Si la configuration<br>a été faite avec "saisie manuelle<br>de la température", entrer la<br>valeur avec les touches fléchées<br>dans l'afficheur secondaire.<br>Démarrer avec la touche <b>enter</b> . | Appareil en état<br>Hold, valeur mesurée<br>gelée.<br>Sensoface inactif.                                   |
|                                                                                                    | Identification du tampon<br>Pendant que le symbole "sablier"<br>clignote, le capteur et la sonde<br>de température restent dans la<br>première solution tampon.                                                                                                    | Vous pouvez réduire<br>considérablement<br>le temps de réponse<br>du capteur et de la<br>sonde de tempéra- |
| المرب مع 25 مرب محمد المرب المرب ال | L'identification du tampon<br>est terminée,<br>la valeur nominale du tampon<br>est affichée.                                                                                                    | ture en agitant le<br>capteur dans la solu-<br>tion tampon puis en<br>la tenant immobile.                  |
|                                                                                                    | Contrôle de stabilité :<br>la valeur mV mesurée est<br>affichée.                                                                                                    | Arrêt du contrôle de<br>stabilité : Presser <b>cal</b> .<br>(précision réduite)                            |

## **Calibrage automatique (Calimatic)**

| Afficheur                  | Action                                                                                                    | Remarque                                                                                       |
|----------------------------|----------------------------------------------------------------------------------------------------|------------------------------------------------------------------------------------------------|
|                            | Le calibrage avec le premier tam-<br>pon est terminé. Retirez la chaîne<br>de mesure et la sonde de tem-<br>pérature de la première solution<br>tampon et rincez soigneusement<br>les deux. |                                                                                                |
|                            | <ul> <li>Calibrage en un point :<br/>Quitter avec cal.</li> <li>La pente [%] et le potentiel<br/>asymétrique [mV] du capteur<br/>sont affichés.</li> <li>Suite avec enter.</li> </ul>       | Uniquement pour<br>le calibrage en un<br>point :                                               |
|                            | <ul> <li>Calibrage en deux points :<br/>Plonger le capteur et la sonde<br/>de température dans la<br/>deuxième solution tampon.<br/>Démarrer avec la touche <b>enter</b>.</li> </ul>        | Le cycle de calibrage<br>se déroule à nou-<br>veau comme avec le<br>premier tampon.            |
|                            | Retirer le capteur et la sonde de<br>température du deuxième tam-<br>pon, rincer, remettre en place.<br>Répéter le calibrage : <b>cal</b><br>Terminer le calibrage : <b>enter</b>           | La pente et le poten-<br>tiel asymmétrique du<br>capteur (rapportés à<br>25 °C) sont affichés. |
| <b>7.02</b> PH<br>& 25.7°C | Affichage du pH et de "Hold"<br>en alternance. "enter" clignote,<br>Sensoface est actif.<br>Suite avec <b>enter</b> .<br>Hold est désactivé au bout de<br>20 s.                             | Demande de<br>sécurité.                                                                        |

## Messages d'erreur

| Erreur | Affi-<br>cheur                   | Problème<br>Cause possible                                                                                                    | Contact d'alarme | LED rouge | out 1 (22 mA)* | out 2 (22 mA)* |
|--------|----------------------------------|----------------------------------------------------------------------------------------------------|------------------|-----------|----------------|----------------|
| ERR 01 | La valeur<br>mesurée<br>clignote | Capteur de pH<br>• Capteur défectueux<br>• Manque d'électrolyte dans le capteur<br>• Capteur non raccordé<br>• Coupure du câble du capteur<br>• Mauvais capteur raccordé<br>• pH mesuré < -2 ou > 16<br>• ORP mesuré<br><-1999 mV ou >1999 mV                                         | x                | x         | x              |                |
| ERR 02 | La valeur<br>mesurée<br>clignote | Capteur Redox<br>• Capteur défectueux<br>• Capteur non raccordé<br>• Coupure du câble du capteur<br>• Mauvais capteur raccordé<br>• Tension capteur < -1500 mV<br>• Tension capteur > 1500 mV                                                                                         | х                | х         | х              |                |
| ERR 98 | "Conf"<br>clignote               | <b>Erreur système</b><br>Données de configuration ou de cali-<br>brage incorrectes, recommencez entière-<br>ment la configuration et le calibrage de<br>l'appareil selon le réglage d'origine. Puis<br>effectuez un calibrage. Erreur de mémoi-<br>re dans le programme de l'appareil | x                | x         | x              | x              |
| ERR 99 | "FAIL"<br>clignote               | <b>Données de compensation</b><br>EEPROM ou RAM défectueuse<br>Ce message d'erreur apparaît uni-<br>quement en cas de défaillance totale.<br>L'appareil doit être réparé et recalibré en<br>usine.                                                                                    | х                | х         | x              | x              |
# Messages d'erreur

| Erreur | Symbole<br>(clignote) | Problème<br>Cause possible                                                                                             | Contact d'alarme | LED rouge | out 1 (22 mA)* | out 2 (22 mA)* |
|--------|-----------------------|----------------------------------------------------------------------------------------------------|------------------|-----------|----------------|----------------|
| ERR 03 |                       | <b>Sonde de température</b><br>Interruption ou court-circuit<br>Dépassement de la plage de mesure de<br>la température | x                | x         | x              | x              |
| ERR 11 |                       | <b>Sortie courant 1</b><br>Courant inférieur à 0 (3,8) mA                                                              | х                | х         | х              |                |
| ERR 12 | mA                    | <b>Sortie courant 1</b><br>Courant supérieur à 20,5 mA                                                                 | х                | х         | х              |                |
| ERR 13 | mA                    | <b>Sortie courant 1</b><br>Fourchette de courant trop petite /<br>trop grande                                          | х                | Х         | х              |                |
| ERR 21 |                       | <b>Sortie courant 2</b><br>Courant inférieur à 0 (3,8) mA                                                              | х                | х         |                | х              |
| ERR 22 |                       | <b>Sortie courant 2</b><br>Courant supérieur à 20,5 mA                                                                 | х                | х         |                | х              |
| ERR 23 |                       | <b>Sortie courant 2</b><br>Fourchette de courant trop petite /<br>trop grande                                          | х                | х         |                | Х              |
| ERR 33 | s s                   | Sensocheck<br>Electrode de verre                                                                                       | х                | х         | х              |                |
|        | Zero •                | Erreur de zéro, Sensoface actif                                                                                        |                  |           |                |                |
|        | Slope<br>Zero         | Erreur de pente, Sensoface actif                                                                                       |                  |           |                |                |
|        | Ŀ                     | Temps de réponse dépassé, Sensoface ac                                                                                 | tif              |           |                |                |
|        | <u>ال</u>             | Minuteur de calibrage écoulé, Sensoface                                                                                | acti             | f         |                |                |

\* si la sortie a été programmée sur Alarme = 22mA dans la configuration

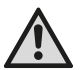

#### Осторожно!

Данный краткий обзор предназначен для ввода в эксплуатацию передатчика Stratos Eco 2405 pH. Он предназначен для опытного пользователя и не заменяет чтение и следование указаниям в руководстве по эксплуатации (на прилагающемся CD-ROM или на сайте www.knick.de).

Указания по безопасности входят в комплект поставки как отдельный документ.

Stratos Eco 2405 pH используется для измерения уровня pH/мB, окислительно-восстановительного потенциала и температуры в производстве, экологии, пищевой индустрии и канализационном хозяйстве. Прочный пластиковый корпус позволяет осуществлять встраивание в распределительный щит, а также монтаж на стене или мачте. Защитная крышка обеспечивает дополнительную защиту от прямого атмосферного воздействия и механического повреждения. Прибор рассчитан на стандартные датчики с номинальной нулевой отметкой pH 7. Прибор оснащен двумя токовыми выходами (например, для передачи измеренного значения и температуры), двумя контактами и универсальным сетевым питанием 24 ... 230 В пост./перем. тока, перем. ток: 45 ... 65 Гц.

#### Соединительные клеммы:

Винтовые клеммы, подходят для отдельных проводов / жил до 2,5 мм<sup>2</sup>. Рекомендованный момент затяжки для винтов клемм: 0,5...0,6 Нм.

### Подключение датчика

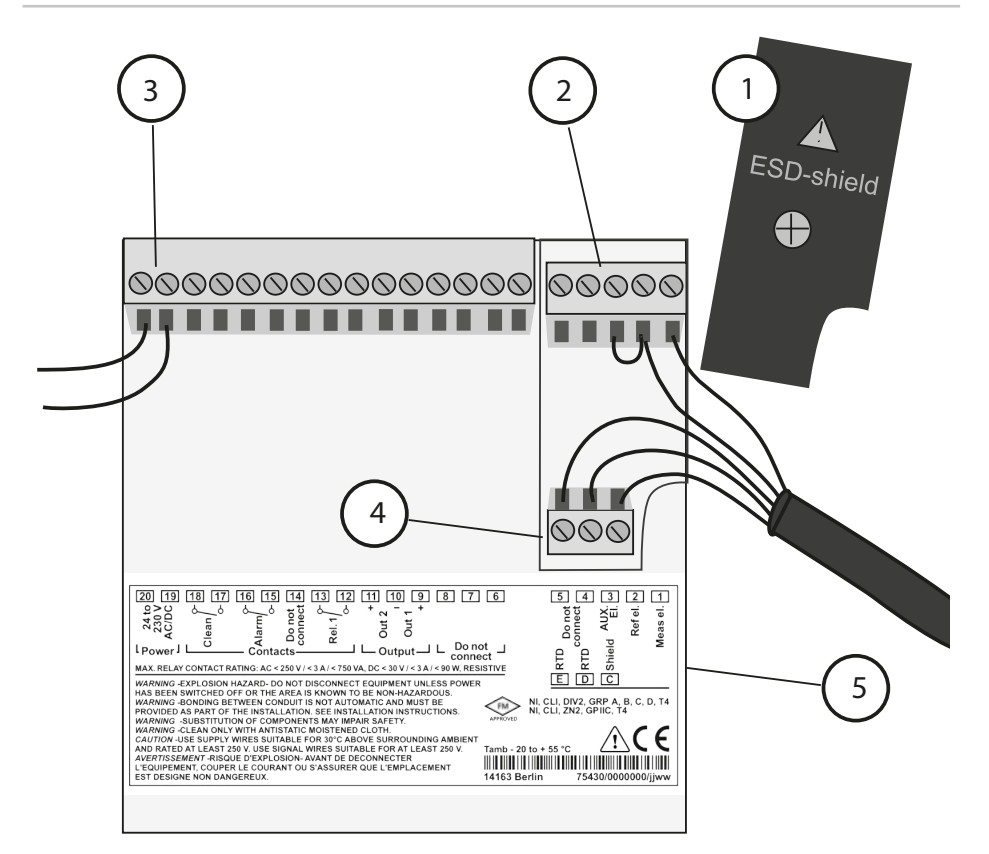

- Экранирующая крышка над сигнальными входами (для монтажа открутить) Указание: Экран кабеля должен заканчиваться под экранирующей крышкой (при необходимости соответственно укоротить провода).
- 2 Соединительные клеммы для датчика
- 3 Подключение для вспомогательного источника энергии
- 4 Соединительные клеммы для температурного зонда и внешнего экрана
- 5 Сведения о распределении клемм

#### Раздел 2 Проводка

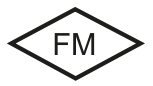

Подключение прибора должно производиться в соответствии с положениями Национального электрического кодекса (ANSI NFPA 70) Раздел 2 Методы реализации невоспламеняемой электропроводки для опасных зон.

#### Пример 1:

Измерение уровня рН с контролем стеклянного электрода

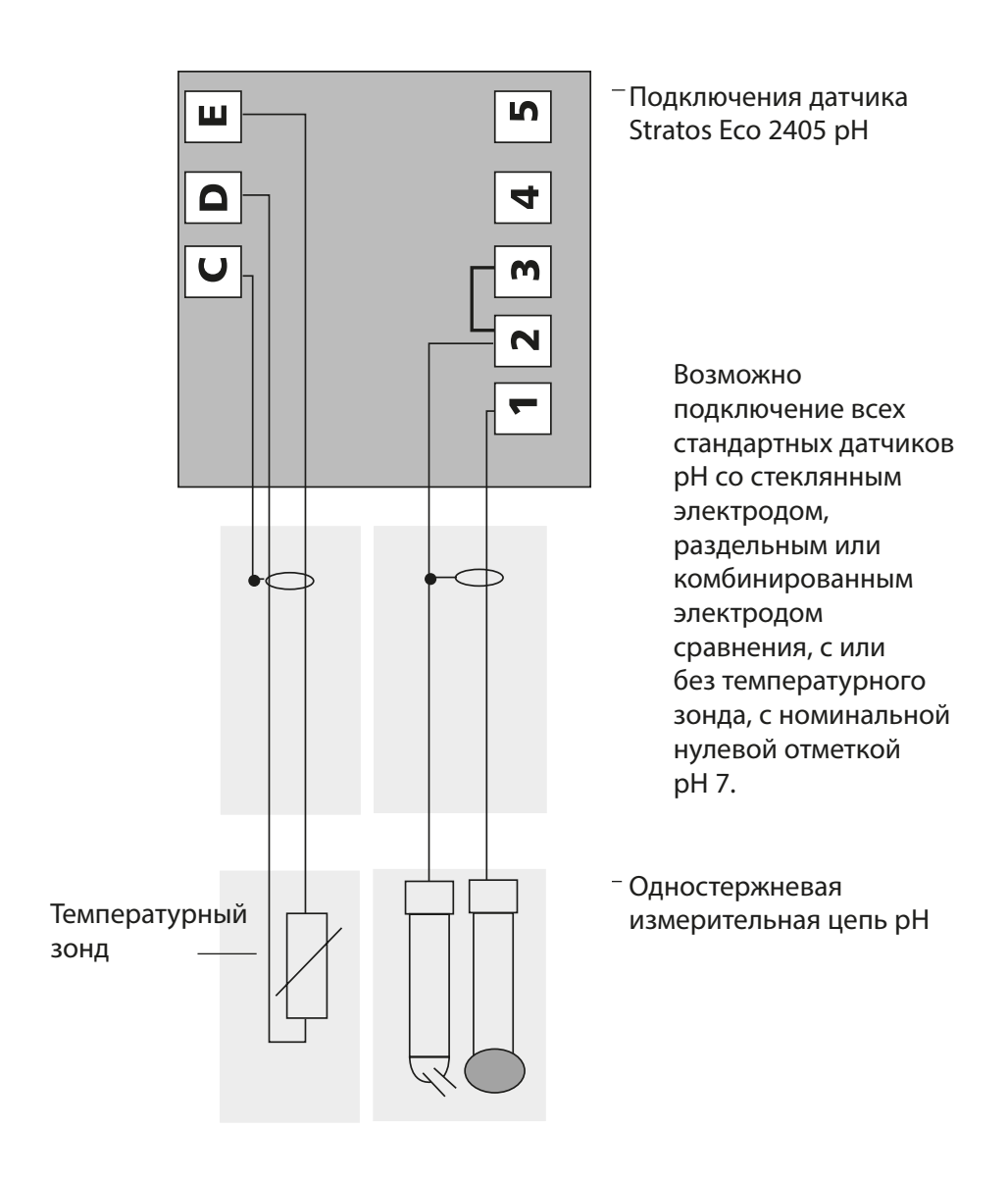

# Быстрый старт

#### Режим измерения

После включения рабочего напряжения прибор автоматически переходит в режим "Измерение". Прибор переключается в режим "Измерение" из режима "Калибровка" клавишей **cal**, из режима "Конфигурация" клавишей **conf** (время ожидания для стабилизации измеренного значения ок. 20 сек.).

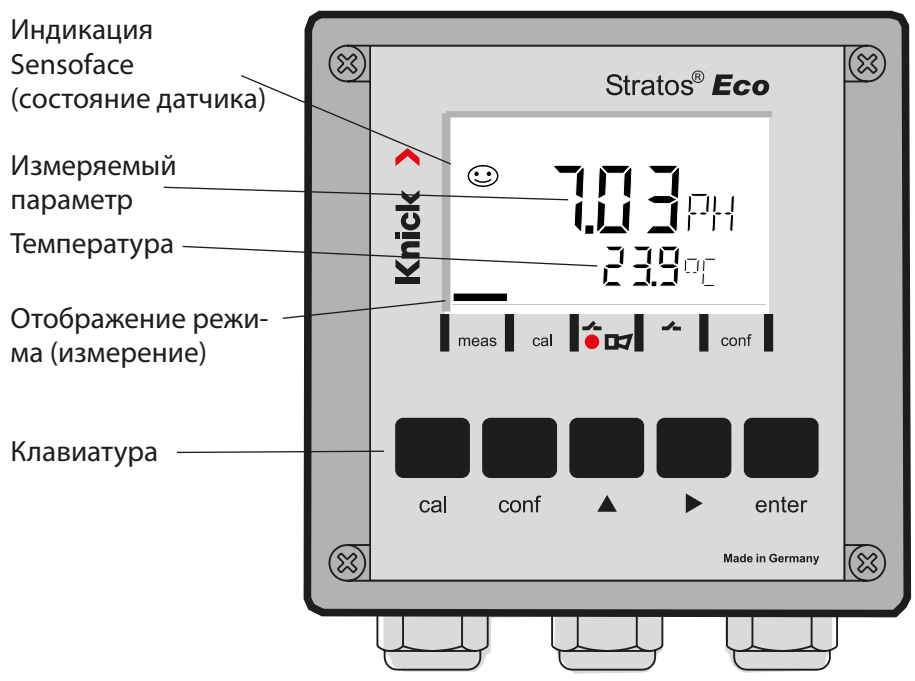

### Контроль датчиков Sensocheck, Sensoface

Sensocheck непрерывно контролирует датчик и подводящие линии. Sensocheck можно параметрировать (заводская установка: выкл).

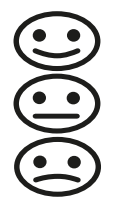

Sensoface дает указания по состоянию датчика. Асимметричный потенциал, крутизна и время настройки анализируются при калибровке. Три пиктограммы Sensoface дают диагностические указания на износ и необходимое обслуживание датчика.

| Клавиатура   |                                                                                                    |
|--------------|----------------------------------------------------------------------------------------------------|
| cal          | Запуск, завершение калибровки                                                                                                    |
| conf         | Запуск, завершение конфигурации                                                                                                    |
| •            | <ul> <li>Выбор разряда числа<br/>(выбранный разряд мигает)</li> <li>Навигация по меню</li> </ul>                                                                                                    |
| <b>A</b>     | <ul><li>Изменение разряда</li><li>Навигация по меню</li></ul>                                                                                                    |
| enter        | <ul> <li>Калибровка:<br/>Дальнейший ход выполнения программы</li> <li>Конфигурация: подтверждение введенного значения,<br/>следующий шаг конфигурации</li> <li>Режим измерения: отображение исходного тока</li> </ul> |
| cal 🔶 enter  | Cal-Info, отображение асимметричного потенциала и крутизны                                                                                                    |
| conf → enter | Error-Info, отображение последнего сообщения об ошибке                                                                                                    |
| ▶ + ▲        | Запустить самотестирование прибора GainCheck                                                                                                    |

### Коды-пароли

| Клавиша +<br>Коды-пароли | Пункт меню                                       |
|--------------------------|--------------------------------------------------|
| cal + 0000               | CAL-Info (отображение нулевой отметки, крутизны) |
| cal + 1100               | Калибровка (с буферными растворами)              |
| cal + 1105               | Калибровка изделия                               |
| cal + 1015               | Коррекция температурного зонда                   |

#### Конфигурация

| Клавиша +<br>Коды-пароли | Пункт меню                                          |
|--------------------------|-----------------------------------------------------|
| conf + 0000              | Error-Info (отображение последних ошибок, удаление) |
| conf + 1200              | Конфигурация                                        |
| conf + 2222              | Монитор датчика (напряжение датчика)                |
| conf + 5555              | Датчик тока 1 (установка исходного тока)            |
| conf + 5556              | Датчик тока 2 (установка исходного тока)            |
| conf +                   | Заводская настройка                                 |

#### Условие прибор находится в режиме "Измерение":

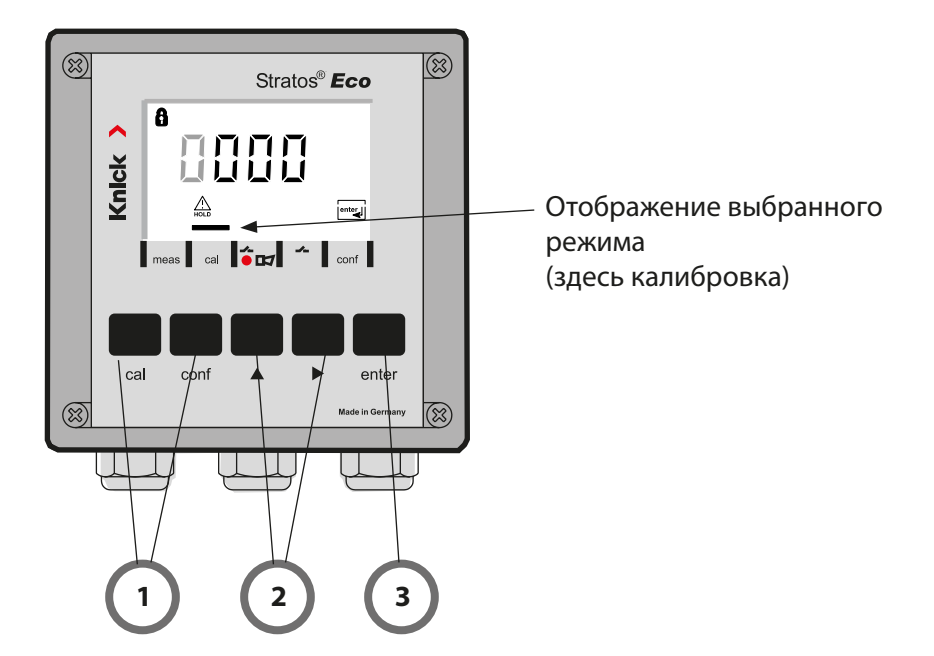

 Нажать клавишу, соответствующую необходимому режиму для калибровки – cal для конфигурации – conf

#### Ввод кода-пароля

- Выбрать разряд числа клавишей ▶,
   Изменить числовое значение клавишей ▲
- 3) Подтвердить ввод клавишей enter

Этапы конфигурации обобщены в группах меню.

Клавишами со стрелками можно переходить вперед и назад к следующей группе меню.

Каждая группа меню состоит из пунктов меню для настройки параметров.

Пункты меню открываются клавишей **enter**. Изменение параметров производится клавишами со стрелками, а клавишей **enter** настройки подтверждаются / принимаются.

Назад к измерению: нажать **conf**.

| Выбор<br>группы меню | Группа меню                | Код      | Дисплей | Выбор пункта<br>меню                           |
|----------------------|----------------------------|----------|---------|------------------------------------------------|
|                      | Выход 1                    | o1.      |         | enter                                          |
|                      |                            | Пункт ме | ню 1    | *                                              |
|                      |                            | Пункт ме | ню 2    | enter                                          |
| •                    |                            |          | :       | enter                                          |
|                      |                            | Пункт ме | ню      |                                                |
|                      | Выход 2                    | o2.      |         | enter                                          |
|                      | Компенсация<br>температуры | tc.      |         |                                                |
|                      | Режим калибровки           | CA.      |         | <ul> <li>.<br/>.         </li> <li> </li></ul> |
|                      | Аварийные настройки        | AL.      |         | ···· группа меню:                              |
| •                    | Реле                       | rL.      |         |                                                |

# Автоматическая калибровка (Calimatic)

Прибор работает правильно, только если используемые буферные растворы совпадают с заданным в конфигурации буферным набором. Другие буферные растворы, в т.ч. с одинаковыми номинальными значениями, могут отличаться по температурному поведению. Это приводит к ошибкам при измерении.

| Дисплей       | Действие                                                                                                    | Примечание                                                                                                    |
|---------------|----------------------------------------------------------------------------------------------------|----------------------------------------------------------------------------------------------------|
|               | Нажать клавишу <b>са</b> І,<br>ввести код 1100,<br>Выбор клавишей со стрелкой ▶,<br>числовое значение клавишей ▲,<br>Далее клавишей <b>enter</b> .                                                                                                    | Если код недействи-<br>тельный, прибор<br>переходит назад в<br>режим измерения.                               |
|               | Демонтировать датчик и темпе-<br>ратурный зонд, очистить, погру-<br>зить в первый буферный раствор<br>(последовательность буферных<br>растворов произвольная). Если<br>установлена "ручная регистрация<br>температуры", ввести значение<br>клавишами со стрелками на вспо-<br>могательном дисплее.<br>Запуск клавишей <b>enter</b> . | Прибор в состоянии<br>Hold, измеренное зна-<br>чение заморожено.<br>Sensoface активно.                        |
|               | Распознавание буфера<br>Пока мигает символ "песочные<br>часы", датчик и температурный<br>зонд остаются в первом буферном<br>растворе.                                                                                                    | Время регулировки<br>датчика и темпера-<br>турного зонда значи-<br>тельно сокращается,<br>если датчик сначала |
| <b>100</b> PH | Распознавание буфера завершено,<br>отображается номинальное значе-<br>ние буфера.                                                                                                    | подвигать в буферном<br>растворе, а затем дер-<br>жать неподвижно.                                            |
|               | Проверка стабильности:<br>отображается измеренное значе-<br>ние мВ.                                                                                                    | Отмена проверки ста-<br>бильности: нажать <b>саl</b><br>(меньшая точность)                                    |

# Автоматическая калибровка (Calimatic)

| Дисплей                    | Действие                                                                                                    | Примечание                                                                               |
|----------------------------|----------------------------------------------------------------------------------------------------|------------------------------------------------------------------------------------------|
|                            | Калибровка на первом буфере<br>завершена. Извлечь датчик и<br>температурный зонд из первого<br>буферного раствора, основательно<br>промыть.                                                  |                                                                                          |
|                            | <ul> <li>Одноточечная калибровка:</li> <li>Запуск клавишей cal.</li> <li>Отображается крутизна [%] и<br/>асимметричный потенциал [мВ]<br/>датчика.</li> <li>Далее клавишей enter.</li> </ul> | Только при одното-<br>чечной калибровке:                                                 |
|                            | <ul> <li>Двухточечная калибровка:</li> <li>Погрузить датчик и температурный зонд во второй буферный раствор.</li> <li>Запуск клавишей enter.</li> </ul>                                      | Процесс калибровки<br>проходит еще раз<br>так же, как в первом<br>буфере.                |
|                            | Извлечь датчик с температурным<br>зондом из второго буфера, про-<br>мыть, снова установить.<br>Повтор калибровки: <b>cal</b><br>Завершение калибровки: <b>enter</b>                          | Отображается крутиз-<br>на и асимметричный<br>потенциал датчика<br>(относительно 25 °C). |
| <b>7.02</b> ₽H<br>≊≜ 25.7℃ | Отображение поочередно значе-<br>ния pH и "Hold"; Sensoface активно,<br>"enter" мигает.<br>Далее клавишей <b>enter</b> .<br>Hold деактивируется через 20 сек.                                | Запрос подтвержде-<br>ния.                                                               |

# Сообщения об ошибках

| Ошиб-<br>ка | Ди-<br>сплей                     | Проблема<br>Возможная причина                                                                                                    | Аварийный контакт | Красный LED | Выход 1 (22 мА)* | Выход 2 (22 мА)* |
|-------------|----------------------------------|----------------------------------------------------------------------------------------------------|-------------------|-------------|------------------|------------------|
| ERR 01      | Измеренное<br>значение<br>мигает | <ul> <li>рН-датчик</li> <li>датчик поврежден</li> <li>слишком мало электролита в датчике</li> <li>датчик не подключен</li> <li>обрыв кабеля датчика</li> <li>подключен неправильный датчик</li> <li>измеренное значение pH &lt; -2 или &gt; 16</li> <li>измеренное значение ORP<br/>(окислительно-восстановительный<br/>потенциал)</li> <li>&lt;-1999 мВ или &gt; 1999 mV</li> </ul> | x                 | x           | x                |                  |
| ERR 02      | Измеренное<br>значение<br>мигает | Датчик окислительно-<br>восстановительного потенциала<br>(Redox)<br>• датчик поврежден<br>• датчик не подключен<br>• обрыв кабеля датчика<br>• подключен неправильный датчик<br>• напряжение датчика < -1500 мВ<br>• напряжение датчика > 1500 мВ                                                                                                    | x                 | x           | x                |                  |
| ERR 98      | "Conf"<br>мигает                 | Системная ошибка<br>Повреждены конфигурационные или кали-<br>бровочные данные, произвести полную<br>конфигурацию прибора заново с помощью<br>заводских настроек. После этого провести<br>калибровку. Ошибка сохранения в про-<br>грамме прибора                                                                                                    | x                 | x           | x                | x                |
| ERR 99      | "FAIL"<br>мигает                 | Коррекционные данные<br>Поврежден EEPROM или RAM<br>Это сообщение об ошибке появляется<br>только при полном повреждении. Прибор<br>следует отдать на завод для ремонта и<br>новой коррекции.                                                                                                    | х                 | x           | х                | х                |

# Сообщения об ошибках

| Ошиб-<br>ка | Ди-<br>сплей | Проблема<br>Возможная причина                                                                                                   | Аварийный контакт | Красный LED | Выход 1 (22 мА)* | Выход 2 (22 мА)* |
|-------------|--------------|----------------------------------------------------------------------------------------------------|-------------------|-------------|------------------|------------------|
| ERR 03      |              | <b>Температурный зонд</b><br>Прерывание или короткое замыкание<br>Значение вышло за пределы диапазона<br>измерения температуры. | x                 | x           | x                | x                |
| ERR 11      | mA           | <b>Токовый выход 1</b><br>Ток меньше 0 (3,8) мА                                                                                 | х                 | x           | x                |                  |
| ERR 12      | mA           | <b>Токовый выход 1</b><br>Ток больше 20,5 мА                                                                                    | x                 | x           | x                |                  |
| ERR 13      | mA           | <b>Токовый выход 1</b><br>Слишком большая / маленькая разница<br>тока                                                           | х                 | х           | х                |                  |
| ERR 21      |              | <b>Токовый выход 2</b><br>Ток меньше 0 (3,8) мА                                                                                 | х                 | х           |                  | х                |
| ERR 22      |              | <b>Токовый выход 2</b><br>Ток больше 20,5 мА                                                                                    | x                 | x           |                  | x                |
| ERR 23      |              | Токовый выход 2<br>Слишком большая / маленькая разница<br>тока                                                                  | x                 | х           |                  | x                |
| ERR 33      | Ł            | Sensocheck<br>Стеклянный электрод                                                                                               | x                 | x           | x                |                  |
|             | Zero •       | • Ошибка нулевой отметки, Sensoface активн                                                                                      | 0                 | -           |                  |                  |
|             | Zero         | • Ошибка крутизны, Sensoface активно                                                                                            |                   |             |                  |                  |
|             | Ŀ            | • Время регулировки истекло, Sensoface активно                                                                                  |                   |             |                  |                  |
|             | Ę            | Калибровочный таймер истек, Sensoface активно                                                                                   |                   |             |                  |                  |

\* если для выхода в конфигурации задана авария = 22 мА

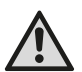

### iADVERTENCIA!

Este breve resumen está previsto para la puesta en funcionamiento del transmisor Stratos Eco 2405 pH. Está destinado para los usuarios con experiencia y no evita tener que leer y cumplir las indicaciones del manual de instrucciones (incluido en el CD-ROM adjunto o, bien, en la página web www.knick.de).

Las indicaciones de seguridad se incluyen en el alcance de suministro como documentación aparte.

El Stratos Eco 2405 pH se utiliza para la medición de pH/mV, del Redox y de la temperatura, en los sectores industrial, medioambiental, alimentario y de aguas residuales.

La robusta carcasa de plástico permite el montaje en panel o el montaje mural o en poste.

La cubierta protectora ofrece una protección adicional contra las influencias meteorológicas y contra los daños mecánicos. El equipo está concebido para sensores convencionales con punto cero nominal pH 7. Dispone de dos salidas de corriente (para la transmisión de, p. ej., del valor de medición y de la temperatura), dos contactos y una conexión de alimentación universal 24 ... 230 V CA/CC, CA: 45 ... 65 Hz

#### Bornes de conexión:

apropiados para hilos únicos / cordones hasta 2,5 mm<sup>2</sup>. Par de apriete recomendado de los tornillos de los bornes: 0,5...0,6 Nm.

# Conectar el sensor

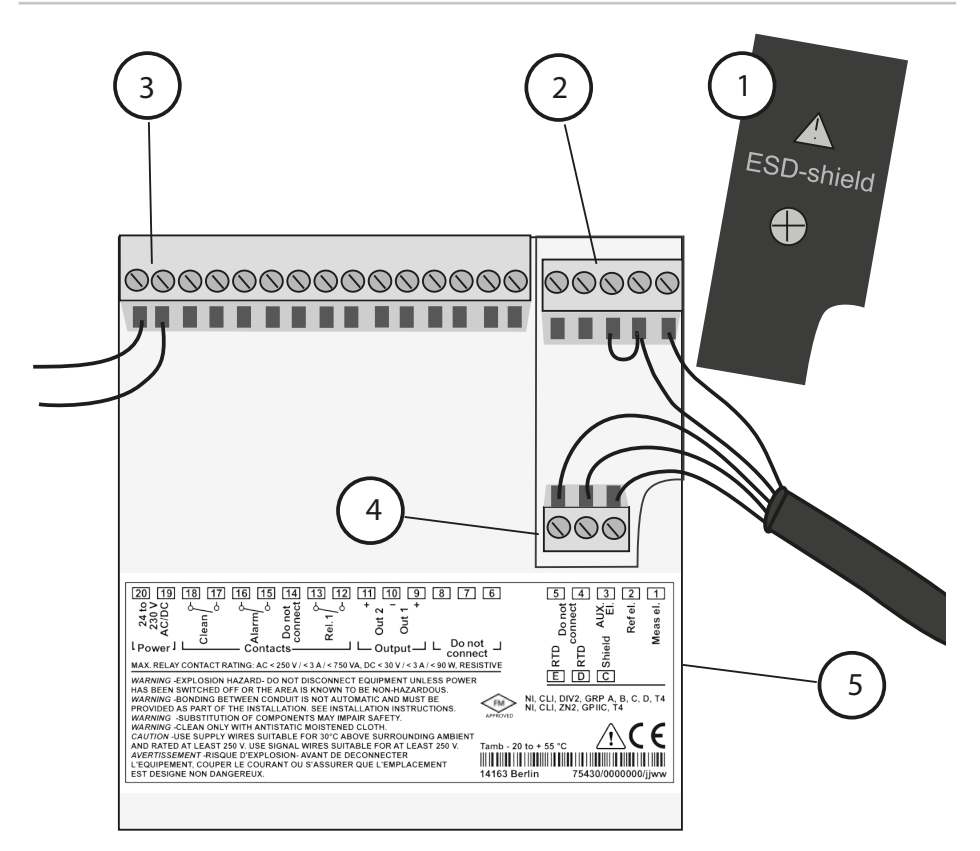

- Tapa de blindaje sobre las entradas de señal (desenroscar para el montaje)
   Nota: La pantalla del cable debe terminar bajo la tapa de la pantalla (se deberán cortar los conductores en caso necesario).
- 2 Bornes de conexión para el sensor
- 3 Conexión energía auxiliar
- 4 Bornes de conexión para la sonda de Temperatura y la pantalla exterior
- 5 Información sobre la disposición de los bornes

#### **Division 2 Wiring**

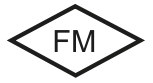

Las conexiones del equipo se deben realizar según las normas del National Electric Code (ANSI NFPA 70) Division 2 hazardous (classified) location non-incendive wiring techniques.

#### Ejemplo 1:

Medición del pH con supervisión del electrodo de vidrio

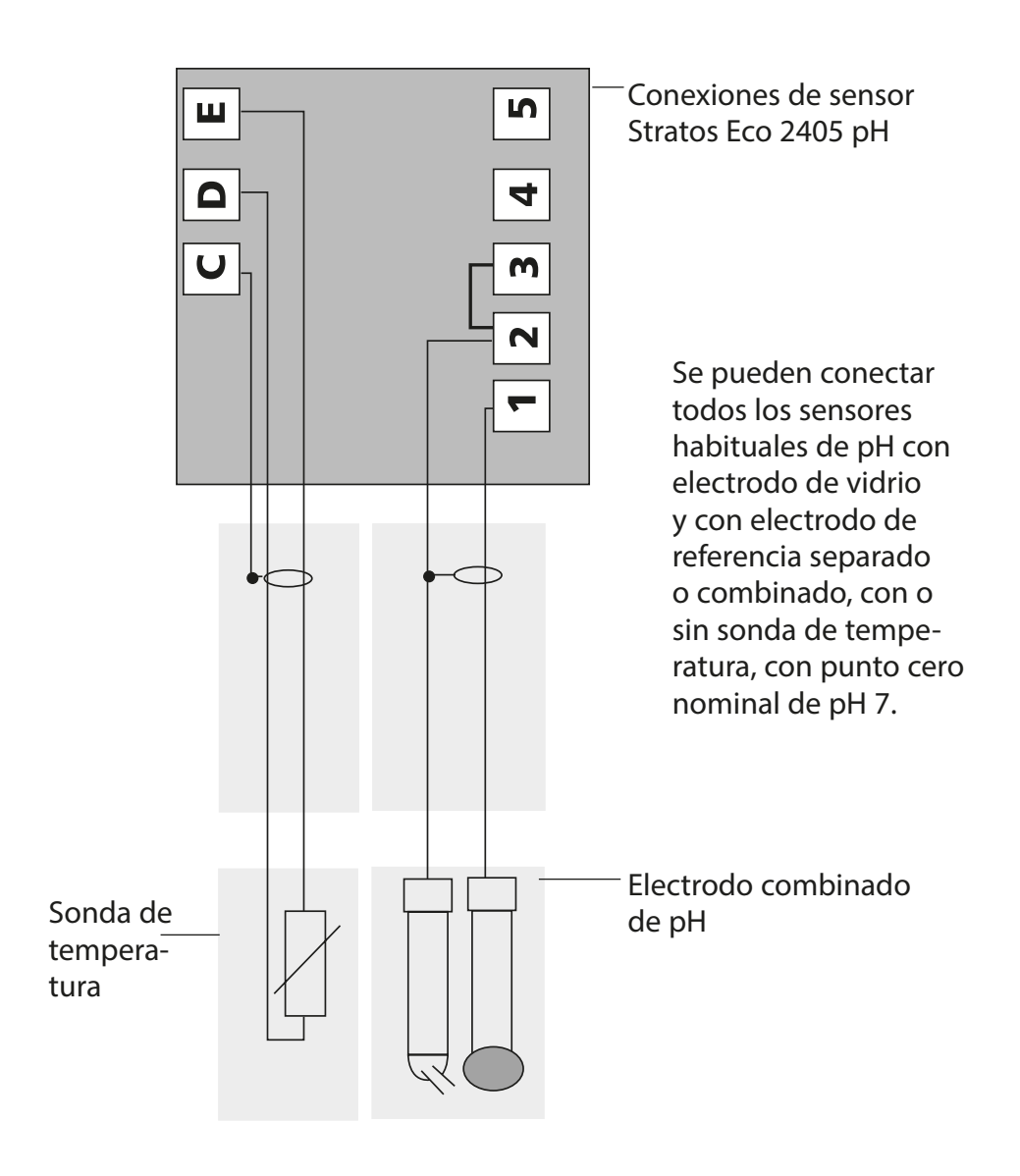

# Inicio rápido

### Modo de funcionamiento Medición

Tras conectar la tensión de alimentación, el equipo pasa automáticamente al modo de funcionamiento "Medición". Pulsando **cal** desde el modo de funcionamiento "Calibración", y pulsando **conf** desde el modo de funcionamiento "Configuración", se hace pasar al equipo al modo de funcionamiento "Medición" (tiempo de espera hasta que el valor de la medición se <u>estabiliza 20 s</u>).

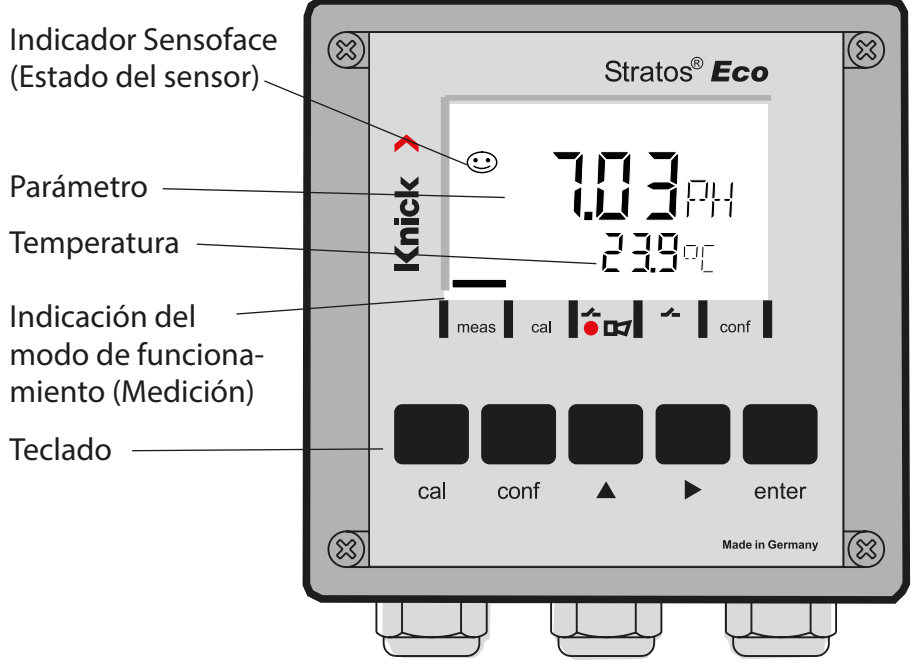

### Supervisión del sensor Sensocheck, Sensoface

Sensocheck supervisa continuamente el sensor y las líneas de alimentación. Sensocheck se puede parametrizar (Configuración de fábrica: OFF).

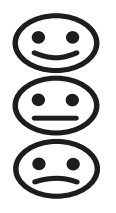

Sensoface proporciona información sobre el estado del sensor. Durante la calibración se evalúan el potencial de asimetría, la pendiente y el tiempo de respuesta. Los tres pictogramas Sensoface proporcionan información de diagnóstico sobre el desgaste y la necesidad de mantenimiento del sensor.

| Teclado      |                                                                                                    |
|--------------|----------------------------------------------------------------------------------------------------|
| cal          | Iniciar, terminar la calibración                                                                                                    |
| conf         | Iniciar, terminar la configuración                                                                                                    |
| •            | <ul> <li>Elegir la posición de dígito<br/>(la posición seleccionada parpadea)</li> <li>Navegación de menús</li> </ul>                                                                                                |
| <b>^</b>     | <ul><li>Modificar posición</li><li>Navegación de menús</li></ul>                                                                                                    |
| enter        | <ul> <li>Calibración:<br/>Avanzar en el desarrollo del programa</li> <li>Configuración: Confirmar entradas,<br/>siguiente paso de la configuración</li> <li>Modo de medición: Indicar corriente de salida</li> </ul> |
| cal → enter  | Cal-Info, visualización del potencial de asimetría y de la pendiente.                                                                                                    |
| conf → enter | Error-Info, indicación del último mensaje de error.                                                                                                    |
| ▶ + ▲        | Iniciar la autoverificación GainCheck del equipo.                                                                                                    |

### Passcodes

| Tecla + Passcode | Opción de menú                              |
|------------------|---------------------------------------------|
| cal + 0000       | CAL-Info (Indicación punto cero, pendiente) |
| cal + 1100       | Calibración (con soluciones tampón)         |
| cal + 1105       | Calibración de producto                     |
| cal + 1015       | Compensación de la sonda de temperatura     |

### Configuración

| Tecla + Passcode | Opción de menú                                            |
|------------------|-----------------------------------------------------------|
| conf + 0000      | Error-Info (Visualización del último error, borrar)       |
| conf + 1200      | Configuración                                             |
| conf + 2222      | Control sensor(Tensión de sensor)                         |
| conf + 5555      | Generador de corriente 1 (Especific. corriente de salida) |
| conf + 5556      | Generador de corriente 2 (Especific. corriente de salida) |
| conf +           | Configuración de fábrica                                  |

### Cambiar de modo de funcionamiento / introducir valores

# Requisito – El equipo se encuentra en el modo de funcionamiento "Medición":

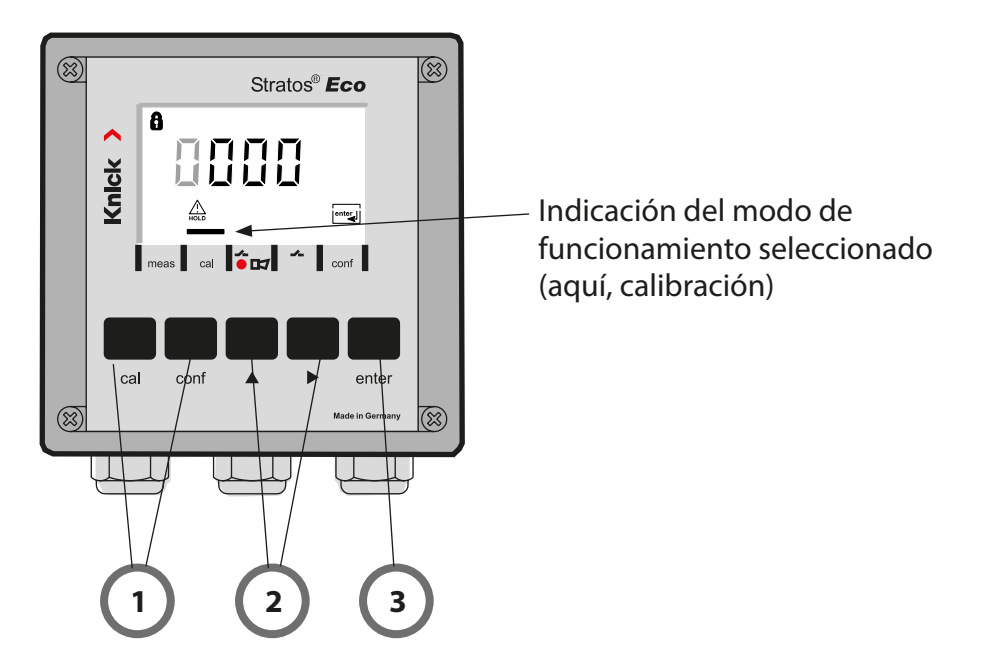

 Pulsar la tecla correspondiente al modo de funcionamiento deseado para la calibración – cal para la configuración – conf

### Introducción del Passcode

- 2) Seleccionar la posición de la cifra con la tecla >, modificar el valor numérico con la tecla >
- 3) Confirmar el dato introducido con la tecla enter

# Visión general de la configuración

Los pasos de configuración están agrupados en grupos de menús. Con la ayuda de las teclas de las flechas se puede avanzar y retroceder hasta el anterior o siguiente grupo de menús.

Cada grupo de menús posee opciones de menú para la configuración de los parámetros.

Apertura de las opciones de menú con enter.

Para modificar los valores se usan las teclas de flecha,

con enter se confirman/adoptan los ajustes.

Retornar a Medición: pulsar conf.

| Elegir grupo<br>de menús |         | Grupo de menús                 | Código   | Pantalla                | Elegir opción de<br>menú |
|--------------------------|---------|--------------------------------|----------|-------------------------|--------------------------|
| [                        |         | Salida 1                       | o1.      | o<br>out. Imnu<br>a ol. | enter                    |
|                          |         |                                | Opción c | de menú 1               |                          |
|                          |         |                                | Opción c | le menú 2               | enter                    |
|                          | •       |                                |          | :                       | enter                    |
|                          |         |                                | Opción c | le menú                 |                          |
|                          | • (     | Salida 2                       | o2.      |                         | × enter                  |
|                          | • (     | Compensación de<br>temperatura | tc.      |                         |                          |
|                          | • (     | Modo de calibración            | CA.      |                         | ◀<br>Grupo de            |
|                          | • (     | Ajustes de alarma              | AL.      |                         | menús anterior:          |
| •                        | <b></b> | Relé                           | rL.      |                         |                          |

# Calibración automática (Calimatic)

El aparato sólo puede funcionar correctamente si las soluciones tampón empleadas coinciden con el juego de tampones configurado. Otras soluciones tampón, incluso con el mismo valor nominal, pueden presentar un comportamiento a la temperatura distinto. Esto provoca errores de medición.

| Pantalla | Acción                                                                                                    | Observación                                                                                                    |
|----------|----------------------------------------------------------------------------------------------------|----------------------------------------------------------------------------------------------------|
|          | Pulsar <b>cal</b> ,<br>introducir el código 1100<br>Seleccionar con la flecha <b>&gt;</b> ,<br>el valor numérico con la tecla <b>&gt;</b> ,<br>continuar con <b>enter</b> .                                                                                                    | Si se introduce un<br>código incorrecto, el<br>equipo pasa al modo<br>de medición.                                               |
|          | Desmontar el sensor y la sonda<br>de temperatura, limpiarlos,<br>sumergirlos en la primera solu-<br>ción tampón (el orden de las<br>soluciones tampón es arbitrario).<br>Si se ha configurado en "medi-<br>ción de temperatura manual",<br>introducir el valor en la pantalla<br>auxiliar mediante las teclas de<br>flecha. Iniciar con <b>enter</b> . | Equipo en estado<br>Hold, valor de medi-<br>ción congelado.<br>Sensoface inactivo.                                               |
|          | Reconocimiento del tampón.<br>Mientras el símbolo "Reloj de<br>arena" parpadea, el sensor y la<br>sonda de temperatura perma-<br>necen en la primera solución<br>tampón.                                                                                                    | El tiempo de res-<br>puesta del sensor y<br>de la sonda de tem-<br>peratura se acorta<br>sensiblemente si<br>primero se mueve el |
|          | El reconocimiento del tampón<br>termina,<br>se indica el valor nominal del<br>tampón.                                                                                                    | electrodo en la solu-<br>ción tampón y des-<br>pués se le mantiene<br>inmóvil.                                                   |
|          | Comprobación de estabilidad:<br>se indica el valor mV medido.                                                                                                    | Interrupción de la<br>comprobación de<br>estabilidad:<br>pulsar <b>cal</b> (menor<br>exactitud)                                  |

# Calibración automática (Calimatic)

| Pantalla       | Acción                                                                                                    | Observación                                                                                       |
|----------------|----------------------------------------------------------------------------------------------------|---------------------------------------------------------------------------------------------------|
|                | La calibración con el primer tam-<br>pón ha concluido. Retirar el elec-<br>trodo y la sonda de temperatura<br>de la primera solución tampón y<br>aclararlos a fondo.                          |                                                                                                   |
|                | <ul> <li>Calibración de un punto:<br/>Terminar con cal.</li> <li>Se indican la pendiente [%] y el<br/>potencial de asimetría [mV] del<br/>sensor.</li> <li>Continuar con enter.</li> </ul>    | Sólo en caso de calibración de un punto:                                                          |
|                | <ul> <li>Calibración de dos puntos:<br/>Sumergir el sensor y la sonda<br/>de temperatura en la segunda<br/>solución tampón.<br/>Comenzar con <b>enter</b>.</li> </ul>                         | El proceso de calibra-<br>ción transcurre igual<br>que con el primer<br>tampón.                   |
|                | Retirar el sensor con la sonda de<br>temperatura del segundo tam-<br>pón, aclararlos y montarlos de<br>nuevo.<br>Repetir la calibración: <b>cal</b><br>Finalizar la calibración: <b>enter</b> | Se indican la pen-<br>diente y el potencial<br>de asimetría del<br>sensor (referidos a<br>25 °C). |
| <b>7.02</b> PH | Indicación alterna del valor pH y<br>"Hold". Sensoface activo, "enter"<br>parpadea. Continuar con <b>enter</b> .<br>Hold se desactiva al cabo de 20 s.                                        | Consulta de seguri-<br>dad.                                                                       |

# Mensajes de error

| Error  | Pantalla                            | Problema<br>posible causa                                                                                                    | Contacto de alarma | LED rojo | out 1 (22 mA)* | out 2 (22 mA)* |
|--------|-------------------------------------|----------------------------------------------------------------------------------------------------|--------------------|----------|----------------|----------------|
| ERR 01 | El valor de<br>medición<br>parpadea | <ul> <li>Sensor de pH</li> <li>Fallo del sensor</li> <li>Muy poco electrólito en el sensor</li> <li>El sensor no está conectado</li> <li>Cable del sensor interrumpido</li> <li>Se ha conectado un sensor incorrecto</li> <li>Valor del pH medido &lt; -2 ó &gt; 16</li> <li>Valor ORP medido <ul> <li>&lt; -1999 mV o &gt; 1999 mV</li> </ul> </li> </ul> | x                  | x        | x              |                |
| ERR 02 | El valor de<br>medición<br>parpadea | <ul> <li>Sensor Redox</li> <li>Fallo del sensor</li> <li>El sensor no está conectado</li> <li>Cable del sensor interrumpido</li> <li>Se ha conectado un sensor incorrecto</li> <li>Tensión del sensor &lt; -1500 mV</li> <li>Tensión del sensor &gt; 1500 mV</li> </ul>                                                                                    | X                  | X        | X              |                |
| ERR 98 | "Conf"<br>parpadea                  | <b>Error del sistema</b><br>Datos de la configuración o de la cali-<br>bración erróneos. Vuelva a configurar de<br>nuevo todo el equipo cargando la con-<br>figuración de fábrica. Después, calibrar.<br>Error de memoria en el programa del<br>aparato                                                                                                    | x                  | x        | х              | x              |
| ERR 99 | "FAIL"<br>parpadea                  | <b>Datos de compensación</b><br>EEPROM o RAM defectuosas<br>Este mensaje de error sólo aparece en<br>caso de defecto completo. Es preciso<br>reparar y ajustar de nuevo el aparato en<br>la fábrica.                                                                                                    | x                  | x        | х              | x              |

# Mensajes de error

| Error  | Símbolo<br>(parpa-<br>dea) | Problema<br>posible causa                                                                                    | Contacto de alarma | LED rojo | out 1 (22 mA)* | out 2 (22 mA)* |
|--------|----------------------------|----------------------------------------------------------------------------------------------------|--------------------|----------|----------------|----------------|
| ERR 03 |                            | <b>Sonda de temperatura</b><br>Interrupción o cortocircuito<br>Rango de medición excedido o<br>no alcanzado. | x                  | х        | х              | x              |
| ERR 11 | mA                         | Salida de corriente 1<br>Corriente menor a 0 (3,8) mA                                                        | х                  | х        | х              |                |
| ERR 12 | mA                         | Salida de corriente 1<br>Corriente mayor a 20,5 mA                                                           | х                  | х        | х              |                |
| ERR 13 | mA                         | <b>Salida de corriente 1</b><br>Margen de corriente demasiado<br>pequeño / grande                            | х                  | х        | х              |                |
| ERR 21 |                            | Salida de corriente 2<br>Corriente menor a 0 (3,8) mA                                                        | х                  | х        |                | х              |
| ERR 22 |                            | Salida de corriente 2<br>Corriente mayor a 20,5 mA                                                           | х                  | х        |                | х              |
| ERR 23 |                            | <b>Salida de corriente 2</b><br>Margen de corriente demasiado<br>pequeño / grande                            | х                  | х        |                | x              |
| ERR 33 | s.                         | <b>Sensocheck</b><br>Electrodo de vidrio                                                                     | х                  | х        | х              |                |
|        | Zero •                     | • Error de punto cero, Sensoface activo                                                                      |                    |          |                |                |
|        | Zero                       | • Error de pendiente, Sensoface activo                                                                       |                    |          |                |                |
|        | Ŀ                          | Tiempo de respuesta excedido, Sensoface activo                                                               |                    |          |                |                |
|        | Ę                          | Cronómetro de cal. expirado, Sensoface a                                                                     | activ              | 0        |                |                |

\* si en la configuración se ha parametrizado la salida para la alarma = 22 mA.

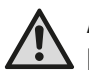

### AVISO!

Este pequeno resumo foi concebido para a colocação em funcionamento do Transmitter Stratos Eco 2405 pH. Foi pensado para o utilizador experiente e não substitui a leitura e o seguimento das indicações do manual de instruções (no CD-ROM em anexo ou na Internet em www.knick.de).

As indicações de segurança estão incluídas no material fornecido como documentação separada.

O Stratos Eco 2405 pH é utilizado para a medição de pH/mV, redox e da temperatura nas áreas da Indústria, do Ambiente, dos Produtos alimentares e do tratamento de águas residuais.

A estrutura exterior resistente em plástico permite a montagem do painel de controlo ou a fixação na parede ou num poste.

A cobertura oferece uma protecção adicional contra as influências directas das condições climatéricas e os danos mecânicos.

O aparelho está concebido para sensores convencionais com ponto zero nominal pH 7. Dispõe de duas saídas de corrente (por ex., para a transmissão de um valor de medição e de temperatura), dois contactos e uma fonte de alimentação universal 24 ... 230 V AC/DC, AC: 45 ... 65 Hz.

#### Bornes de ligação:

Bornes roscados, adequados para linhas monofilares / arames flexíveis até 2,5 mm<sup>2</sup>.

Binário de aperto recomendado: 0,5...0,6 Nm.

## Ligar o sensor

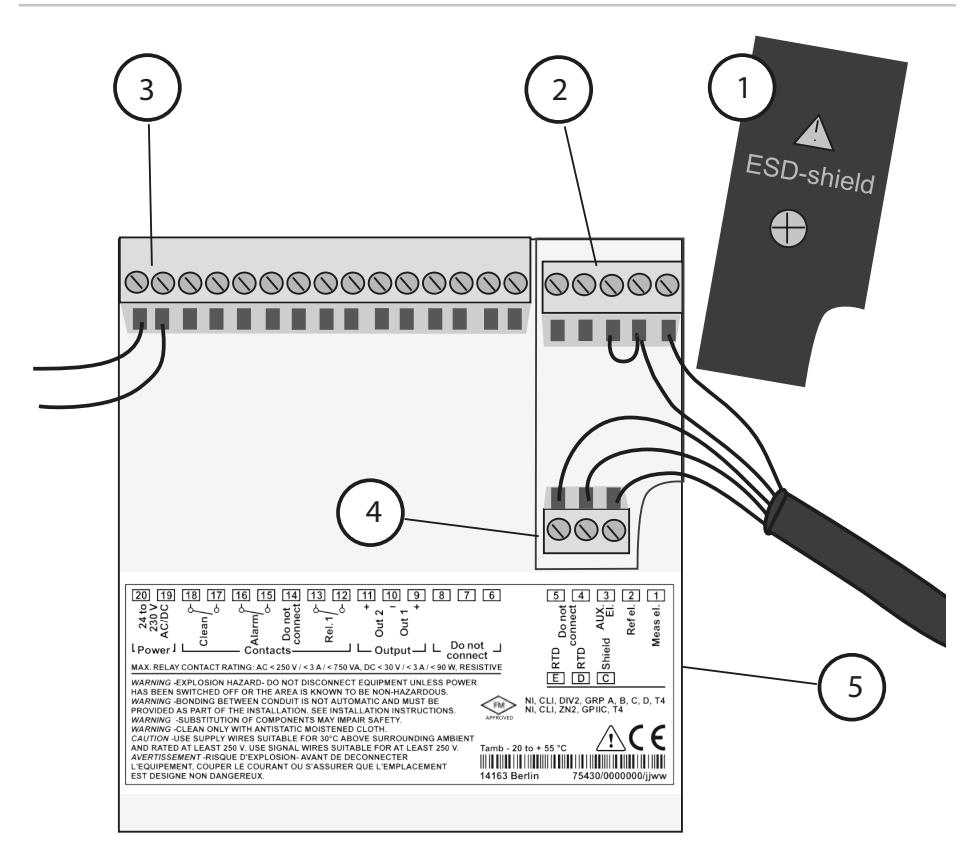

- Tampa de blindagem através das entradas de sinal (desapertar para montagem)
   Nota: a blindagem do cabo tem de terminar por baixo da tampa de blindagem (se necessário, cortar os fios).
- 2 Bornes de ligação para o sensor
- 3 Ligação da energia auxiliar
- 4 Bornes de ligação para o sensor de temperatura e a blindagem exterior
- 5 Indicações sobre a disposição dos bornes

#### **Division 2 Wiring**

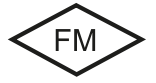

As ligações do aparelho devem ser estabelecidas de acordo com as especificações do National Electric Code (ANSI NFPA 70) Division 2 hazardous (classified) location non-incendive wiring techniques.

#### **Exemplo 1:**

Medição de pH com supervisão do eléctrodo de vidro

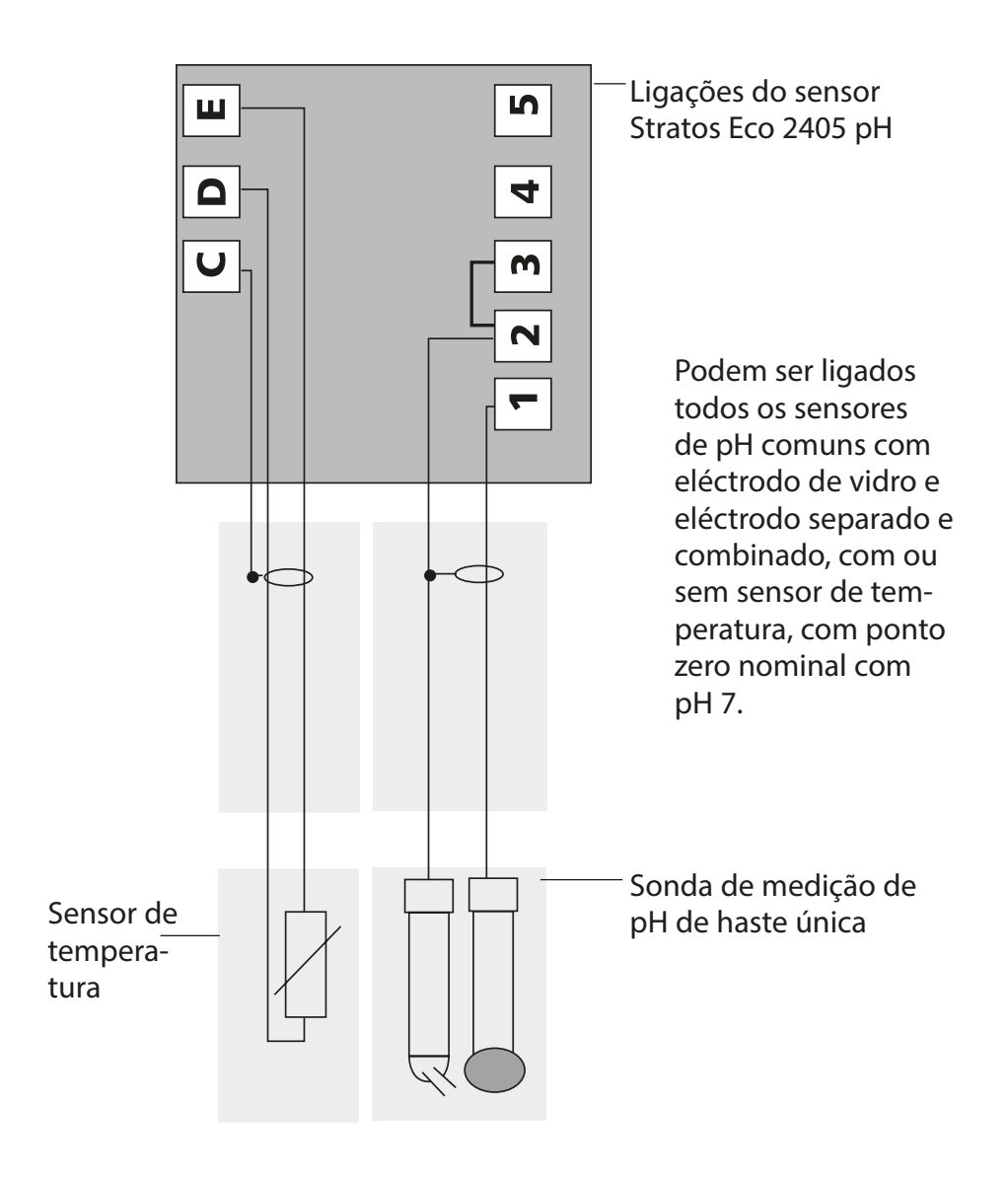

# Início rápido

### Modo de funcionamento de medição

Depois de se ligar a tensão de funcionamento, o aparelho entra automaticamente no modo de funcionamento "Medição". A partir do modo de funcionamento "Calibragem", o aparelho com **cal** é comutado do modo de funcionamento "Configuração", com **conf**, para o modo de funcionamento "Medição" (tempo de espera para a estabilização do valor de medição: cerca de 20 seg.)

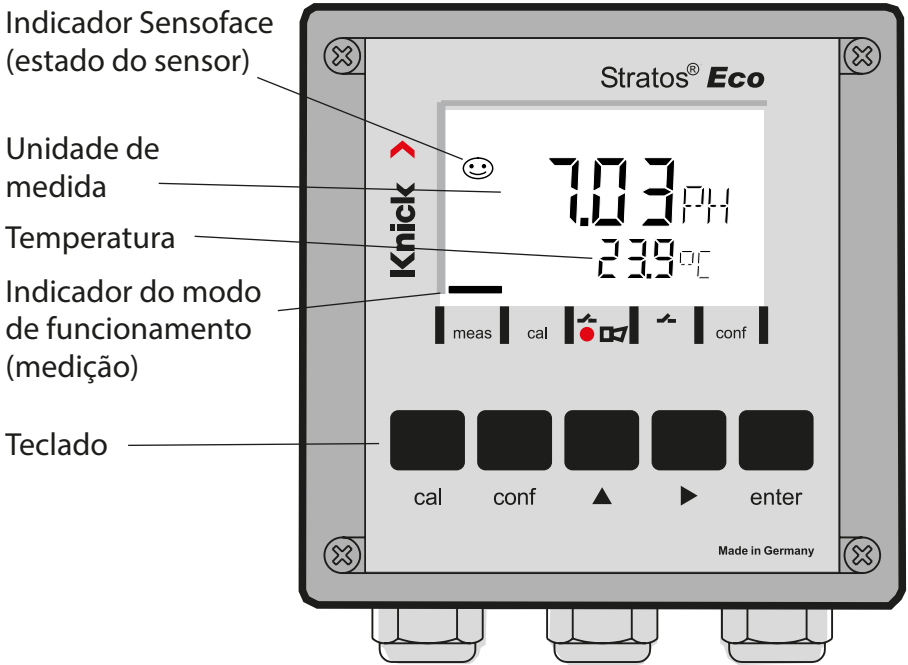

### Monitorização do sensor Sensocheck, Sensoface

O Sensocheck monitoriza continuamente o sensor e os cabos. É possível aplicar parâmetros ao Sensocheck (configuração de origem: desligado).

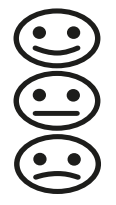

A Sensoface indica o estado do sensor. O potencial de assimetria, o declive e o tempo de regulação são avaliados durante a calibragem. Os três pictogramas da Sensoface dão indicações de diagnóstico quanto ao desgaste e à necessidade de manutenção do sensor.

| Teclado      |                                                                                                    |
|--------------|----------------------------------------------------------------------------------------------------|
| cal          | Iniciar, terminar a calibragem                                                                                                    |
| conf         | Iniciar, terminar a configuração                                                                                                    |
| •            | <ul> <li>Seleccionar a posição numérica<br/>(a posição escolhida pisca)</li> <li>Navegação no menu</li> </ul>                                                                                              |
| <b>A</b>     | <ul><li>Alterar a posição</li><li>Navegação no menu</li></ul>                                                                                                    |
| enter        | <ul> <li>Calibragem:<br/>Prosseguir na execução do programa</li> <li>Configuração: confirmar introduções,<br/>passo de configuração seguinte</li> <li>Modo de medição: exibir corrente de saída</li> </ul> |
| cal → enter  | Informação de cal., indicação do potencial de assimetria e declive                                                                                                    |
| conf → enter | Informação de erro, indicação da última mensagem de erro                                                                                                    |
| ▶ + ▲        | Iniciar o auto-teste do aparelho GainCheck                                                                                                    |

### Passcodes

| Tecla + Passcode | Item de menu                                         |
|------------------|------------------------------------------------------|
| cal + 0000       | Informação de CAL (indicação do ponto zero, declive) |
| cal + 1100       | Calibragem (com soluções tampão)                     |
| cal + 1105       | Calibragem do produto                                |
| cal + 1015       | Ajuste do sensor de temperatura                      |

### Configuração

| Tecla + Passcode | Item de menu                                             |
|------------------|----------------------------------------------------------|
| conf + 0000      | Informação de erro (indicação do último erro, eliminar)  |
| conf + 1200      | Configuração                                             |
| conf + 2222      | Monitor do sensor (tensão do sensor)                     |
| conf + 5555      | Fonte de corrente 1 (especificação da corrente de saída) |
| conf + 5556      | Fonte de corrente 2 (especificação da corrente de saída) |
| conf +           | Configuração de origem                                   |

### Seleccionar o modo de funcionamento / introduzir valores

# Requisito – o aparelho encontra-se no modo de funcionamento "Medição":

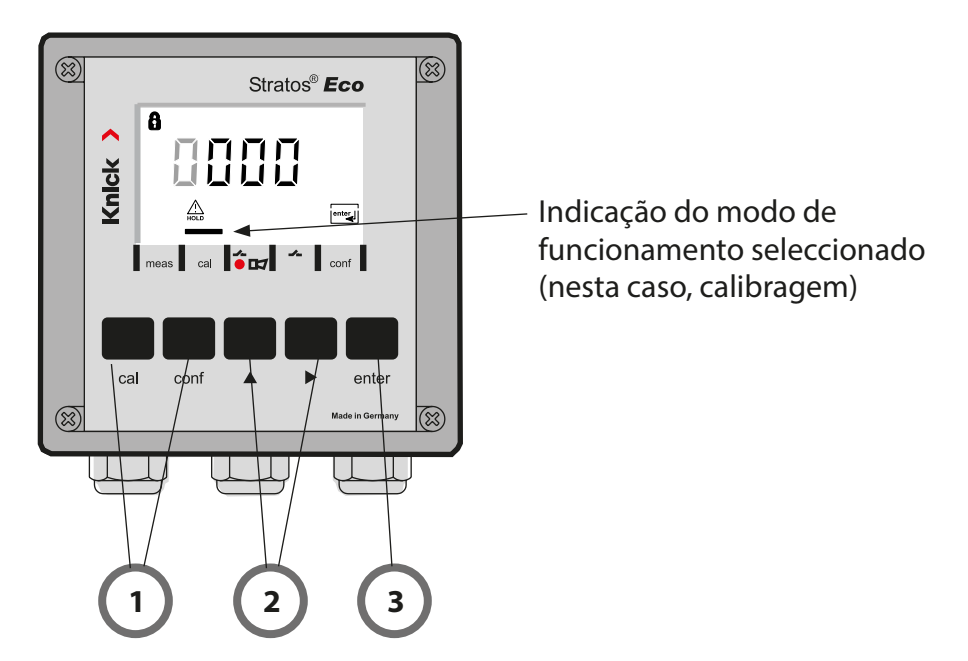

 Premir a tecla correspondente ao modo de funcionamento pretendido para calibragem – cal para configuração – conf

### Introdução do Passcode

- 2) Seleccionar a posição do algarismo com a tecla ▶, alterar o valor numérico com a tecla ▲
- 3) Confirmar a introdução com enter

Os passos de configuração encontram-se reunidos em grupos de menu.

Com a ajuda das teclas de seta, é possível regressar ou avançar para o grupo de menu seguinte.

Cada grupo de menu é composto por itens de menu para a configuração dos parâmetros.

Abertura dos itens de menu com **enter**.

A alteração dos valores é efectuada com as teclas de seta,

com enter confirmam-se/assumem-se as configurações.

Regressar à medição: premir conf.

| Selecção do<br>grupo de<br>menu |               | Grupo de menu                 | Códi-<br>go | Visor  | Selecção do<br>item de menu |
|---------------------------------|---------------|-------------------------------|-------------|--------|-----------------------------|
|                                 | $\rightarrow$ | Saída 1                       | o1.         |        | enter                       |
|                                 |               |                               | ltem de     | menu 1 | 🖌 enter                     |
|                                 |               |                               | Item de     | menu 2 | enter                       |
|                                 |               |                               |             | :      |                             |
|                                 |               |                               | Item de     | menu   | enter                       |
|                                 | • 🤇           | Saída 2                       | o2.         |        |                             |
|                                 | • 🤇           | Compensação da<br>temperatura | tc.         |        | _                           |
|                                 | • 🤇           | Modo de calibragem            | CA.         |        | grupo de menu<br>anterior:  |
|                                 | • 🤇           | Configurações do<br>alarme    | AL.         |        | )                           |
| •                               |               | Relé                          | rL.         |        |                             |

# Calibragem automática (Calimatic)

O aparelho só pode funcionar correctamente, se as soluções tampão utilizadas coincidirem com o conjunto de tampão configurado. Outras soluções tampão, mesmo com os mesmos valores nominais, podem apresentar outro comportamento a nível de temperatura. Isto leva a falhas de medição.

| Visor                                      | Acção                                                                                                    | Observação                                                                                                |
|--------------------------------------------|----------------------------------------------------------------------------------------------------|----------------------------------------------------------------------------------------------------|
|                                            | Premir a tecla <b>cal</b> ,<br>introduzir o código 1100<br>Selecção com a tecla de seta > ,<br>valor numérico com a tecla <b>^</b> ,<br>prosseguir com <b>enter</b> .                                                                                                    | No caso de um<br>código inválido, o<br>aparelho regressa ao<br>modo de medição.                           |
|                                            | Desmontar o sensor e o sen-<br>sor de temperatura, limpá-los,<br>mergulhá-los na primeira solução<br>tampão (a ordem das soluções<br>tampão é aleatória). Se foi con-<br>figurada a "Detecção manual da<br>temperatura", introduzir o valor<br>no indicador secundário. Iniciar<br>com <b>enter</b> . | Aparelho em estado<br>de Hold, valor de<br>medição "congela-<br>do".<br>Sensoface inactiva.               |
|                                            | Detecção do tampão<br>Enquanto que o símbolo "ampu-<br>Iheta" está a piscar, o sensor e o<br>sensor de temperatura permane-<br>cem na primeira solução tampão.                                                                                                    | O tempo de regula-<br>ção do sensor e do<br>sensor de tempe-<br>ratura diminui con-<br>sideravelmente se, |
| ة<br>1914 - 1914<br>است. <u>م</u> 250 - سي | Detecção do tampão terminada,<br>é exibido o valor nominal do<br>tampão.                                                                                                    | em primeiro lugar,<br>movimentar o sensor<br>na solução tampão<br>e depois o mantiver<br>parado.          |
|                                            | Teste de estabilidade:<br>é exibido o valor mV medido.                                                                                                    | Interrupção do teste<br>de estabilidade:<br>premir <b>cal</b> .<br>(precisão reduzida)                    |

# Calibragem automática (Calimatic)

| Visor                       | Acção                                                                                                    | Observação                                                                                               |
|-----------------------------|----------------------------------------------------------------------------------------------------|----------------------------------------------------------------------------------------------------|
|                             | A calibragem com o primeiro<br>tampão está concluída. Retirar o<br>sensor e o sensor de temperatu-<br>ra da primeira solução tampão,<br>lavá-los muito bem.                                         |                                                                                                    |
|                             | <ul> <li>Calibragem um ponto:<br/>terminar com cal.</li> <li>São apresentados o declive</li> <li>[%] e o potencial de assimetria</li> <li>[mV] do sensor.</li> <li>Prosseguir com enter.</li> </ul> | Apenas com calibra-<br>gem um ponto:                                                                     |
|                             | <ul> <li>Calibragem dois pontos:<br/>Mergulhar o sensor e o sensor<br/>de temperatura na segunda<br/>solução tampão.<br/>Iniciar com <b>enter</b>.</li> </ul>                                       | O processo de cali-<br>bragem desenvolve-<br>se mais uma vez do<br>mesmo modo que<br>no primeiro tampão. |
|                             | Retirar o sensor com o sensor<br>de temperatura do segundo<br>tampão, passar por água, montar<br>novamente.<br>Repetir a calibragem: premir <b>cal</b><br>Terminar a calibragem: <b>enter</b>       | São exibidos o declive e o potencial de assimetria do sensor (referente a 25 C).                         |
| <b>1.0 2</b> PH<br>≊≙ 25.7℃ | Indicação do valor de pH e "Hold"<br>alternadamente, Sensoface acti-<br>va, "enter" pisca.<br>Prosseguir com <b>enter</b> .<br>Hold fica desactivado após<br>20 seg.                                | Pergunta de<br>segurança.                                                                                |

# Mensagens de erro

| Erro   | Visor                          | Problema<br>Causa possível                                                                                                    | Contacto de alarme | LED vermelho | out 1 (22 mA)* | out 2 (22 mA)* |
|--------|--------------------------------|----------------------------------------------------------------------------------------------------|--------------------|--------------|----------------|----------------|
| ERR 01 | O valor de<br>medição<br>pisca | <ul> <li>Sensor de pH</li> <li>sensor avariado</li> <li>quantidade demasiado reduzida de electrólito no sensor</li> <li>sensor não ligado</li> <li>cabo do sensor com ruptura</li> <li>sensor errado ligado</li> <li>valor de pH medido &lt; -2 ou &gt; 16</li> <li>valor de ORP medido</li> <li>&lt; -1999 mV ou &gt; 1999 mV</li> </ul> | x                  | x            | x              |                |
| ERR 02 | O valor de<br>medição<br>pisca | Sensor de redox<br>• sensor avariado<br>• sensor não ligado<br>• cabo do sensor com ruptura<br>• sensor errado ligado<br>• Tensão do sensor < -1500 mV<br>• Tensão do sensor > 1500 mV                                                                                                    | х                  | x            | x              |                |
| ERR 98 | "Conf"<br>pisca                | <b>Erro de sistema</b><br>Dados de configuração ou de calibra-<br>gem errados, configure e calibre o apare-<br>lho completamente com a configuração<br>de origem. Depois, efectue a calibragem.<br>Erro de memorização no programa do<br>aparelho                                                                                         | x                  | x            | x              | x              |
| ERR 99 | "FAIL" pisca                   | <b>Dados de ajuste</b><br>EEPROM ou RAM avariado<br>Esta mensagem de erro surge somente<br>no caso de uma avaria total. O aparelho<br>tem de ser reparado na fábrica e reajus-<br>tado.                                                                                                    | х                  | x            | x              | x              |
## Mensagens de erro

| Erro   | Símbolo<br>(pisca) | Problema<br>Causa possível                                                                                                    | Contacto de alarme | LED vermelho | out 1 (22 mA)* | out 2 (22 mA)* |
|--------|--------------------|----------------------------------------------------------------------------------------------------|--------------------|--------------|----------------|----------------|
| ERR 03 |                    | <b>Sensor de temperatura</b><br>Falha ou curto-circuito<br>Amplitude de medição da temperatura<br>ultrapassada ou não atingida | x                  | x            | x              | x              |
| ERR 11 | mA                 | <b>Saída de corrente 1</b><br>Corrente inferior a 0 (3,8) mA                                                                   | х                  | х            | х              |                |
| ERR 12 |                    | <b>Saída de corrente 1</b><br>Corrente superior a 20,5 mA                                                                      | х                  | х            | х              |                |
| ERR 13 |                    | <b>Saída de corrente 1</b><br>Amplitude de corrente demasiado<br>pequena / grande                                              | х                  | х            | х              |                |
| ERR 21 |                    | <b>Saída de corrente 2</b><br>Corrente inferior a 0 (3,8) mA                                                                   | х                  | х            |                | х              |
| ERR 22 |                    | <b>Saída de corrente 2</b><br>Corrente superior a 20,5 mA                                                                      | х                  | х            |                | x              |
| ERR 23 |                    | <b>Saída de corrente 2</b><br>Amplitude de corrente demasiado<br>pequena / grande                                              | х                  | х            |                | х              |
| ERR 33 | ł                  | <b>Sensocheck</b><br>Eléctrodo de vidro                                                                                        | х                  | х            | х              |                |
|        | Zero •             | • Erro de ponto zero, Sensoface activa                                                                                         |                    |              |                |                |
|        | Zero               | Erro de declive, Sensoface activa                                                                                              |                    |              |                |                |
|        |                    | <ul> <li>Tempo de regulação ultrapassado, Senso</li> </ul>                                                                     | face               | acti         | va             |                |
|        | )<br>T             | • Temporizador de calibragem expirado, Se                                                                                      | enso               | face         | acti           | va             |

\* se a saída foi parametrizada na configuração para alarme = 22mA

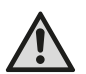

### VAROITUS!

Tämä lyhyt yleiskuvaus on tarkoitettu Stratos Eco 2405 pH -lähettimien käyttöönottoa varten. Ohjeet on tarkoitettu kokeneelle käyttäjälle eivätkä korvaa (mukana olevan cd-levyn tai Internetissä osoitteessa www.knick.de olevien) käyttöohjeiden lukemista ja noudattamista.

Turvallisuusohjeet sisältyvät toimituskokoonpanoon erillisenä asiakirjana.

Stratos Eco 2405 pH -laitetta käytetään pH/mV-, redoksi- ja lämpötilamittauksiin teollisuuden, ympäristön, elintarvike- ja jätevesialalla. Laitteen vankka muovikotelo mahdollistaa asennuksen kytkentätauluun tai seinään/mastoon.

Suojakatto antaa lisäsuojaa suorilta sään vaikutuksilta ja mekaanisilta vaurioilta.

Laite on suunniteltu tavallisia antureita varten, joiden nimellisnollapiste on pH 7. Laitteessa on kaksi virtalähtöä (esim. mittausarvon ja lämpötilan tiedonsiirtoa varten), kaksi kosketinta ja yleisvirtalähde 24 ... 230 V AC/DC, AC: 45 ... 65 Hz.

#### Liittimet:

ruuviliittimet, soveltuvat yksittäis- ja säikeislangoille enint. 2,5 mm<sup>2</sup>. Ruuviliittimille suositeltu kiristysmomentti: 0,5...0,6 Nm.

## Anturin kytkeminen

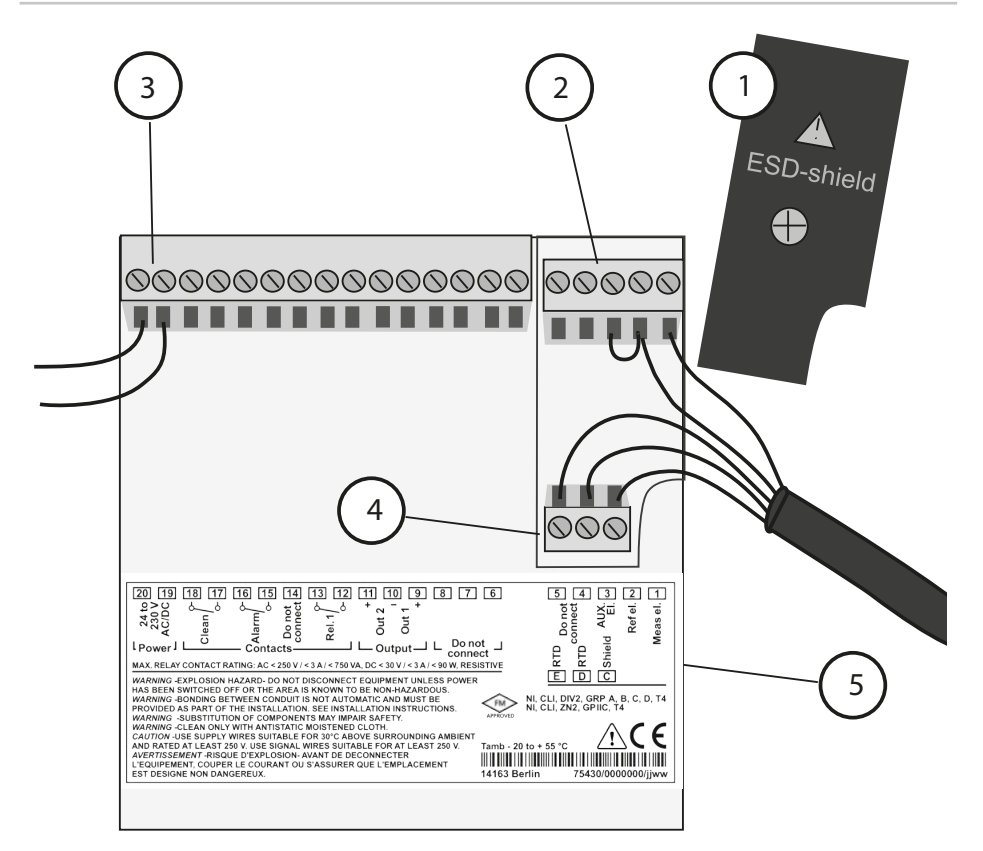

- Suojus signaalitulojen päällä (irrota asennusta varten)
   Huomautus: Kaapelien suojauksen täytyy päättyä suojuksen alla (johtoja on lyhennettävä tarvittaessa).
- 2 Anturiliitännät
- 3 Apuvirtaliitäntä
- 4 Liitännät lämpötila-anturille ja ulkoiselle suojaukselle
- 5 Tietoja liittimien asettelusta

#### **Division 2 Wiring**

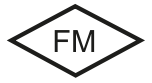

Laitteen kytkennät on suoritettava standardin National Electric Code (ANSI NFPA 70) Division 2 hazardous (classified) location non-incendive wiring techniques mukaisesti.

# **Esimerkki 1:** ph-mittaus ja lasielektrodin valvonta

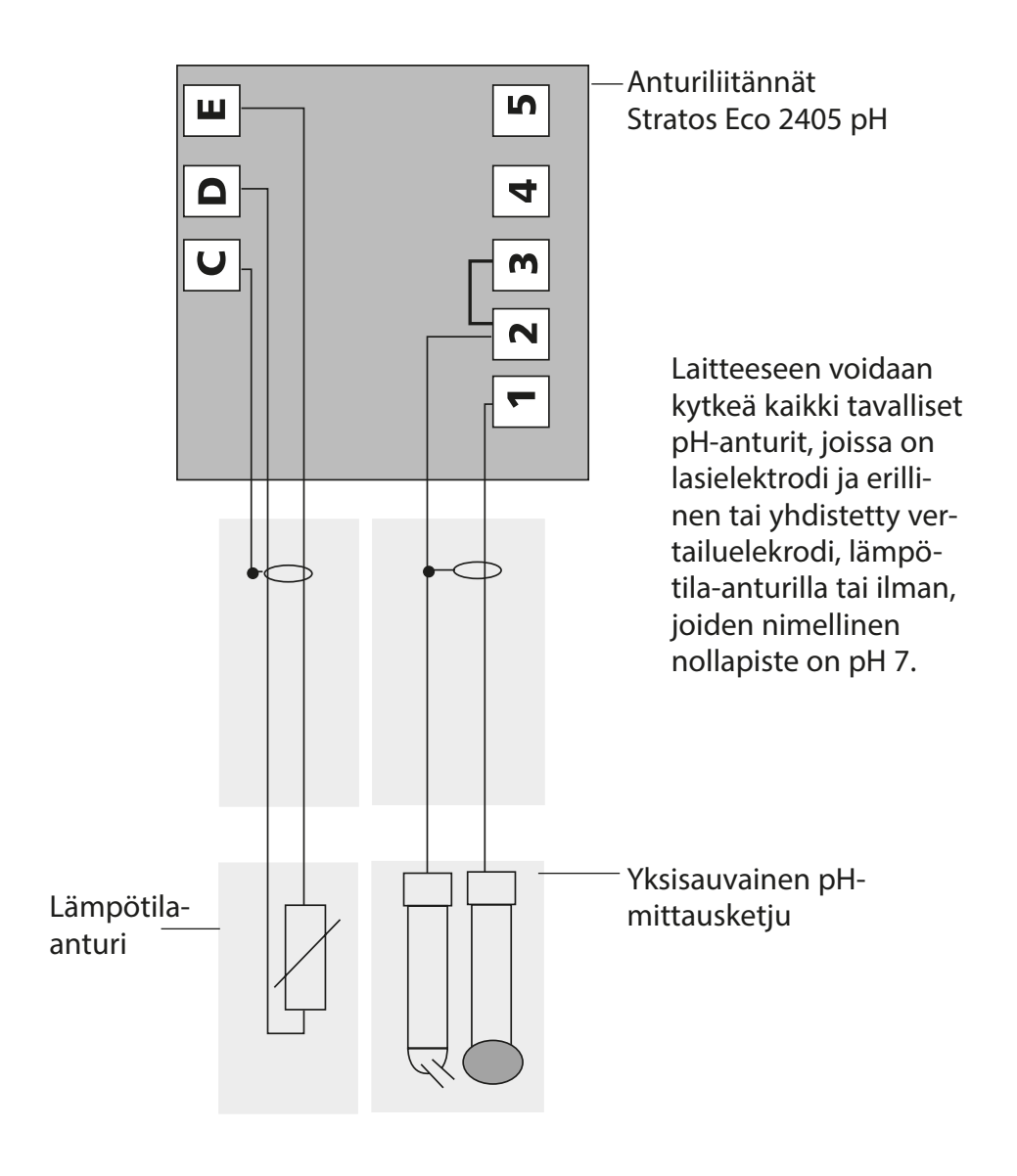

## Pikakäynnistys

### Käyttötapa Mittaus

Kun virta on kytketty päälle, siirtyy laite automaattisesti käyttötapaan "Mittaus". Käyttötavasta "Kalibrointi" laite siirtyy Mittaus-käyttötapaan painamalla **cal**, käyttötavasta "Konfigurointi" painamalla **conf** (mittausarvon vakiintumisen odotusaika n. 20 s).

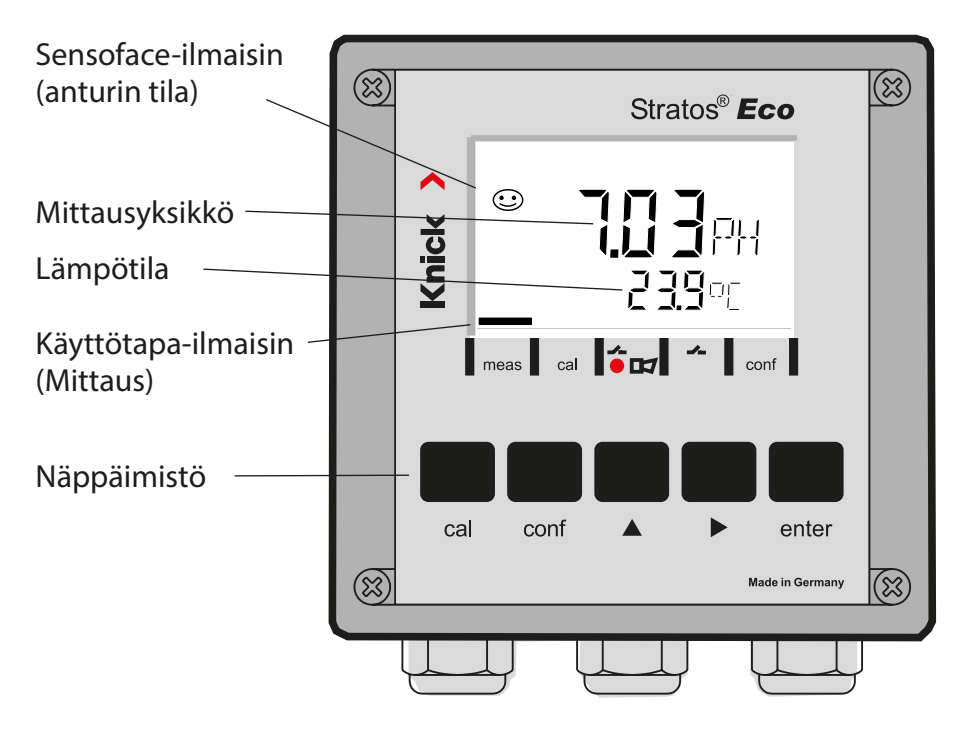

### Anturivalvonta Sensocheck, Sensoface

Sensocheck valvoo jatkuvasti anturia ja sen johtoja. Sensocheck on määritettävä (tehdasasetus: Pois päältä).

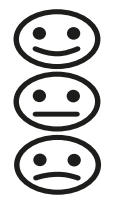

Sensoface antaa tietoja anturin tilasta. Potentiaalipoikkeama, kulmakerroin ja säätöaika arvioidaan kalibroinnin yhteydessä. Kolme Sensoface-piktogrammia antavat tietoja anturin kulumisesta ja huoltotarpeesta.

| Näppäimistö |                                                                                                    |
|-------------|----------------------------------------------------------------------------------------------------|
| cal         | Kalibroinnin käynnistys ja lopetus                                                                                                    |
| conf        | Konfiguroinnin käynnistys ja lopetus                                                                                                    |
| •           | <ul> <li>Numeropaikan valinta<br/>(valittu paikka vilkkuu)</li> <li>Liikkuminen valikossa</li> </ul>                                                                                  |
| <b>A</b>    | <ul><li>Paikan muuttaminen</li><li>Liikkuminen valikossa</li></ul>                                                                                                    |
| enter       | <ul> <li>Kalibrointi:<br/>jatka ohjelman suoritusta</li> <li>Konfigurointi: Tietojen vahvistaminen,<br/>seuraava konfigurointivaihe</li> <li>Mittaustila: näytä lähtövirta</li> </ul> |
| cal enter   | Cal-Info, asymmetriapotentiaalin ja kulmakertoimen näyttö                                                                                                    |
| conf enter  | Error-Info, viimeisimmän virheilmoituksen näyttö                                                                                                    |
| ▶ + ▲       | Laitteen automaattinen testaus GainCheckin käynnistys                                                                                                    |

### Tunnukset

| Näppäin + tunnus | Valikkokohta                                     |
|------------------|--------------------------------------------------|
| cal + 0000       | Cal-Info (nollapisteen ja kulmakertoimen näyttö) |
| cal + 1100       | Kalibrointi (puskuriliuoksilla)                  |
| cal + 1105       | Tuotekalibrointi                                 |
| cal + 1015       | Lämpötila-anturin tasoitus                       |

### Konfigurointi

| Näppäin + tunnus | Valikkokohta                                     |
|------------------|--------------------------------------------------|
| conf + 0000      | Error-Info (viimeisimmän virheen näyttö, poisto) |
| conf + 1200      | Konfigurointi                                    |
| conf + 2222      | Anturinäyttö (anturijännite)                     |
| conf + 5555      | Virtalähde 1 (lähtövirran oletusarvo)            |
| conf + 5556      | Virtalähde 2 (lähtövirran oletusarvo)            |
| conf +           | Tehdasasetukset                                  |

#### Edellytys – laite on käyttötavassa "Mittaus":

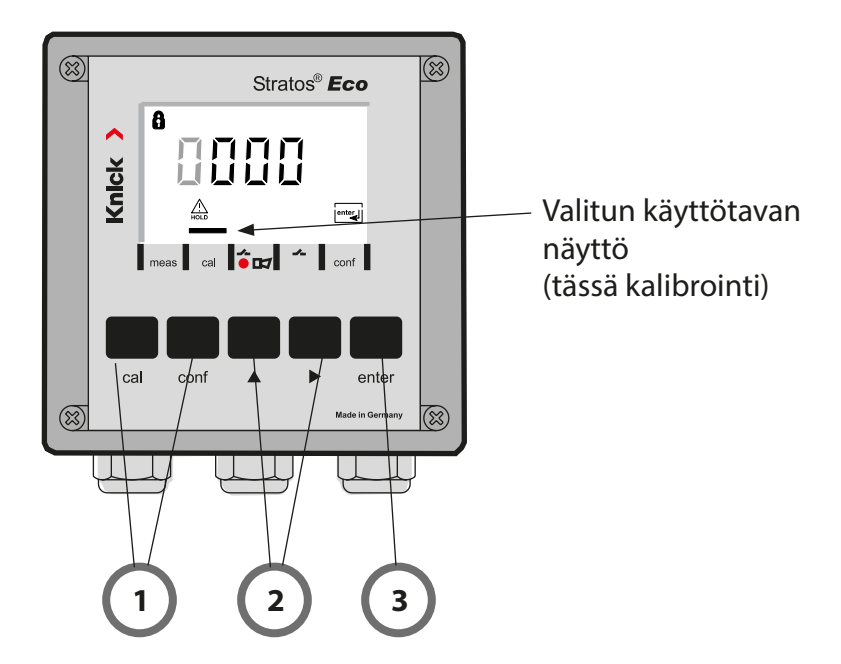

1) Paina haluttua käyttötapaa vastaavaa näppäintä kalibrointia varten - **cal** konfigurointia varten - **conf** 

### Tunnuksen syöttäminen

- 2) Valitse numeropaikka näppäimellä ▶, muuta lukuarvoa näppäimellä ▲
- 3) Vahvista syöttö painamalla enter

Konfigurointivaiheet on koottu valikkoryhmiksi.

Nuolinäppäinten avulla voidaan siirtyä kullekin seuraavalle valikkoryhmälle eteen tai taakse.

Joka valikkoryhmässä on valikkokohtia parametrien asettamiseksi. Valikkokohta aukeaa painamalla **enter**. Arvojen muuttaminen tapahtuu nuolinäppäimillä, muutetut arvot vahvistetaan painamalla **enter**. Siirtyminen takaisin mittaukseen: paina **conf**.

| Valikk<br>män v | oryh-<br>alinta | Valikkoryhmä               | Koodi    | Näyttö            | Valikkokohdan<br>valinta             |
|-----------------|-----------------|----------------------------|----------|-------------------|--------------------------------------|
| Γ               | <b>→</b> /      | Lähtö 1                    | o1.      | out.Imnu<br>A ol. | enter                                |
|                 |                 |                            | Valikkok | ohta 1            |                                      |
|                 |                 |                            | Valikkok | ohta 2            | 🖌 enter                              |
|                 | •               |                            |          | :                 | enter                                |
|                 |                 |                            | Valikkok | ohta              |                                      |
|                 | • (             | Lähtö 2                    | o2.      |                   |                                      |
|                 | • (             | Lämpötilan<br>kompensointi | tc.      |                   |                                      |
|                 | • (             | Kalibrointitila            | CA.      |                   | <ul> <li>edelliset valik-</li> </ul> |
|                 | • (             | Hälytysasetukset           | AL.      |                   | ··· koryhmät:                        |
| •               |                 | Rele                       | rL.      |                   |                                      |

## Automaattinen kalibrointi (Calimatic)

Laite voi toimia oikein vain, mikäli käytetyt puskuriliuokset täsmäävät asetusten mukaisiin puskureihin. Muilla puskuriliuoksilla, vaikka niillä olisi sama nimellisarvo, voi olla toisenlainen lämpötilakäyttäytyminen. Se aiheuttaa mittausvirheitä.

| Näyttö                                   | Toiminta                                                                                                    | Huomautus                                                                                                    |
|------------------------------------------|----------------------------------------------------------------------------------------------------|----------------------------------------------------------------------------------------------------|
|                                          | Paina <b>cal</b> -näppäintä,<br>syötä Code 1100<br>Valinta nuolinäppäimellä ►,<br>lukuarvo näppäimellä ►,<br>jatko painamalla <b>enter</b> .                                                                                                    | Jos koodi ei kelpaa,<br>siirtyy laite takaisin<br>mittaustilaan.                                                            |
|                                          | Irrota anturi ja lämpötila-anturi,<br>puhdista ja upota ne ensimmäi-<br>seen puskuriliuokseen (puskuri-<br>liuosten järjestys on vapaavalin-<br>tainen). Jos asetuksissa on valittu<br>manuaalinen lämpötilamittaus,<br>syötä arvo nuolinäppäimien avul-<br>la sivunäyttöön. Käynnistä paina-<br>malla <b>enter</b> | Laite Hold-tilassa, mit-<br>tausarvo jäädytetty.<br>Sensoface ei käytössä.                                                  |
| ⊌<br>● ● ● ● PH<br>                      | Puskuritunnistus<br>Sen aikana kun tiimalasi-merkki<br>vilkkuu, jäävät pH- ja lämpötila-<br>anturi ensimmäiseen puskuriliu-<br>okseen.                                                                                                    | pH- ja lämpötila-<br>anturin tasoitusaika<br>lyhenee huomattavasti,<br>mikäli niitä ensin liiku-<br>tetaan puskuriliuokses- |
| ☐<br>☐<br>                               | Puskuritunnistus päättynyt,<br>puskurin nimellisarvo näkyy näy-<br>tössä.                                                                                                    | sa ja sen jälkeen pide-<br>tään liikkumatta.                                                                                |
| تعديد <b>ک</b> سال<br>مرابع کا کا محمد ا | Stabiilisuustarkistus:<br>mitattu mV-arvo näkyy näytössä.                                                                                                    | Stabiilisuustarkistuksen<br>keskeytys: paina <b>cal</b> .<br>(tarkkuus kärsii)                                              |

## Automaattinen kalibrointi (Calimatic)

| Näyttö | Toiminta                                                                                                    | Huomautus                                                                                            |
|--------|----------------------------------------------------------------------------------------------------|----------------------------------------------------------------------------------------------------|
|        | Kalibrointi ensimmäisen puskurin<br>avulla on päättynyt. Ota anturi ja<br>lämpötila-anturi ensimmäisestä<br>puskuriliuoksesta ja huuhtele ne<br>hyvin.                                     |                                                                                                    |
|        | <ul> <li>Yhden pisteen kalibrointi:<br/>lopeta painamalla cal.<br/>Anturin kulmakerroin [%] ja<br/>asymmetriapotentiaali [mV]<br/>näkyvät näytössä.<br/>Jatka painamalla enter.</li> </ul> | Ainoastaan yhden pis-<br>teen kalibroinnissa:                                                        |
|        | <ul> <li>Kahden pisteen kalibrointi:<br/>Upota anturi ja lämpötila-antu-<br/>ri toiseen puskuriliuokseen.<br/>Käynnistä painamalla <b>enter</b>.</li> </ul>                                | Kalibrointi tapahtuu<br>kuten ensimmäisen<br>puskurin kohdalla.                                      |
|        | Ota anturi ja lämpötila-anturi toi-<br>sesta puskuriliuoksesta, huuhtele,<br>asenna ne paikalleen.<br>Kalibroinnin toisto: <b>cal</b><br>Kalibroinnin lopetus: <b>enter</b>                | Anturin kulmakerroin<br>ja asymmetriapo-<br>tentiaali (verrattuna<br>25 °C:een) näkyvät<br>näytössä. |
|        | pH-arvo ja "Hold" vuorottelevat<br>näytössä; Sensoface käytössä,<br>"enter" vilkkuu Jatka painamalla<br><b>enter</b> .<br>Hold poistuu 20 s jälkeen.                                       | Turvallisuuskysely.                                                                                  |

## Virheilmoitukset

| Virhe  | Näyttö                 | Ongelma<br>mahdollinen syy                                                                                                    | Hälytyskosketin | punainen merkkivalo | out 1 (22 mA)* | out 2 (22 mA)* |
|--------|------------------------|----------------------------------------------------------------------------------------------------|-----------------|---------------------|----------------|----------------|
| ERR 01 | Mittausarvo<br>vilkkuu | <ul> <li>pH-anturi</li> <li>Anturi viallinen</li> <li>anturissa on liian vähän elektrolyyttiä</li> <li>Anturi ei ole kytketty</li> <li>Anturikaapeli katkennut</li> <li>kytketty väärä anturi</li> <li>mitattu pH-arvo &lt; -2 tai &gt; 16</li> <li>mitattu ORP-arvo</li> <li>&lt;-1999 mV tai &gt; 1999 mV</li> </ul> | x               | x                   | x              |                |
| ERR 02 | Mittausarvo<br>vilkkuu | Redoksianturi<br>• Anturi viallinen<br>• Anturi ei ole kytketty<br>• Anturikaapeli katkennut<br>• kytketty väärä anturi<br>• Anturijännite < -1500 mV<br>• Anturijännite > 1500 mV                                                                                                    | х               | x                   | х              |                |
| ERR 98 | "Conf"<br>vilkkuu      | <b>Järjestelmävirhe</b><br>Konfigurointi- tai kalibrointitiedot ovat<br>viallisia, konfiguroi ja kalibroi laite koko-<br>naan uudestaan tehdasasetusten avulla.<br>Kalibroi sen jälkeen. Tallennusvirhe lait-<br>teen ohjelmistossa                                                                                    | x               | x                   | x              | х              |
| ERR 99 | "FAIL"<br>vilkkuu      | <b>Tasoitustiedot</b><br>EEPROM tai RAM viallinen<br>Tämä virheilmoitus ilmestyy vain, kun<br>vika on lopullinen. Laite on palautettava<br>tehtaalle uutta tasausta varten.                                                                                                    | x               | x                   | x              | x              |

## Virheilmoitukset

| Virhe  | Symboli<br>(vilkkuu) | Ongelma<br>mahdollinen syy                                                                    | Hälytyskosketin | punainen merkkivalo | out 1 (22 mA)* | out 2 (22 mA)* |
|--------|----------------------|-----------------------------------------------------------------------------------------------|-----------------|---------------------|----------------|----------------|
| ERR 03 |                      | <b>Lämpötila-anturi</b><br>Katkos tai oikosulku<br>Lämpötilamittausalue ylitetty tai alitettu | х               | х                   | х              | Х              |
| ERR 11 | mA                   | <b>Virtalähtö 1</b><br>Virta pienempi kuin 0 (3,8) mA                                         | х               | х                   | х              |                |
| ERR 12 | mA                   | <b>Virtalähtö 1</b><br>Virta suurempi kuin 20,5 mA                                            | x               | х                   | x              |                |
| ERR 13 | mA                   | <b>Virtalähtö 1</b><br>Virtaväli liian pieni / liian iso                                      | x               | х                   | x              |                |
| ERR 21 |                      | <b>Virtalähtö 2</b><br>Virta pienempi kuin 0 (3,8) mA                                         | х               | х                   |                | х              |
| ERR 22 |                      | <b>Virtalähtö 2</b><br>Virta suurempi kuin 20,5 mA                                            | x               | х                   |                | x              |
| ERR 23 |                      | <b>Virtalähtö 2</b><br>Virtaväli liian pieni / liian iso                                      | х               | х                   |                | х              |
| ERR 33 | Ś                    | Sensocheck<br>Lasielektrodi                                                                   | х               | х                   | х              |                |
|        | Zero •               | <ul> <li>Nollapistevirhe, Sensoface käytössä</li> </ul>                                       |                 |                     |                |                |
|        | Zero                 | <ul> <li>Kulmakerroinvirhe, Sensoface käytössä</li> </ul>                                     |                 |                     |                |                |
|        | Ŀ                    | <ul> <li>Säätöaika ylitetty, Sensoface käytössä</li> </ul>                                    |                 |                     |                |                |
|        | Ĭ                    | Kalibrointiajastus päättynyt, Sensoface kä                                                    | iytö            | ssä                 |                |                |

\* jos lähtö on asetettu Hälytys = 22mA

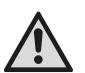

### VARNING!

Denna översikt är till för installationen av sändaren Stratos Eco 2405 pH. Översikten är tänkt för vana användare och ska inte användas som ersättning för att läsa och följa instruktionerna i bruksanvisningen (på den bifogade CD-ROM-skivan och på www.knick.de).

Säkerhetsföreskrifterna bifogas som särskild dokumentation.

Stratos Eco 2405 pH används för pH/mV-, Redox- och temperaturmätning inom industrin, i miljö- och livsmedelsbranschen och inom avloppstekniken.

Det robusta plasthuset tillåter montering i manöverbord, på vägg eller stolpe.

Skyddskåpan ger extra skydd mot väder och vind och mekaniska skador.

Apparaten är gjord för användning med standardsensorer med nominell nollpunkt pH 7. Den har två strömutgångar (för överföring av t.ex. mätvärde och temperatur), två kontakter och en universell nätspänning på 24 ... 230 V AC/DC: 45 ... 65 Hz

#### Anslutningskontakter:

Skruvkontakter, avsedda för enledare/flexibla ledare upp till 2,5 mm<sup>2</sup>. Rekommenderat vridmoment för kontaktskruvarna: 0,5 ... 0,6 Nm.

### Anslutning av sensor

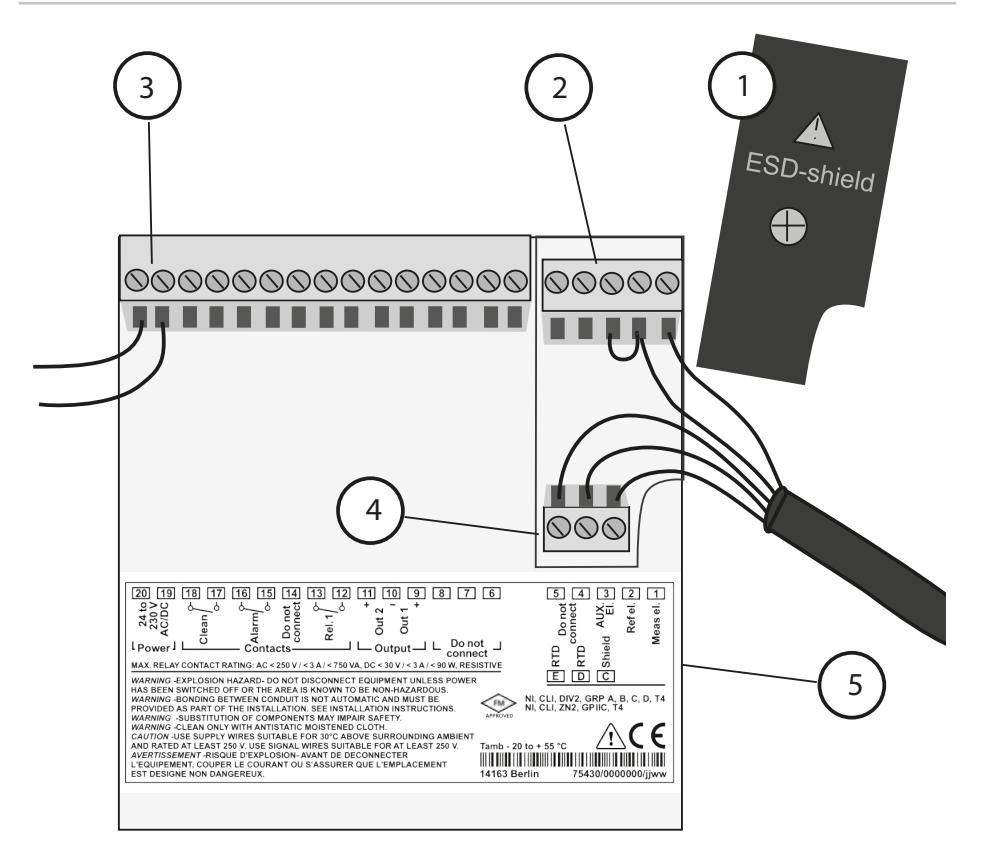

- 1 Skärmkåpa över signalingångarna (skruva loss vid montering) Anmärkning: Kabelskärmen måste sluta under skärmkåpan (förkorta ledningarna om det är nödvändigt).
- 2 Anslutningskontakter för sensor
- 3 Anslutning av driftspänning
- 4 Anslutningskontakter för temperaturgivare och extern skärm
- 5 Uppgifter om kontaktbeläggning

#### **Division 2 Wiring**

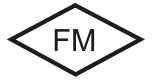

Apparaten måste anslutas i enlighet med föreskrifterna i National Electric Code (ANSI NFPA 70) Division 2 hazardous (classified) location non-incendive wiring techniques.

#### Exempel 1:

Mätning av pH-värde med övervakning av glaselektroden

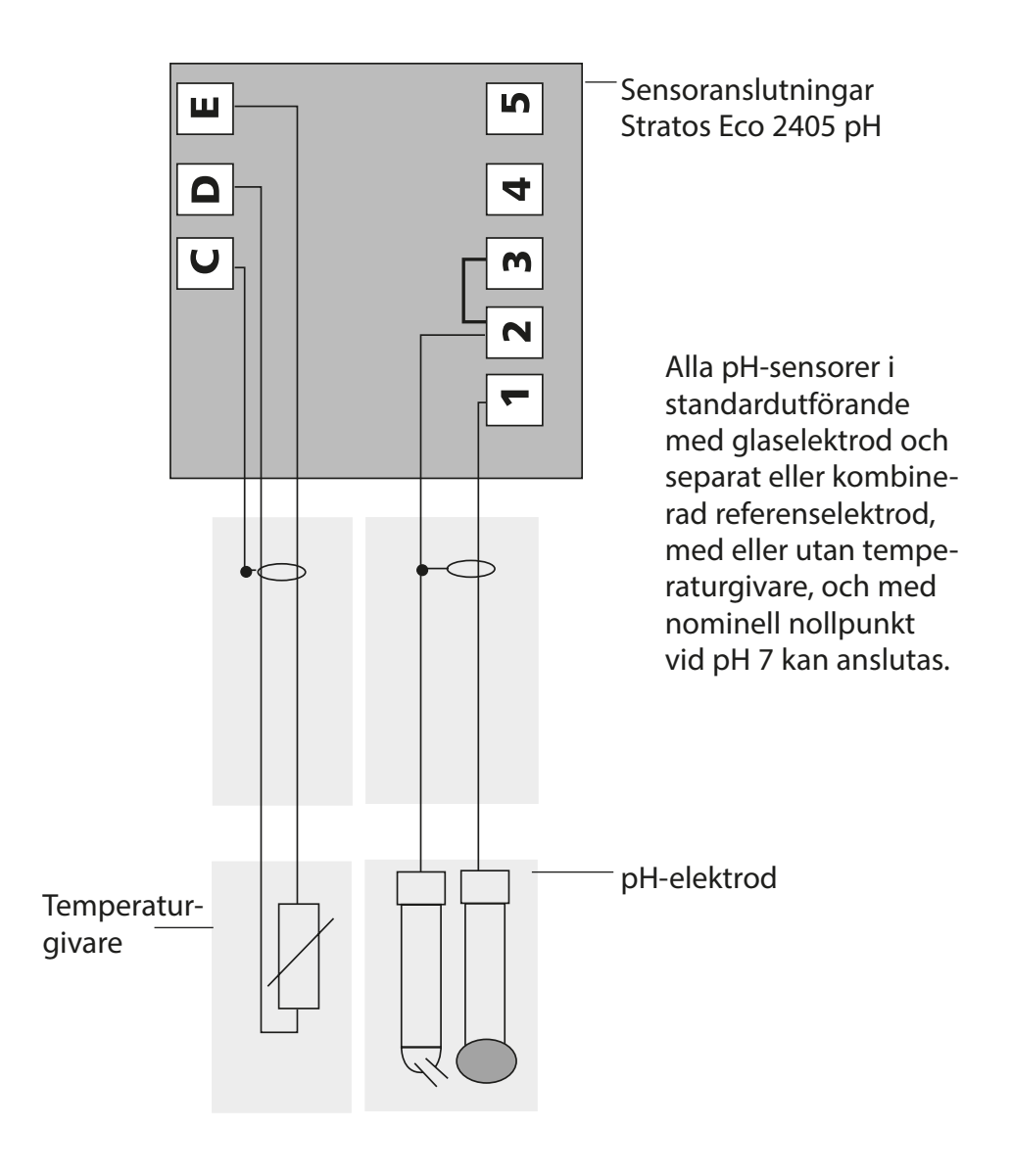

## Snabbstart

### Driftsätt mätning

Efter inkoppling av av driftspänningen övergår apparaten till läget för "Mätning". Från driftsättet "Kalibrering" nås driftsättet "Mätning" med **cal** och från driftsättet "Konfiguration" med **conf** (väntetid tills mätvärdet stabiliseras: ca 20 sek).

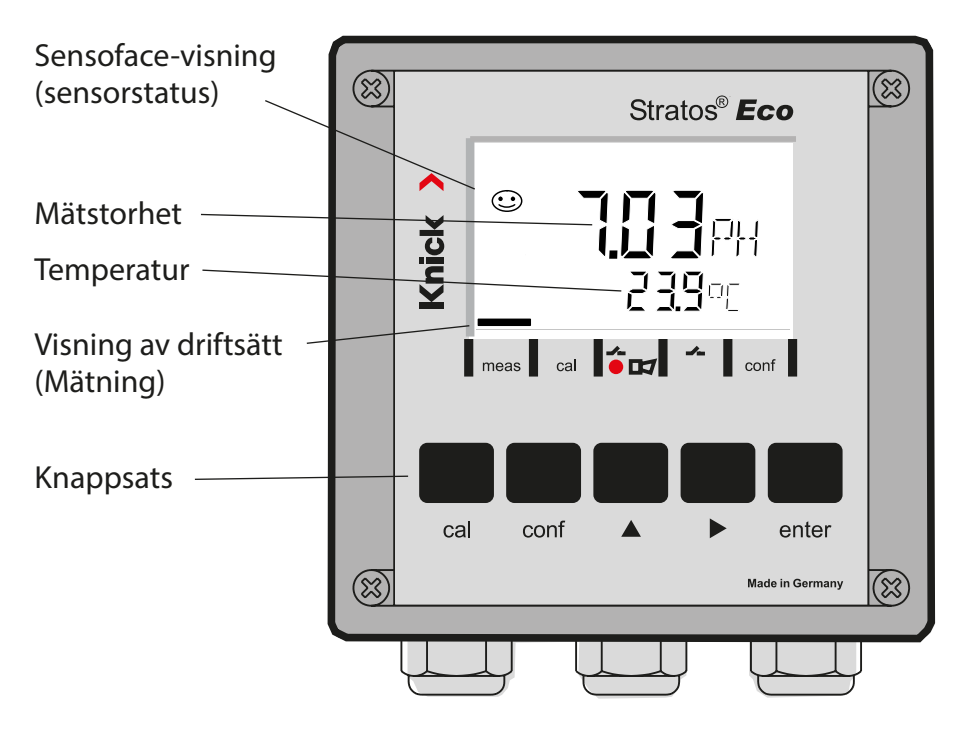

### Sensorövervakning Sensocheck, Sensoface

Sensocheck övervakar kontinuerligt sensorn och dess anslutningsledningar. Sensocheck kan parametreras (fabriksinställning: av).

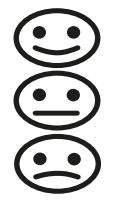

Sensoface ger information om sensorns tillstånd. Asymmetripotential, branthet och inställningstid utvärderas vid kalibreringen. De tre Sensoface-piktogrammen ger diagnosinformation om slitage och underhållsbehov av sensorn.

| Knappsats    |                                                                                                    |
|--------------|----------------------------------------------------------------------------------------------------|
| cal          | Starta och avsluta kalibrering                                                                                                    |
| conf         | Starta och avsluta konfiguration                                                                                                    |
| •            | <ul> <li>Val av sifferposition<br/>(vald position blinkar)</li> <li>Menynavigering</li> </ul>                                                                               |
| <b>A</b>     | <ul><li>Inställning av siffra</li><li>Menynavigering</li></ul>                                                                                                    |
| enter        | <ul> <li>Kalibrering:<br/>Vidare i programförlopp</li> <li>Konfiguration: bekräfta inmatningar,<br/>nästa konfigureringssteg</li> <li>Mätläge: visa utgångsström</li> </ul> |
| cal → enter  | Kalibreringsinformation,<br>asymmetripotential och branthet visas                                                                                                    |
| conf → enter | Felinformation, det senaste felmeddelandet visas                                                                                                    |
| ▶ + ▲        | Starta apparatens självtest GainCheck                                                                                                    |

### Snabbkoder

| Knapp + snabbkod | Menypunkt                                              |
|------------------|--------------------------------------------------------|
| cal + 0000       | Kalibreringsinformation (nollpunkt och branthet visas) |
| cal + 1100       | Kalibrering (med buffertlösningar)                     |
| cal + 1105       | Produktkalibrering                                     |
| cal + 1015       | Justera temperaturgivare                               |

#### Konfiguration

| Knapp + snabbkod | Menypunkt                                  |
|------------------|--------------------------------------------|
| conf + 0000      | Felinformation (visa senaste fel, radera)  |
| conf + 1200      | Konfiguration                              |
| conf + 2222      | Sensormonitor (sensorspänning)             |
| conf + 5555      | Strömkälla 1 (inställning av utgångsström) |
| conf + 5556      | Strömkälla 2 (inställning av utgångsström) |
| conf +           | Standardinställning                        |

#### Förutsättning: Apparaten befinner sig i driftsättet "Mätning":

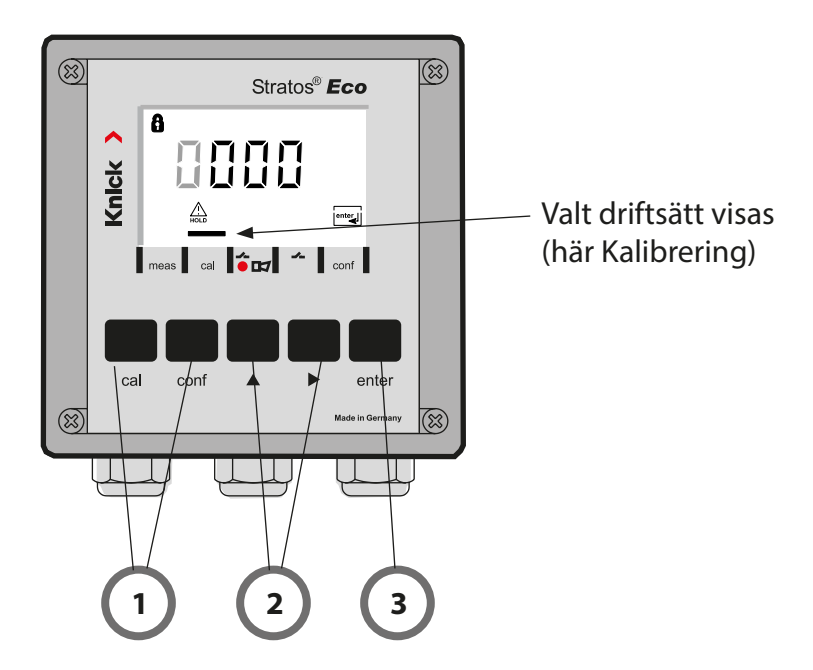

1) Välj driftsätt med hjälp av knapparna för kalibrering – **cal** för konfiguration – **conf** 

### Mata in snabbkod

- 2) Välj sifferposition med knappen ▶, ändra värdet med knappen ▲
- 3) Bekräfta inmatningen med enter

Konfigureringsstegen är sammanfattade i menygrupper. Med hjälp av pilknapparna kan man förflytta sig framåt eller bakåt till nästa menygrupp.

Varje menygrupp har menypunkter där parametrarna kan ställas in. Öppna menypunkterna med **enter**. Ändringen av värdena sker med pilknapparna och med **enter** bekräftas/övertas inställningarna. Tillbaka till Mätning: Tryck på **conf**.

| Val meny-<br>grupp |          | Menygrupp                   | Kod    | Display  | Val menypunkt                              |
|--------------------|----------|-----------------------------|--------|----------|--------------------------------------------|
| Γ                  |          | Utgång 1                    | o1.    | out.Imnu | enter                                      |
|                    |          |                             | Menypu | nkt 1    |                                            |
|                    |          |                             | Menypu | nkt 2    | 🖌 enter                                    |
|                    | •        |                             |        | :        | enter                                      |
|                    |          |                             | Menypu | nkt      |                                            |
|                    | • (      | Utgång 2                    | o2.    |          | enter                                      |
|                    | • (      | Temperatur-<br>kompensation | tc.    |          |                                            |
|                    | • (      | Kalibreringsläge            | CA.    |          | <ul> <li>✓.</li> <li>föregående</li> </ul> |
|                    | • (      | Alarminställningar          | AL.    |          | ··· menygrupp:                             |
| •                  | <u> </u> | Relä                        | rL.    |          |                                            |

## Automatisk kalibrering (Calimatic)

För att apparaten ska fungera korrekt måste buffertlösningarna som används stämma överens med den konfigurerade buffertsatsen. Andra buffertlösningar, även med samma nominella värden, kan ha andra temperaturegenskaper. Detta leder till mätfel.

| Display | Aktion                                                                                                    | Anmärkning                                                                                                    |
|---------|----------------------------------------------------------------------------------------------------|----------------------------------------------------------------------------------------------------|
|         | Tryck på <b>cal</b><br>och mata in koden 1100.<br>Välj sifferposition med<br>pilknappen ▶,<br>ändra värdet med knappen ▲,<br>gå vidare med <b>enter</b> .                                                                                                    | Vid ogiltig kod går<br>apparaten tillbaka till<br>mätläget.                                                         |
|         | Demontera och rengör sensor<br>och temperaturgivare, doppa<br>sedan ner i första buffertlösning-<br>en (buffertlösningarnas ordnings-<br>följd är valfri). Om apparaten är<br>konfigurerad för "manuell tempe-<br>raturregistrering", mata in värdet<br>i det undre fältet med hjälp av<br>pilknapparna. Starta med <b>enter</b> . | Apparaten är i<br>HOLD-status, inget<br>mätvärde visas.<br>Sensoface är inaktiv.                                    |
|         | Buffertidentifiering<br>Medan symbolen "timglas" blin-<br>kar förblir sensor och tempera-<br>turgivare i den första buffertlös-<br>ningen.                                                                                                    | Sensorns och tempe-<br>raturgivarens inställ-<br>ningstid förkortas<br>avsevärt om du först<br>rör runt med sensorn |
|         | Buffertidentifieringen är klar,<br>buffertens nominella värde visas.                                                                                                    | i buffertlösningen<br>och sedan håller den<br>stilla.                                                               |
|         | Stabilitetskontroll:<br>Uppmätt mV-värde visas.                                                                                                    | För att avbryta<br>stabilitetskontrollen:<br>Tryck på <b>cal</b> .<br>(ger sämre precision)                         |

## Automatisk kalibrering (Calimatic)

| Display                    | Aktion                                                                                                    | Anmärkning                                                                          |
|----------------------------|----------------------------------------------------------------------------------------------------|-------------------------------------------------------------------------------------|
|                            | Kalibreringen med den första<br>bufferten har avslutats. Ta bort<br>sensor och temperaturgivare<br>ur den första buffertlösningen,<br>spola av grundligt.                 |                                                                                     |
|                            | <ul> <li>Enpunktskalibrering:<br/>Avsluta med cal.<br/>Sensorns branthet [%] och<br/>assymetri-potential [mV] visas.<br/>Vidare med enter.</li> </ul>                     | Endast vid enpunkts-<br>kalibrering:                                                |
|                            | <ul> <li>Tvåpunktskalibrering:<br/>Doppa sensor och temperatur-<br/>givare i den andra buffertlös-<br/>ningen.<br/>Starta med <b>enter</b>.</li> </ul>                    | Kalibreringen sker på<br>samma sätt som vid<br>första bufferten.                    |
|                            | Dra ut sensor och temperaturgi-<br>vare ur andra bufferten, spola av<br>och installera på nytt.<br>Upprepa kalibrering: <b>cal</b><br>Avsluta kalibreringen: <b>enter</b> | Sensorns branthet<br>och asymmetripo-<br>tential visas (med<br>25 °C som referens). |
| <b>1.02</b> PH<br>3& 25.70 | pH-värdet och "Hold" visas väx-<br>elvis, Sensoface är aktiv, "enter"<br>blinkar. Fortsätt med <b>enter</b> .<br>Hold inaktiveras efter 20 sek.                           | Säkerhetsavläsning.                                                                 |

## Felmeddelanden

| Fel    | Display              | Problem<br>möjlig orsak                                                                                                    | Alarmkontakt | Röd lysdiod | out 1 (22 mA)* | out 2 (22 mA)* |
|--------|----------------------|----------------------------------------------------------------------------------------------------|--------------|-------------|----------------|----------------|
| ERR 01 | Mätvärdet<br>blinkar | <ul> <li><b>pH-sensor</b></li> <li>sensor defekt</li> <li>för lite elektrolyt i sensorn</li> <li>sensorn är inte ansluten</li> <li>avbrott i sensorkabel</li> <li>fel sensor ansluten</li> <li>uppmätt pH-värde &lt; -2 eller &gt; 16</li> <li>uppmätt ORP-värde</li> <li>&lt; -1999 mV eller &gt; 1999 mV</li> </ul> | x            | x           | x              |                |
| ERR 02 | Mätvärdet<br>blinkar | Redox-sensor<br>• sensor defekt<br>• sensorn är inte ansluten<br>• avbrott i sensorkabel<br>• fel sensor ansluten<br>• sensorspänning < -1500 mV<br>• sensorspänning > 1500 mV                                                                                                    | x            | x           | x              |                |
| ERR 98 | "Conf"<br>blinkar    | <b>Systemfel</b><br>Konfigurerings- eller kalibreringsdata<br>defekta, konfigurera apparaten på nytt<br>med hjälp av standardinställning.<br>Kalibrera därefter. Minnesfel i apparatens<br>program                                                                                                    | х            | x           | x              | x              |
| ERR 99 | "FAIL"<br>blinkar    | <b>Justeringsdata</b><br>EEPROM eller RAM defekt<br>Detta felmeddelande uppträder bara vid<br>en komplett defekt. Apparaten måste<br>repareras på fabrik och kalibreras på<br>nytt.                                                                                                    | х            | х           | х              | х              |

## Felmeddelanden

| Fel    | Symbol<br>(blinkar) | Problem<br>möjlig orsak                                                                                   | Alarmkontakt | Röd lysdiod | out 1 (22 mA)* | out 2 (22 mA)* |
|--------|---------------------|----------------------------------------------------------------------------------------------------|--------------|-------------|----------------|----------------|
| ERR 03 |                     | <b>Temperaturgivare</b><br>Avbrott eller kortslutning<br>Temperaturmätområdet över- eller<br>underskridet | x            | x           | x              | x              |
| ERR 11 | mA                  | <b>Strömutgång 1</b><br>Ström lägre än 0 (3,8) mA                                                         | х            | х           | х              |                |
| ERR 12 | mA                  | <b>Strömutgång 1</b><br>Ström högre än 20,5 mA                                                            | х            | х           | х              |                |
| ERR 13 | mA                  | <b>Strömutgång 1</b><br>Strömspann för litet/för stort                                                    | x            | х           | x              |                |
| ERR 21 |                     | <b>Strömutgång 2</b><br>Ström lägre än 0 (3,8) mA                                                         | x            | х           |                | x              |
| ERR 22 |                     | <b>Strömutgång 2</b><br>Ström högre än 20,5 mA                                                            | x            | x           |                | x              |
| ERR 23 |                     | <b>Strömutgång 2</b><br>Strömspann för litet/för stort                                                    | х            | х           |                | х              |
| ERR 33 | Ł                   | Sensocheck<br>Glaselektrod                                                                                | x            | х           | x              |                |
|        | Zero •              | Nollpunktsfel, Sensoface aktivt                                                                           |              |             |                |                |
|        | Slope<br>Zero       | Branthetsfel, Sensoface aktivt                                                                            |              |             |                |                |
|        | Ŀ                   | Inställningstid överskriden, Sensoface a                                                                  | ktiv         | t           |                |                |
|        | )<br>T              | Kalibreringstiden har gått ut, Sensoface                                                                  | akt          | ivt         |                |                |

\* under förutsättning att parametern i konfigurationen ställdes in till Alarm = 22 mA

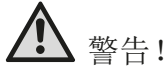

该简短说明用于发射机 STRATOS ECO 2405 PH 的调试。它适于具有经验的用户阅读,并不能替代阅读和遵循操作说明(参见随附的 CD-ROM 或访问链接 WWW. KNICK. DE)中的指示。

安全提示作为特殊资料随同供货。

Stratos Eco 2405 pH 可用于工业、环境、食品和废水领域的 pH/ mV、Redox 与温度测量。 耐用的塑料外罩适用于配电盘的安装或墙装以及支架的安装。 保护棚提供额外的保护,避免大气的直接影响和机械损伤。 该设备适用于市面上常见的传感器,其额定零点在 ph7。它有两个 电流输出端(用于例如测量值与温度的传输),两个触点和一个通 用电源 24 ... 230 V AC/DC, AC: 45 ... 65 Hz。

接线端子:

螺丝接线柱,适用于最大 2.5 mm 的单导线/绞合线。螺丝接线柱的建议起动力矩: 0.5...0.6 Nm。

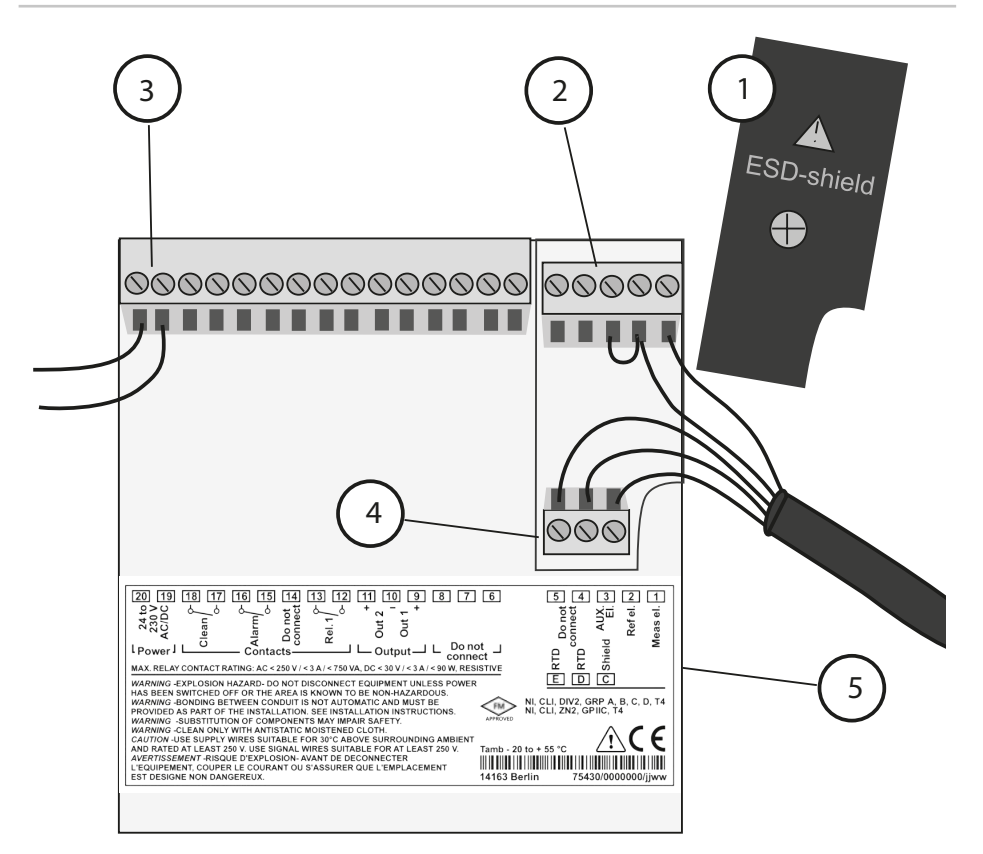

- 信号输入端的屏蔽罩(安装时拧出) 提示:电缆屏蔽必须在屏蔽罩下结束(必要时相应地缩短导线)。
- 2 传感器接线端子
- 3 辅助电源接线
- 4 温度传感器和外部屏蔽的接线端子
- 5 接线端子的布线说明

#### **Division 2 Wiring**

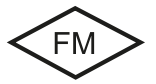

必须根据National Electric Code (ANSI NFPA 70) Division 2 hazardous (classified) location non-incendive wiring technique 的规定完成设备 的接线。

举例 1: 带玻璃电极监控的 pH 测量装置

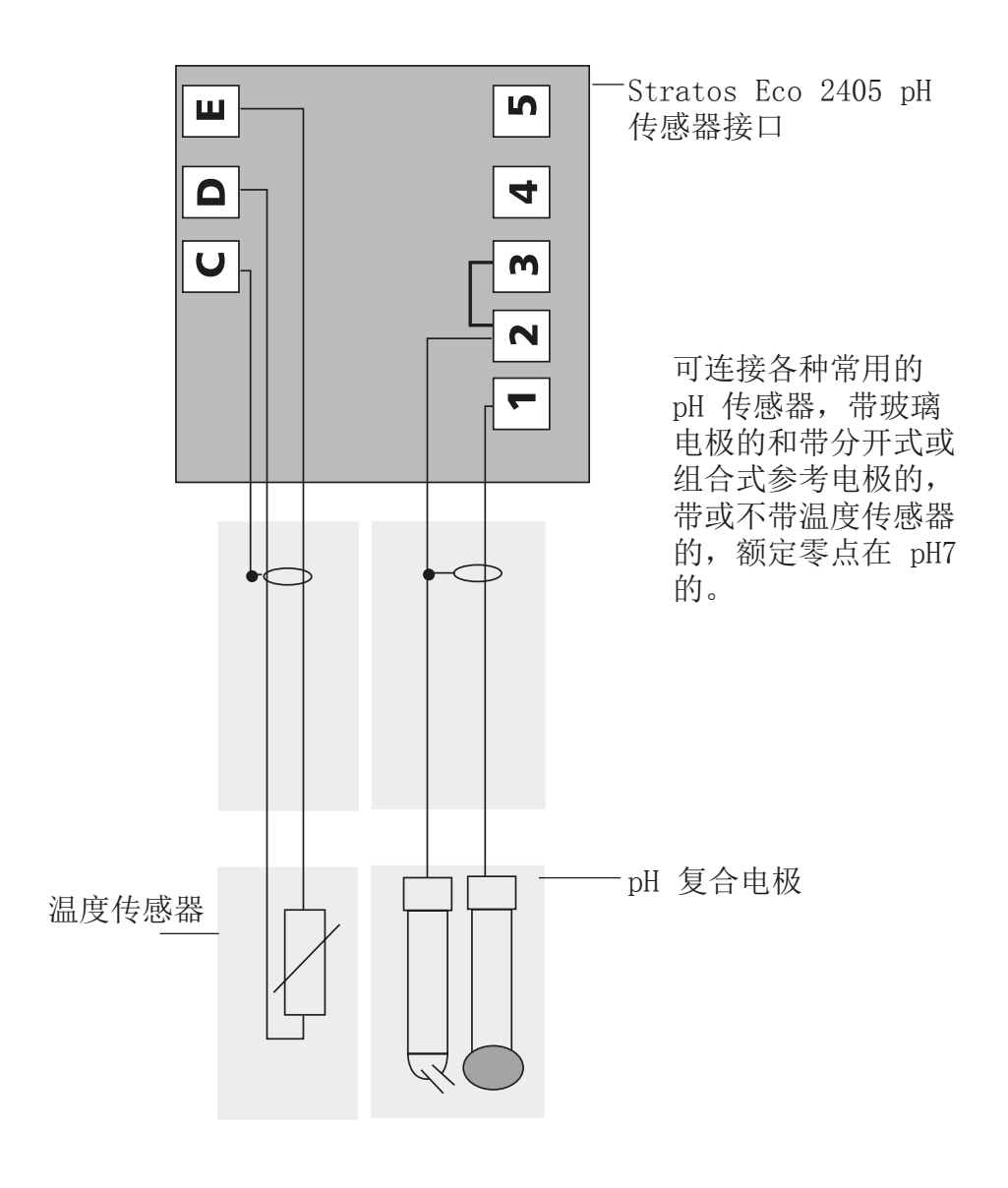

### 快速启动

测量运行方式

接通电源后,设备进入"测量"运行方式。设备可通过按 cal 从"校准"运行方式或按 conf 从"配置"运行方式切换到"测量"运行方式(到测量值稳定时的等待时间约为 20 秒)。

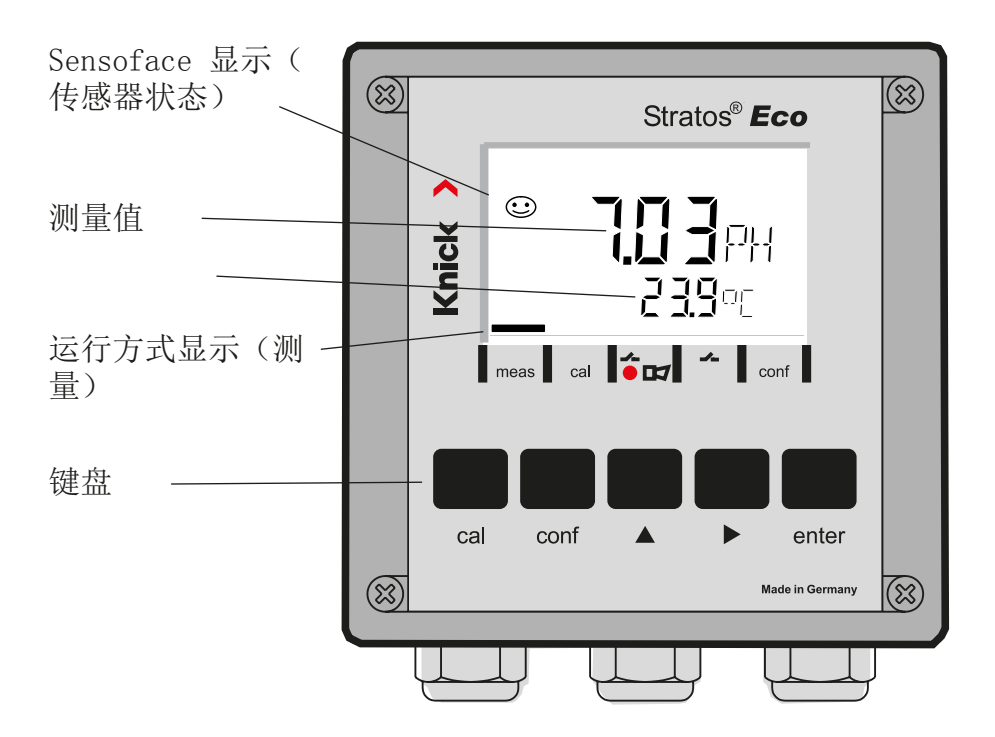

传感器监控 Sensocheck, Sensoface Sensocheck 持续监控传感器与引线。Sensocheck 可用参数表示( 出厂设置:关闭)。

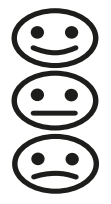

Sensoface 显示有关传感器状态的提示。非对称电势、斜率和设置时间将在校准时计算出。这三个 Sensoface 图标显示有关传感器磨损和维修需求的诊断提示。

键盘

| cal          | 开始和结束校准                                                                             |
|--------------|-------------------------------------------------------------------------------------|
| conf         | 开始和结束配置                                                                             |
| •            | <ul> <li>选择数位<br/>(选中的数位会闪动)</li> <li>菜单导航</li> </ul>                               |
| <b></b>      | <ul> <li>更改数位</li> <li>菜单导航</li> </ul>                                              |
| enter        | <ul> <li>校准<br/>继续运行程序</li> <li>配置:确认输入,<br/>下一配置步骤</li> <li>测量模式:显示输出电流</li> </ul> |
| cal 🔶 enter  | Cal 信息,显示非对称电势和斜率                                                                   |
| conf → enter | Error 信息,显示最近的错误信息                                                                  |
| ▶ + ▲        | 启动设备自测试 GainCheck                                                                   |

### Passcodes

| 按键 + Passcode | 菜单项             |
|---------------|-----------------|
| cal + 0000    | CAL 信息(显示零点、斜率) |
| cal + 1100    | 校准(使用 Puff 取消)  |
| cal + 1105    | 产品校准            |
| cal + 1015    | 调节温度传感器         |

配置

| 按键 + Passcode | 菜单项                  |
|---------------|----------------------|
| conf + 0000   | Error 信息(显示最近的错误,删除) |
| conf + 1200   | 配置                   |
| conf + 2222   | 传感器监控器(传感器电压)        |
| conf + 5555   | 电流传感器 1 (默认输出电流)     |
| conf + 5556   | 电流传感器 2(默认输出电流)      |
| conf +        | 出厂设置                 |

## 切换运行方式 / 输入数值

前提条件 - 设备处于"测量"运行方式:

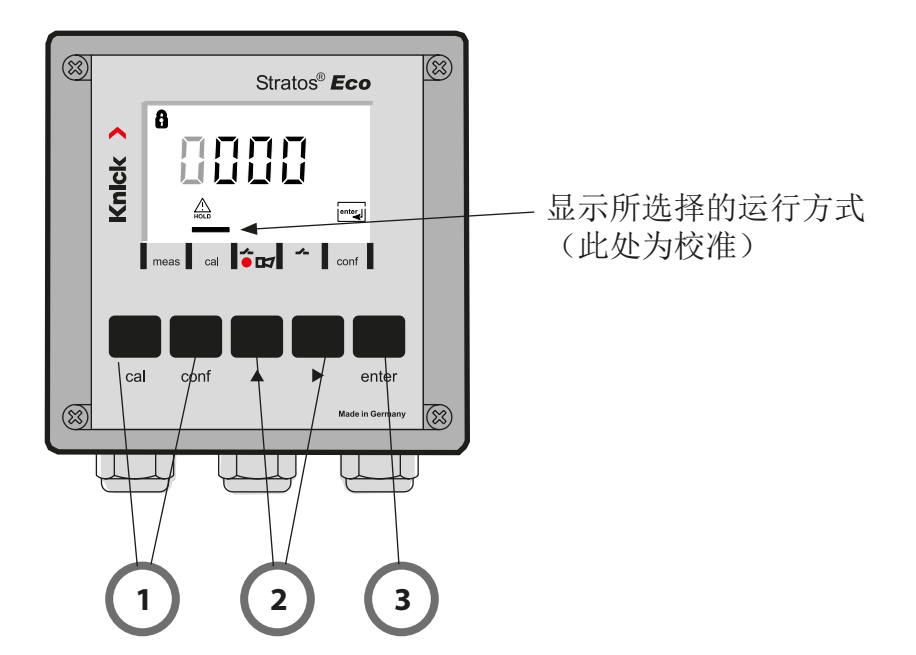

- 1) 根据所需运行方式按下按键 校准 - cal 配置 - conf
- 输入 Passcode
- 2) 用按键 ▶ 选择数字位置, 用按键 ▲ 修改数值
- 3) 用按键 enter 确认输入

配置步骤汇总在菜单组。用箭头按键可向前或向后分别跳到下一个菜单组。

每个菜单组都有设置参数的菜单项。按 enter 键打开菜单项。通过 箭头按键更改数值,按 enter 键确定/接受该设置。

返回测量:按下 conf。

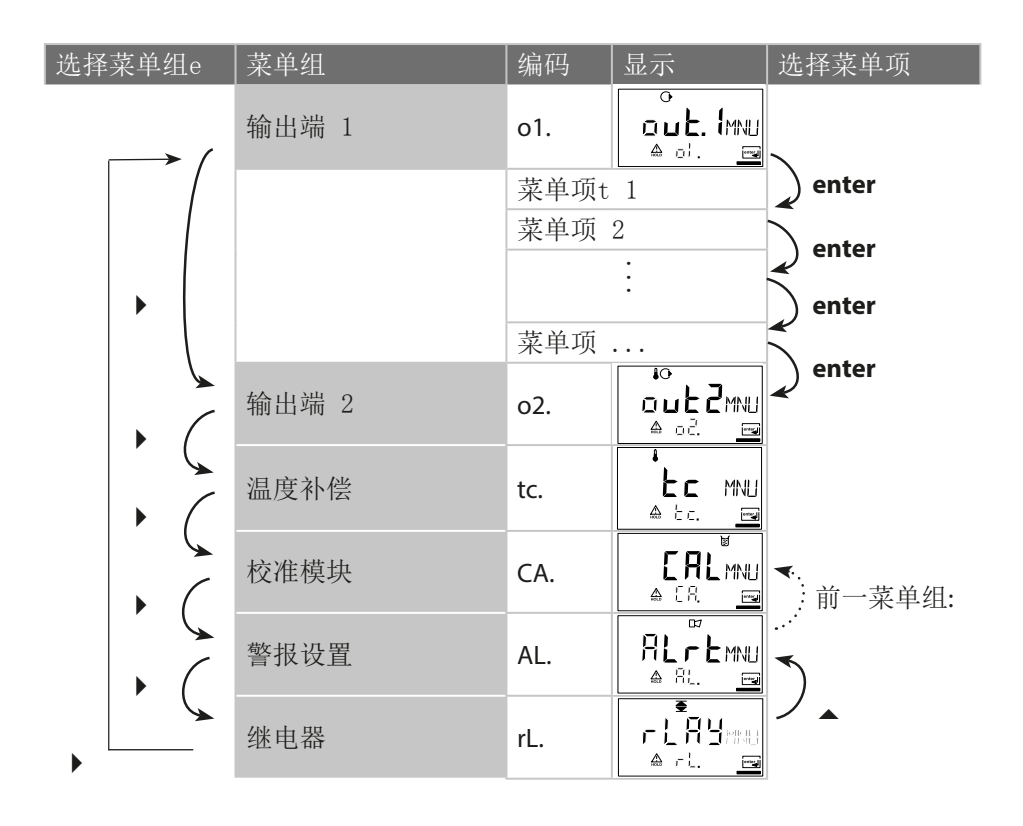

## 自动校准 (Calimatic)

当缓冲器溶液与配置的缓冲器组一致时,设备才能正常工作。即便 额定数值一样时,不同的缓冲器溶液也可能指示不同的温度状态。 这会引发测量错误。

| 显示 | 操作                                                                                                   | 备注                                                                |
|----|----------------------------------------------------------------------------------------------------|-------------------------------------------------------------------|
|    | 按下 cal 键, 输入<br>Code 1100 按 →,<br>箭头键进行选择 , 按 ▲,<br>键更改数值, 按 enter 继续                                | Code 无效时,设<br>备将返回到测量模<br>式。                                      |
|    | 拆下传感器与温度传感器,进行<br>清洁并浸入第一个缓冲器溶液中<br>(缓冲器溶液的顺序任意选择)<br>。若已配置"手动收集温度",则用箭头键在辅助显示内输入数<br>值。按 enter 键启动。 | 设备处于停止状态<br>下,测量值会冻<br>结。Sensoface 未<br>激活。.                      |
|    | 缓冲器识别<br>在"沙漏"符号闪烁期间,传感<br>器和温度传感器停留在第一个缓<br>冲器溶液中。<br>缓冲器识别结束,并显示缓冲<br>器额定值                         | 如果先将传感器在<br>缓冲器溶液中移<br>动,然后保持静<br>止,则传感器与温<br>度传感器的设置时<br>间会大大缩短。 |
|    | 稳定性检验:显示测量的 mV<br>数值                                                                                 | 中断稳定性检验:按下cal键。<br>(准确性降低)                                        |

自动校准 (Calimatic))

| 显示                          | 操作                                                                                          | 备注                                             |
|-----------------------------|---------------------------------------------------------------------------------------------|------------------------------------------------|
|                             | 第一个缓冲器的校准已结束。传<br>感器和温度传感器从第一个缓冲<br>器溶液中取出,并彻底冲洗。.                                          |                                                |
|                             | <ul> <li>单点校准:按 cal.<br/>键结束。显示传感器的斜率</li> <li>[%]与非对称电势[mV]。按<br/>enter 键继续。</li> </ul>    | 仅在单点校准时:<br>□ <b>98</b> □/□<br><u>► 4</u> m/ = |
|                             | • 双点校准:<br>传感器和温度探测器浸入<br>第二个缓冲器溶液中。<br>按 enter 键启动。                                        | 象在第一个缓冲器<br>中的那样,再次进<br>行校准。                   |
|                             | 将带温度传感器的传感器从第<br>二个缓冲器取出,冲洗并再次<br>安装上。<br>重复校准: cal<br>结束校准: enter                          | 显示传感器的斜率<br>与非对称电势(以<br>25°C为基准)。              |
| <b>7.02</b> PH<br>3& 25.7°C | 显示 pH 值,切换到"Hold"<br>; Sensoface 激活, "enter"键闪<br>烁。按 <b>enter</b> 键继续。<br>Hold 在 20 秒钟后会禁用 | 安全询问。                                          |

## 错误信息

| 错误     | 显示                   | 问题<br>可能的原因                                                                                                    | 报警接点t | 红色 LED | out 1 (22 mA)* | out 2 (22 mA)* |
|--------|----------------------|----------------------------------------------------------------------------------------------------|-------|--------|----------------|----------------|
| ERR 01 | 测量值闪烁                | <ul> <li>pH 传感器</li> <li>• 传感器故障</li> <li>• 传感器中的电解液太少</li> <li>• 传感器未连接</li> <li>• 传感器线缆折断</li> <li>• 连接错误的传感器</li> <li>• 测量的 pH 值&lt; -2 或 &gt; 16</li> <li>• 测量的 ORP 值&lt;-1999 mV 或 &gt; 1999 mV</li> </ul> | x     | x      | x              |                |
| ERR 02 | 测量值闪<br>烁            | Redox 传感器         • 传感器故障         • 传感器未连接         • 传感器线缆折断         • 连接错误的传感器         • 传感器电压 < -1500 mV         • 传感器电压 > 1500 mV                                                                            | х     | x      | x              |                |
| ERR 98 | <b>"Conf"</b> 闪<br>烁 | 系统错误<br>配置或校准数据错误,请使用出厂设置<br>重新配置设备。然后校准。设备程序中<br>存储器错误                                                                                                    | x     | x      | x              | x              |
| ERR 99 | "FAIL" 闪烁            | 调整数据<br>EEPROM 或 RAM 受损<br>仅在完全受损时才显示此错误提示。设<br>备必须在工厂修理,并重新校准。                                                                                                    | х     | х      | x              | x              |
错误信息

| 错误     | 符号<br>(闪烁)    | 问题可能的原因                       | 报警接点 | 红色 LED | out 1 (22 mA)* | out 2 (22 mA)* |
|--------|---------------|-------------------------------|------|--------|----------------|----------------|
| ERR 03 |               | 温度传感器<br>中断或短路<br>温度测量范围超出或不足 | х    | х      | х              | х              |
| ERR 11 |               | 电流输出端 1<br>电流小于 0 (3.8) mA    | х    | х      | х              |                |
| ERR 12 |               | 电流输出端 1<br>电流大于 20.5 mA       | х    | х      | х              |                |
| ERR 13 |               | 电流输出端 1<br>电压过小 / 过大          | х    | х      | х              |                |
| ERR 21 |               | 电流输出端 2<br>电流小于 0 (3.8) mA    | х    | х      |                | х              |
| ERR 22 |               | 电流输出端 2<br>电流大于 20.5 mA       | х    | х      |                | x              |
| ERR 23 |               | 电流输出端 2<br>电压过小 / 过大          | х    | x      |                | x              |
| ERR 33 | Ś             | Sensocheck 玻璃电极               | х    | х      | х              |                |
|        | Zero •        | • 零点错误, Sensoface 激活          |      |        |                |                |
|        | Slope<br>Zero | • 斜度错误, Sensoface 激活          |      |        |                |                |
|        | Ŀ             | • 设置时间超出, Sensoface 激活        |      |        |                |                |
|        | <u>ال</u>     | • 校准时间过期, Sensoface 激活        |      |        |                |                |

\* 当配置中的输出在警报 = 22mA 时已参数化

## 

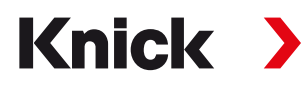

Knick Elektronische Messgeräte GmbH & Co. KG

## Headquarters

Beuckestraße 22 • 14163 Berlin Germany Phone: +49 30 80191-0 Fax: +49 30 80191-200 info@knick.de www.knick.de **Local Contacts** www.knick-international.com

Copyright 2020 • Subject to change This document was last updated on April 6, 2020 The latest documents are available for download on our website under the corresponding product description.

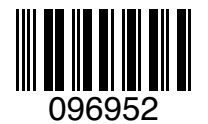

TE-194.132-KNXX03 20200406